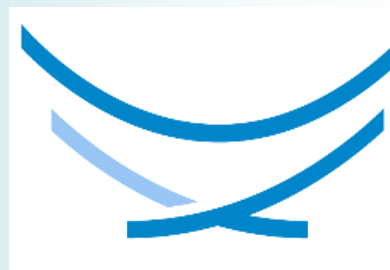

UCCFD UNIVERSIDAD DE LAS CIENCIAS DE LA CULTURA FÍSICA Y EL DEPORTE MANUEL FAJARDO

# Informática y Análisis de Datos en la Cultura Física y el Deporte

#### CURSO REGULAR DIURNO 2021

# TEMA Estadística Descriptiva Clase 2.3

# **SUMARIO:**

- Concepto de clase o intervalo. Límite superior e inferior de clase. Rango. Longitud o amplitud de la clase.
- Tablas de Distribuciones de Frecuencias (TDF) para variables cuantitativas.
- Uso del Excel en la creación de TDF para datos cuantitativos

# **OBJETIVO**

 Elaborar tablas de distribución de frecuencia para datos cuantitativos teniendo en cuenta sus propiedades.

# LITERATURA BÁSICA

 Folgueira, R. S. y M. Mesa. (2006) Selección de Lecturas de Análisis de Datos en la Cultura Física. La Habana: Deportes.

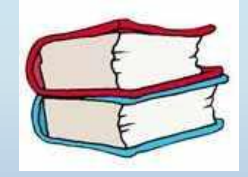

# LITERATURA COMPLEMENTARIA

- Maureira, F. (2015). Estadística básica para educación física. Estadística descriptiva e inferencial invariada. España: Editorial Académica Española.
- Zatsiorsky V. M.(1989) Metrología deportiva. Ciudad de La Habana. Editorial Pueblo y Educación
- Guerra, C. W. y otros. (1987) Estadística. La Habana: Pueblo y Educación.

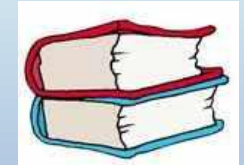

CONSTRUCCIÓN DE TABLA DE FRECUENCIAS EN EXCEL

#### PASOS PARA CONSTRUIR UNA TABLA DE DISTRIBUCIÓN DE FRECUENCIAS EN EXCEL

#### **Determinar:**

- 1. Cantidad de datos a procesar
- 2. Valor máximo y mínimo de los datos
- 3. El rango
- 4. Cantidad de Intervalos de clase
- 5. Amplitud de los intervalos
- 6. Límite inferior y superior
- 7. Marca de clases
- 8. Frecuencia Absoluta
- 9. Frecuencia Absoluta Acumulada
- 10. Frecuencia Relativa
- 11. Frecuencia Relativa Acumulada

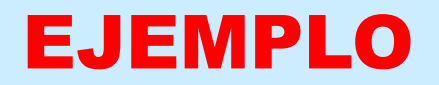

Supón que tienes una lista con la dosis (en miligramos) de un suplemento dietético que le han indicado a 20 atletas y deseas agruparla en una escala cuantitativa con intervalos de igual amplitud.

|    | Dosis  |     | Dosis  |     | Dosis  |     | Dosis  |
|----|--------|-----|--------|-----|--------|-----|--------|
| 1. | 160,00 | 6.  | 170,54 | 11. | 166,00 | 16. | 150,00 |
| 2. | 160,36 | 7.  | 160,20 | 12. | 156,70 | 17. | 151,78 |
| 3. | 158,20 | 8.  | 163,20 | 13. | 154,50 | 18. | 152,00 |
| 4. | 174,00 | 9.  | 165,80 | 14. | 155,00 | 19. | 154,80 |
| 5. | 170,00 | 10. | 165,90 | 15. | 155,90 | 20. | 156,70 |

# Para visualizar mejor el recorrido, comencemos por ordenar las dosis

|    | Dosis  |     | Dosis  |     | Dosis  |     | Dosis  |
|----|--------|-----|--------|-----|--------|-----|--------|
| 1. | 150,00 | 6.  | 155,00 | 11. | 160,00 | 16. | 165,90 |
| 2. | 151,78 | 7.  | 155,90 | 12. | 160,20 | 17. | 166,00 |
| 3. | 152,00 | 8.  | 156,70 | 13. | 160,36 | 18. | 170,00 |
| 4. | 154,50 | 9.  | 156,70 | 14. | 163,20 | 19. | 170,54 |
| 5. | 154,80 | 10. | 158,20 | 15. | 165,80 | 20. | 174,00 |

-El valor mínimo es 150 y el máximo es 174 de tal suerte que la escala se construiría de la siguiente manera -El recorrido de la serie es el RANGO = 174 - 150 = 24. -Supongamos que deseas como mínimo 4 intervalos de clase. -La amplitud que tendrán los intervalos es A =  $24 \div 4 = 6$ .

Límites inferiores Valor mínimo: 150 1. 150 + 6 = 1562. 156 + 6 = 1623. 162 + 6 = 168

4. 168 + <mark>6</mark> = 174

Límites superiores: Valor máximo : 174 1. 156 - 1 = 155 2. 162 - 1 = 161 3. 168 - 1 = 167

4. 174 - 1 = 173

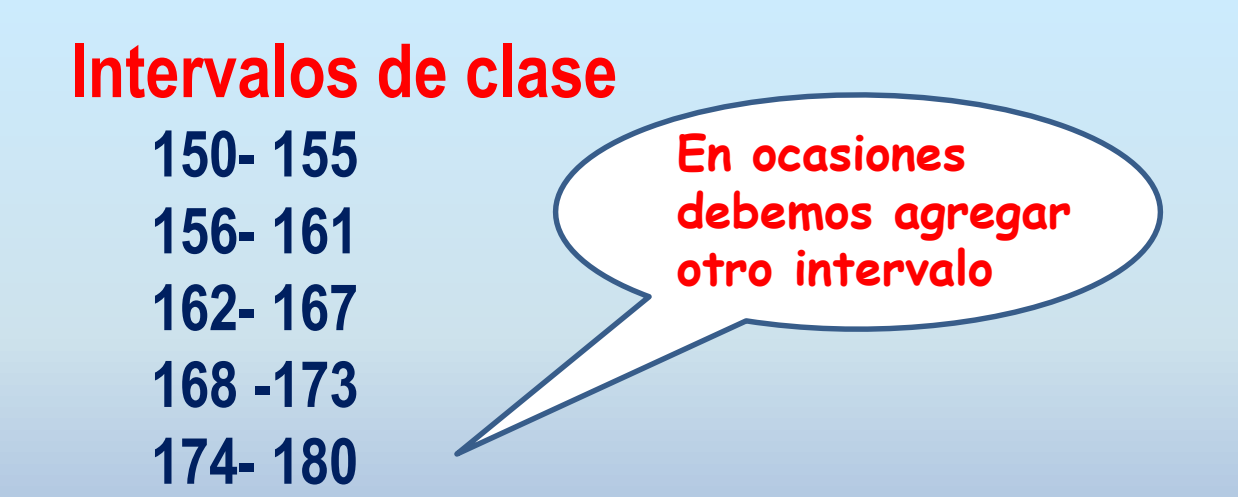

# **EJERCICIO 1**

 En la siguiente tabla aparecen la cantidad de planchas realizada por grupos de edad en un centro deportivo en un mes.

| Edad   | No |
|--------|----|
| 10- 14 | 54 |
| 15–19  | 91 |
| 20–24  | 66 |
| 25–29  | 67 |
| 30–34  | 31 |
| 35–39  | 30 |
| Total  |    |

- a. Cuál es la amplitud de cada intervalo.
- b. Construya la tabla de distribución de frecuencias

## **EJERCICIO 2**

En la UCCFD desea estudiar el estado nutricional de los estudiante de 1er año. Una de las variables investigadas es la talla (en centímetros). A continuación, te presentamos la talla de 20 jóvenes del estudio mencionado tomados al azar.

| • | 1. | 168 | 6.  | 170 | 11. | 160 | 16. | 175        |
|---|----|-----|-----|-----|-----|-----|-----|------------|
| • | 2. | 145 | 7.  | 167 | 12. | 159 | 17. | 161        |
| • | 3. | 162 | 8.  | 163 | 13. | 158 | 18. | <b>152</b> |
| • | 4. | 155 | 9.  | 165 | 14. | 174 | 19. | 147        |
| • | 5. | 155 | 10. | 165 | 15. | 171 | 20. | 148        |

a)Construye una escala con intervalos de igual amplitud para representar esta información. Te sugerimos que utilices seis intervalos. b)Construye la tabla de distribución de frecuencias

# **EJERCICIO 3**

 Las cifras de tensión arterial diastólica tomada al azar de un grupo de profesores del departamento de Ciencia Básicas aparecen en la siguiente ficha :

| 1 | 95 | 6  | 75  | 11 | 110 | 16 | 80 | 21 | 85  |
|---|----|----|-----|----|-----|----|----|----|-----|
| 2 | 90 | 7  | 100 | 12 | 105 | 17 | 80 | 22 | 80  |
| 3 | 85 | 8  | 75  | 13 | 90  | 18 | 80 | 23 | 100 |
| 4 | 90 | 9  | 80  | 14 | 80  | 19 | 80 | 24 | 90  |
| 5 | 80 | 10 | 80  | 15 | 75  | 20 | 80 | 25 | 95  |

-Construye una escala con intervalos de igual amplitud para representar esta información. Te sugerimos que utilices seis intervalos.

-Construye la tabla de distribución de frecuencias

## **TABLA CON LOS DATOS**

| F     | ງ<br>ງາ∂າະ                                     |                   |              |           |               |                                   | Ind                  | dependiente.xlsx -    | Excel               |                               |                       |                      |        | I                                              | nic. ses. 🛛 🗖                     | i — ć      | ) X       |
|-------|------------------------------------------------|-------------------|--------------|-----------|---------------|-----------------------------------|----------------------|-----------------------|---------------------|-------------------------------|-----------------------|----------------------|--------|------------------------------------------------|-----------------------------------|------------|-----------|
| Arcl  | hivo Inicio Insertar                           | Disposición de pá | igina Fórmul | las Datos | Revisar Vista | Ayuda 🏼 👰                         | ¿Qué desea ha        | icer?                 |                     |                               |                       |                      |        |                                                |                                   | Ą          | Compartir |
| Peg   | Cortar                                         | Calibri -         | 11 • A /     |           |               | Ajustar texto<br>Combinar y centi | Genera<br>rar • \$ • | II →<br>% 000 (50 50) | Formato condicional | Dar formato I<br>como tabla ~ | Estilos de<br>celda • | Insertar Eliminar Fo | ormato | ∑ Autosuma マ<br>↓ Rellenar マ<br>Borrar マ<br>fi | denar y Busca<br>Itrar - seleccio | )<br>nar • |           |
|       | Portapapeies                                   | Fuence            | 2            | 191       | Allneacton    |                                   |                      | Numero 🖓              |                     | ESUIOS                        |                       | Celdas               |        | Edic                                           | lon                               |            | ~         |
| B21   | • • • ×                                        | √ fx              |              |           |               |                                   |                      |                       |                     |                               |                       |                      |        |                                                |                                   |            | ^         |
|       | В                                              | С                 | D            | E         | F             | G                                 | Н                    | I.                    | J                   | К                             | L                     | М                    | N      | 0                                              | Р                                 | Q          | F 🔺       |
| 1     |                                                |                   |              |           |               |                                   |                      |                       |                     |                               |                       |                      |        |                                                |                                   |            |           |
| 2     |                                                |                   | -            |           |               |                                   | -                    |                       |                     |                               |                       |                      |        |                                                |                                   |            |           |
| 3     | Nombres y Apellidos                            | Edad              | Grupo        | Planchas  | Abdominales   | Velocidad                         | Flexibilidad         | Salto Largo           |                     |                               |                       |                      |        |                                                |                                   |            |           |
| 4     | Odalis iviolina Baez<br>Gisela Ferrer Conzález | 25                | 21           | 25        | 45            | 10.22                             | 14                   | 1.5                   |                     |                               |                       |                      |        |                                                |                                   |            |           |
| 6     | Pedro Echeverría Cuní                          | 24                | 21           | 40        | 28            | 10.02                             | 11                   | 1.5                   |                     |                               |                       |                      |        |                                                |                                   |            |           |
| 7     | Mercedes Lima Torres                           | 23                | 21           | 18        | 49            | 9.8                               | 18                   | 1.35                  |                     |                               |                       |                      |        |                                                |                                   |            |           |
| 8     | Oscar León García                              | 22                | 21           | 35        | 33            | 12                                | 21                   | 1.45                  |                     |                               |                       |                      |        |                                                |                                   |            |           |
| 9     | Carlos Torres Núñez                            | 23                | 21           | 42        | 57            | 11.2                              | 24                   | 1.74                  |                     |                               |                       |                      |        |                                                |                                   |            |           |
| 10    | Yamilé Bejerano Cruz                           | 23                | 21           | 38        | 84            | 10.1                              | 29                   | 1.86                  |                     |                               |                       |                      |        |                                                |                                   |            |           |
| 11    | Sonia Castro Tejeda                            | 25                | 21           | 24        | 33            | 11.6                              | 21                   | 1.54                  |                     |                               |                       |                      |        |                                                |                                   |            |           |
| 12    | Reinaldo Tomás Santo                           | 23                | 23           | 56        | 84            | 10.5                              | 15                   | 2.02                  |                     |                               |                       |                      |        |                                                |                                   |            |           |
| 13    | Mario Luis Ortega Díaz                         | 22                | 23           | 99        | 52            | 11                                | 17                   | 2                     |                     |                               |                       |                      |        |                                                |                                   |            |           |
| 14    | Alba Herrera Mato                              | 25                | 23           | 28        | 65            | 10                                | 15                   | 1.56                  |                     |                               |                       |                      |        |                                                |                                   |            |           |
| 15    | Rosa Hernández Villa                           | 24                | 23           | 29        | 41            | 11.3                              | 16                   | 1.47                  |                     |                               |                       |                      |        |                                                |                                   |            |           |
| 16    | Marcos Pedrezco Bello                          | 23                | 23           | 27        | 25            | 10.5                              | 21                   | 1.85                  |                     |                               |                       |                      |        |                                                |                                   |            |           |
| 17    | Ángel Eduardo Monte                            | 23                | 23           | 17        | 28            | 10.5                              | 22                   | 1.64                  |                     |                               |                       |                      |        |                                                |                                   |            |           |
| 18    | Katiana Pérez FuenteS                          | 23                | 23           | 37        | 53            | 11                                | 17                   | 1.53                  |                     |                               |                       |                      |        |                                                |                                   |            |           |
| 19    | Daniel Montero Díaz                            | 23                | 23           | 48        | 78            | 10.08                             | 23                   | 1.94                  |                     |                               |                       |                      |        |                                                |                                   |            |           |
| 20    |                                                |                   |              |           |               |                                   |                      |                       |                     |                               |                       |                      |        |                                                |                                   |            |           |
| 21    |                                                |                   |              |           |               |                                   |                      |                       |                     |                               |                       |                      |        |                                                |                                   |            |           |
| 22    |                                                |                   |              |           |               |                                   |                      |                       |                     |                               |                       |                      |        |                                                |                                   |            |           |
| 25    |                                                |                   |              |           |               |                                   |                      |                       |                     |                               |                       |                      |        |                                                |                                   |            |           |
| 25    |                                                |                   |              |           |               |                                   |                      |                       |                     |                               |                       |                      |        |                                                |                                   |            |           |
| 26    |                                                |                   |              |           |               |                                   |                      |                       |                     |                               |                       |                      |        |                                                |                                   |            |           |
| 27    |                                                |                   |              |           |               |                                   |                      |                       |                     |                               |                       |                      |        |                                                |                                   |            |           |
| 28    |                                                |                   |              |           |               |                                   |                      |                       |                     |                               |                       |                      |        |                                                |                                   |            |           |
| 4     | Gráfico1   H                                   | Hoja2   Hoja1     | Hoja3 Hoj    | a4 🕀      |               |                                   |                      |                       |                     | 1                             |                       |                      |        |                                                |                                   |            |           |
| Listo |                                                |                   | ,,           |           |               |                                   |                      |                       |                     |                               |                       |                      |        | Ħ                                              | ■ 円 -                             |            | + 100%    |
|       |                                                |                   | 0            |           |               |                                   |                      |                       |                     |                               |                       |                      |        | 0                                              |                                   | 23:51      |           |

23/4/2021

(5)

### PASOS PARA CONOCER LA CANTIDAD DE DATOS

| □ ਓਾ ∂ਾ ਜ                                   |                                      |                                |               |                                                 |                      | Independi                       | ente.xlsx - Exc                  | el                                               |                                   |                     |              |                                          | Inic. ses.                | 困 −                     | ٥                 | ×         |
|---------------------------------------------|--------------------------------------|--------------------------------|---------------|-------------------------------------------------|----------------------|---------------------------------|----------------------------------|--------------------------------------------------|-----------------------------------|---------------------|--------------|------------------------------------------|---------------------------|-------------------------|-------------------|-----------|
| Archivo Inicio Insertar Dispos              | sición de página                     | Fórmulas                       | Datos Revisar | Vista Ayuda                                     | Ç ¿Qué               | desea hacer?                    |                                  |                                                  |                                   |                     |              |                                          |                           |                         | A Compar          | rtir      |
| Pegar<br>v Copiar formato<br>Portapapeles □ | • 11<br><u>S</u> •   ⊞ •  <br>Fuente | • A A<br><u>•</u> • <u>A</u> • |               | - c⇔ Ajustar tex<br>∋≣ ⊞ Combinar<br>Alineación | vto<br>∙y centrar  ≁ | General<br>\$ ~ % 000<br>Número | ▼<br>,00,00<br>,00 →,0<br>,00 ↓0 | Formato Dar for<br>ndicional - como t<br>Estilos | mato Estilos de<br>abla - celda - | Insertar Elim<br>Ce | inar Formato | ∑ Autosuma<br>↓ Rellenar •<br>♦ Borrar • | Ordenar y<br>filtrar - se | Buscar y<br>leccionar + |                   | ^         |
| C21 • : × •                                 | fx                                   |                                |               |                                                 |                      |                                 |                                  |                                                  |                                   |                     |              |                                          |                           |                         |                   | *         |
| В                                           | С                                    | D                              | E             | F                                               | G                    | Н                               | 1                                | J                                                | K                                 | L                   | М            | Ν                                        | 0                         | Р                       | Q                 |           |
| 4 Odalis Molina Báez                        | 25                                   | 21                             | 25            | 45                                              | 10.22                | 14                              | 1.3                              |                                                  |                                   |                     |              |                                          |                           |                         |                   |           |
| 5 Gisela Ferrer González                    | 24                                   | 21                             | 20            | 65                                              | 11.3                 | 12                              | 1.5                              |                                                  |                                   |                     |              |                                          |                           |                         |                   |           |
| 6 Pedro Echeverría Cuní                     | 23                                   | 21                             | 40            | 28                                              | 10.02                | 11                              | 1.61                             |                                                  |                                   |                     |              |                                          |                           |                         |                   |           |
| 7 Mercedes Lima Torres                      | 23                                   | 21                             | 18            | 49                                              | 9.8                  | 18                              | 1.35                             |                                                  |                                   |                     |              |                                          |                           |                         |                   |           |
| 8 Oscar León García                         | 22                                   | 21                             | 35            | 33                                              | 12                   | 21                              | 1.45                             |                                                  |                                   |                     |              |                                          |                           |                         |                   |           |
| 9 Carlos Torres Núñez                       | 23                                   | 21                             | 42            | 57                                              | 11.2                 | 24                              | 1.74                             |                                                  |                                   |                     |              |                                          |                           |                         |                   |           |
| 10 Yamilé Bejerano Cruz                     | 23                                   | 21                             | 38            | 84                                              | 10.1                 | 29                              | 1.86                             |                                                  |                                   |                     |              |                                          |                           |                         |                   |           |
| 11 Sonia Castro Tejeda                      | 25                                   | 21                             | 24            | 33                                              | 11.6                 | 21                              | 1.54                             |                                                  |                                   |                     |              |                                          |                           |                         |                   |           |
| 12 Reinaldo Tomás Santo                     | 23                                   | 23                             | 56            | 84                                              | 10.5                 | 15                              | 2.02                             |                                                  |                                   |                     |              |                                          |                           |                         |                   |           |
| 13 Mario Luis Ortega Díaz                   | 22                                   | 23                             | 99            | 52                                              | 11                   | 17                              | 2                                |                                                  |                                   |                     |              |                                          |                           |                         |                   |           |
| 14 Alba Herrera Mato                        | 25                                   | 23                             | 28            | 65                                              | 10                   | 15                              | 1.56                             |                                                  |                                   |                     |              |                                          |                           |                         |                   |           |
| 15 Rosa Hernández Villa                     | 24                                   | 23                             | 29            | 41                                              | 11.3                 | 16                              | 1.47                             |                                                  |                                   |                     |              |                                          |                           |                         |                   |           |
| 16 Marcos Pedrezco Bello                    | 23                                   | 23                             | 27            | 25                                              | 10.5                 | 21                              | 1.85                             |                                                  |                                   |                     |              |                                          |                           |                         |                   |           |
| 17 Ángel Eduardo Monte                      | 23                                   | 23                             | 17            | 28                                              | 10.5                 | 22                              | 1.64                             |                                                  |                                   |                     |              |                                          |                           |                         |                   |           |
| 18 Katiana Pérez FuenteS                    | 23                                   | 23                             | 37            | 53                                              | 11                   | 17                              | 1.53                             |                                                  |                                   |                     |              |                                          |                           |                         |                   |           |
| 19 Daniel Montero Díaz                      | 23                                   | 23                             | 48            | 78                                              | 10.08                | 23                              | 1.94                             |                                                  |                                   |                     |              |                                          |                           |                         |                   |           |
| 20 CÁLCULO DE INTERVALOS                    |                                      |                                |               |                                                 |                      |                                 |                                  |                                                  |                                   |                     |              |                                          |                           |                         |                   |           |
| 21 CANTIDAD DE DATOS                        |                                      |                                |               |                                                 |                      |                                 |                                  |                                                  |                                   |                     |              |                                          |                           |                         |                   |           |
| 22 VALOR MÁXIMO                             | •                                    |                                |               |                                                 |                      |                                 |                                  |                                                  |                                   |                     |              |                                          |                           |                         |                   |           |
| 23 VALOR MÍNIMO                             |                                      |                                |               |                                                 |                      |                                 |                                  |                                                  |                                   |                     |              |                                          |                           |                         |                   |           |
| 24 RANGO                                    |                                      |                                |               | nicarte e                                       | n la d               | celda (                         | londe                            | quiere                                           | s alle s                          | SP                  |              |                                          |                           |                         |                   |           |
| 25 CANTIDAD DE INTERVALOS                   |                                      |                                |               |                                                 |                      |                                 |                                  | quicic                                           | o que .                           | 50                  |              |                                          |                           |                         |                   | _         |
| 26 AMPLITUD DE INTERVALOS                   |                                      |                                | m             | iostro l                                        | a can                | tidad d                         | le dat                           | ne petr                                          | n válid                           | o nara              | a 🔰          |                                          |                           |                         |                   | _         |
| 27                                          |                                      |                                |               |                                                 | u cun                | liuuu (                         |                                  | 03, 030                                          | o vana                            | o pure              |              |                                          |                           |                         |                   | _         |
| 28                                          |                                      |                                |               | alquiar                                         | cálci                |                                 |                                  | e a roa                                          | lizar                             |                     |              |                                          |                           |                         |                   | _         |
| 29                                          |                                      |                                | Cu            | arquier                                         | Carci                | no que                          | , vayo                           | 13 a 18a                                         |                                   |                     |              |                                          |                           |                         |                   | _         |
| 30                                          |                                      |                                |               |                                                 |                      |                                 |                                  |                                                  |                                   |                     |              |                                          |                           |                         |                   | _         |
| 31                                          |                                      |                                |               |                                                 |                      |                                 |                                  |                                                  |                                   |                     |              |                                          |                           |                         |                   | -         |
| Gráfico1 Hoja2                              | Hoja1 Hoj                            | ja3 Hoja4                      | (+)           |                                                 |                      |                                 |                                  |                                                  | •                                 |                     |              |                                          |                           |                         |                   | ►         |
| Listo                                       |                                      |                                |               |                                                 |                      |                                 |                                  |                                                  |                                   |                     |              |                                          |                           | ·                       | +                 | 100%      |
| 📕 🔎 🗄 숙 📳                                   | e 📄                                  | ×                              | •             |                                                 |                      |                                 |                                  |                                                  |                                   |                     |              |                                          | x <sup>R</sup> ∧ 4}       | ・(い) ESP <sub>2</sub> , | 06:50<br>4/4/2021 | $\hat{a}$ |

| ם קי פי י                                                                                                    |                                                                                                    | Independiente.xlsx - Excel                                                                                                    |                                                                                                    | Inic. ses. 📧 — 🗇                           | ×     |
|----------------------------------------------------------------------------------------------------|----------------------------------------------------------------------------------------------------|----------------------------------------------------------------------------------------------------|----------------------------------------------------------------------------------------------------|--------------------------------------------|-------|
| Archivo Inicio Insertar Disposición de página Fórmulas D                                                              | atos Revisar Vista Ayuda Q ¿Qué dese                                                                               | a hacer?                                                                                                    | 3                                                                                                    | ہے<br>A Compa                              | artir |
| fx<br>Insertar<br>función x recientemente x x hora x n<br>Biblioteca de funciones                                     | Q De Matemático y Más<br>Búsqueda y Matemático y Más<br>eferencia - trigono vetricas - funciones -<br>Estadísticas | Asignar nombre      Asignar nombre      Autilizar en la fórmula      Createsde la selección     COEF.DE.CORREL     COEFICIENTE.ASIMETRIA | ar fórmulas<br>s 🏠 Comprobación de errores<br>Æ Evaluar fórmula<br>Auditoría de fórmulas                       | Cálculo v<br>Cálculo v                     | ^     |
|                                                                                                    |                                                                                                    | COEFICIENTE.ASIMETRIA.P                                                                                                    |                                                                                                    |                                            | Â     |
| B C D                                                                                                    | E F Información                                                                                                    | COEFICIENTE.R2 K                                                                                                    | L M N                                                                                                    | O P Q                                      |       |
| 4 Odalis Molina Báez 25 21                                                                                            | 25 45 Compatibilidad >                                                                                             | CONTAR                                                                                                    |                                                                                                    |                                            |       |
| 5 Gisela Ferrer González 24 21                                                                                        | 20 65 🛃 Web                                                                                                    | CONTAR (valor1; valor2;)                                                                                                    |                                                                                                    |                                            |       |
| 6 Pedro Echeverría Cuní 23 21                                                                                         | 40 28 10.02                                                                                                    | CONTA<br>Cuenta el número de celdas de un ray o que                                                                                      |                                                                                                    |                                            |       |
| 7 Mercedes Lima Torres 23 21                                                                                          | 18 49 9.8                                                                                                    | CONTA contienen números.                                                                                                    |                                                                                                    |                                            | _     |
| 8 Oscar León García 22 21                                                                                             | 35 33 12                                                                                                    | CONTA A Már información                                                                                                    |                                                                                                    |                                            | _     |
| 9 Carlos Torres Nunez 23 21                                                                                           | 42 57 11.2                                                                                                    | COVARIANCE                                                                                                    |                                                                                                    |                                            | _     |
| 10 Yamile Bejerano Cruz 23 21                                                                                         | 38 84 10.1                                                                                                    | COVARIANZA.M                                                                                                    |                                                                                                    |                                            |       |
| 11     Sonia Castro Tejeda     25     21       12     Deinalda Tomás Santa     23     23                              | 24 55 11.6                                                                                                    | CRECIMIENTO                                                                                                    |                                                                                                    |                                            |       |
| 12     Reinaldo Tomas Santo     25     25       13     Maria Luis Ortaga Díaz     22     23                           | <u> </u>                                                                                                    |                                                                                                    |                                                                                                    |                                            |       |
| 13         Iviano Luis Orcega Diaz         22         23           14         Alba Herrera Mato         25         23 | 28 65 10                                                                                                    |                                                                                                    |                                                                                                    |                                            |       |
| 15 Rosa Hernández Villa 24 23                                                                                         | 29 41 11.3                                                                                                    |                                                                                                    |                                                                                                    |                                            |       |
| 16 Marcos Pedrezco Bello 23 23                                                                                        | 27 25 10.5                                                                                                    | _ CURIOSIS                                                                                                    |                                                                                                    |                                            |       |
| 17 Ángel Eduardo Monte 23 23                                                                                          | 17 28 10.5                                                                                                    | DESVEST.M                                                                                                    | 4                                                                                                    |                                            |       |
| 18 Katiana Pérez FuenteS 23 23                                                                                        | 37 53 11                                                                                                    | DESVEST.P                                                                                                    |                                                                                                    |                                            |       |
| 19 Daniel Montero Díaz 23 23                                                                                          | 48 78 10.08                                                                                                    | DESVESTA                                                                                                    | The second second second second second second second second second second second second second second second s |                                            |       |
| 20 CÁLCULO DE INTERVALOS                                                                                              |                                                                                                    | DESVESTPA                                                                                                    | Escoger la Tuncion                                                                                             | CONTAR                                     |       |
| 21 CANTIDAD DE DATOS                                                                                                  |                                                                                                    | DESVIA2                                                                                                    |                                                                                                    |                                            |       |
| 22 VALOR MÁXIMO                                                                                                    |                                                                                                    | DESVPROM                                                                                                    |                                                                                                    |                                            |       |
| 23 VALOR MÍNIMO                                                                                                    |                                                                                                    | DISTR BETA N                                                                                                    |                                                                                                    |                                            |       |
| 24 RANGO                                                                                                    |                                                                                                    |                                                                                                    |                                                                                                    |                                            |       |
| 25 CANTIDAD DE INTERVALOS                                                                                             |                                                                                                    |                                                                                                    |                                                                                                    |                                            |       |
| 26 AMPLITUD DE INTERVALOS                                                                                             |                                                                                                    | fx Insertar <u>f</u> unción                                                                                                    |                                                                                                    |                                            | _     |
| 27                                                                                                    |                                                                                                    |                                                                                                    |                                                                                                    |                                            | _     |
| 28                                                                                                    |                                                                                                    |                                                                                                    |                                                                                                    |                                            | _     |
| 29                                                                                                    |                                                                                                    |                                                                                                    |                                                                                                    |                                            | _     |
| 30                                                                                                    |                                                                                                    |                                                                                                    |                                                                                                    |                                            | _     |
| 31                                                                                                    |                                                                                                    |                                                                                                    |                                                                                                    |                                            |       |
| Gratico1 Hoja2 Hoja1 Hoja3 Hoja4                                                                                      | (+)                                                                                                    | : •                                                                                                    |                                                                                                    |                                            |       |
| Listo                                                                                                    |                                                                                                    |                                                                                                    |                                                                                                    | ▦ ▣ 삗 ▬──+                                 | 100%  |
| 日 2 日 😭 🔁 🗎                                                                                                    | •                                                                                                    |                                                                                                    |                                                                                                    | ダ <sup>ヘ</sup> 环分 切)ESP 06:51<br>24/4/2021 | 7     |

|            | הי¢י∓                                       |                               |                                                       |                                     |                                              |                   | Independie                     | ente.xlsx - Exc                                               | el                                            |                                                 |                                   |                                                                                                    |                                                           |                             | Inic. ses.                | <b>F</b> –                        | ٥                   | Х    |
|------------|---------------------------------------------|-------------------------------|-------------------------------------------------------|-------------------------------------|----------------------------------------------|-------------------|--------------------------------|---------------------------------------------------------------|-----------------------------------------------|-------------------------------------------------|-----------------------------------|----------------------------------------------------------------------------------------------------|-----------------------------------------------------------|-----------------------------|---------------------------|-----------------------------------|---------------------|------|
| Ar         | chivo Inicio Insertar Disposi               | ición de página               | Fórmulas                                              | Datos Revisar                       | Vista Ayuda                                  | ပ္ခြ ¿Qué d       | desea hacer?                   |                                                               |                                               |                                                 |                                   |                                                                                                    |                                                           |                             |                           |                                   |                     |      |
| lns<br>fui | fx <b>Lutosuma</b> Usado Fin                | ancieras Lógica<br>Biblioteca | A Echa y<br>Texto Fecha y<br>hora -<br>a de funciones | Búsqueda y Ma<br>referencia - trigo | θ<br>atemáticas y Ma<br>onométricas ~ funcio | ás Admin<br>Admin | Asig<br>Strador<br>ombres Crea | nar nombre<br>izar en la fórm<br>ar desde la sel<br>definidos | vula v de de de de de de de de de de de de de | P Rastrear pr<br>昭 Rastrear de<br>民 Quitar flec | recedentes<br>ependiente<br>has 👻 | <ul> <li>Image: Section 2018</li> <li>Image: Section 2018</li></ul> | ir fórmulas<br>robación de erroi<br>r fórmula<br>fórmulas | ves - Ventana<br>Inspección | Opciones pa<br>el cálculo | Calcula<br>ara Calcula<br>Cálculo | ar ahora<br>ar hoja | ^    |
| E4         | 4 · · I X ✓ .                               | fx =CONT                      | AR(E4:E19)                                            |                                     |                                              | 5                 | S                              | esta                                                          | vent                                          | tana                                            |                                   |                                                                                                    |                                                           |                             |                           |                                   |                     | ^    |
|            | В                                           | С                             | D                                                     | E                                   | F                                            | G                 | H                              |                                                               |                                               | J                                               | К                                 | L                                                                                                    | М                                                         | N                           | 0                         | Р                                 | Q                   |      |
| 2          |                                             |                               | -                                                     |                                     |                                              |                   |                                |                                                               |                                               |                                                 |                                   |                                                                                                    |                                                           |                             |                           |                                   |                     | -17  |
| 3          | Nombres y Apellidos                         | Edad                          | Grupo                                                 | Planchas                            | Abdominales                                  | Velocidad         | Flexibilidad                   | Salto L Ar                                                    | gumentos o                                    | le función                                      |                                   |                                                                                                    |                                                           |                             |                           |                                   | ? X                 |      |
| 4          | Odalis Molina Báez                          | 25                            | 21                                                    | 25                                  | 45                                           | 10.22             | 14                             | 1.3                                                           | CONTAR                                        |                                                 |                                   |                                                                                                    |                                                           |                             |                           |                                   |                     | - 1  |
| 5          | Gisela Ferrer Gonzalez                      | 24                            | 21                                                    | 20                                  | 65                                           | 11.3              | 12                             | 1.5                                                           |                                               | Valor                                           | 1 E4:E19                          |                                                                                                    |                                                           |                             | 0.18.35.42.38.24.         | 6.99.28.29.27.1                   | 7:37:48}            |      |
| 0          | Pedro Echeverria Cuni                       | 23                            | 21                                                    | 40                                  | 28                                           | 10.02             | 10                             | 1.5                                                           |                                               | Valar                                           |                                   |                                                                                                    |                                                           |                             |                           |                                   |                     |      |
| 0          | Oscer León Carsía                           | 25                            | 21                                                    | 25                                  | 49                                           | 9.8               | 18                             | 1.5                                                           |                                               | valor                                           |                                   |                                                                                                    |                                                           | L = numero                  | 2                         |                                   |                     |      |
| 0          | Oscar Leon Garcia                           | 22                            | 21                                                    | 40                                  | 55                                           | 11.2              | 21                             | 1.4                                                           |                                               |                                                 |                                   |                                                                                                    |                                                           |                             |                           |                                   |                     |      |
| 10         | Vamilá Beierene Cruz                        | 23                            | 21                                                    | 42                                  | 57                                           | 10.1              | 24                             | 1.7                                                           |                                               |                                                 |                                   |                                                                                                    |                                                           |                             |                           |                                   |                     |      |
| 10         | Sonia Castro Toioda                         | 25                            | 21                                                    | 38                                  | 22                                           | 11.6              | 29                             | 1.0                                                           |                                               |                                                 |                                   |                                                                                                    |                                                           |                             |                           |                                   |                     |      |
| 12         | Sonia Castro Tejeda<br>Beinalda Temás Santa | 25                            | 21                                                    | 24                                  | 94                                           | 10.5              | 15                             | 2.0                                                           |                                               |                                                 |                                   |                                                                                                    |                                                           |                             |                           |                                   |                     | - 11 |
| 12         | Maria Luis Ortega Díaz                      | 23                            | 23                                                    | 00                                  | 52                                           | 10.5              | 15                             | 2.0                                                           |                                               |                                                 |                                   |                                                                                                    | /                                                         | = 16                        |                           |                                   |                     |      |
| 1/         | Alba Herrera Mate                           | 22                            | 23                                                    | 20                                  | 52                                           | 10                | 15                             | 1 5                                                           | ienta el nu <sup>r</sup> e                    | ro de celdas de                                 | un rango q                        | ue contienen n                                                                                                    | umeros.                                                   |                             |                           |                                   |                     |      |
| 14         | Alba Herrera Iviato                         | 25                            | 23                                                    | 20                                  | 41                                           | 11 2              | 15                             | 1.5                                                           |                                               |                                                 |                                   | Valor1: valor                                                                                                    | 1;valor2; son de 1                                        | a 255 argumentos o          | ue pueden conte           | ner o hacer refe                  | rencia a distinto   | əs   |
| 16         | Marcas Padrozea Balla                       | 24                            | 23                                                    | 25                                  | 41                                           | 10.5              | 21                             | 1.4                                                           |                                               |                                                 |                                   | tipos                                                                                                    | de datos, pero so                                         | o se cuentan los nun        | neros.                    |                                   |                     |      |
| 17         | Ángel Eduardo Monte                         | 23                            | 23                                                    | 17                                  | 23                                           | 10.5              | 21                             | 1.6                                                           |                                               |                                                 |                                   |                                                                                                    |                                                           |                             |                           |                                   |                     | - 11 |
| 18         | Katiana Pérez Eventes                       | 23                            | 23                                                    | 37                                  | 3                                            | 11                | 17                             | 1 Re                                                          | sultado de la                                 | fórmula = 16                                    |                                   |                                                                                                    |                                                           |                             |                           |                                   |                     |      |
| 19         | Daniel Montero Díaz                         | 23                            | 23                                                    | 48                                  | 78                                           | 10                |                                |                                                               |                                               |                                                 |                                   |                                                                                                    |                                                           |                             |                           |                                   |                     | - 11 |
| 20         |                                             |                               |                                                       |                                     |                                              |                   |                                | Ay                                                            | uda sobre es                                  | ta función                                      |                                   |                                                                                                    |                                                           |                             | A                         | ceptar                            | Cancelar            |      |
| 21         | CANTIDAD DE DATOS                           | F4:F19)                       |                                                       |                                     |                                              |                   |                                |                                                               |                                               |                                                 |                                   |                                                                                                    |                                                           |                             |                           |                                   |                     | -    |
| 22         | VALOR MÁXIMO                                |                               |                                                       |                                     |                                              |                   |                                |                                                               |                                               |                                                 |                                   |                                                                                                    |                                                           |                             |                           |                                   |                     | -    |
| 23         |                                             |                               |                                                       |                                     | 1. A. A. A. A. A. A. A. A. A. A. A. A. A.    |                   |                                |                                                               |                                               |                                                 |                                   |                                                                                                    |                                                           |                             |                           |                                   |                     |      |
| 24         | RANGO                                       |                               |                                                       | 5                                   | eleccio                                      | nar ic            | os dato                        | os a c                                                        | onta                                          | ar y                                            |                                   |                                                                                                    |                                                           |                             |                           |                                   |                     |      |
| 25         | CANTIDAD DE INTERVALOS                      |                               |                                                       |                                     | utomóti                                      | anna              | into a                         | noroc                                                         |                                               | -                                               |                                   |                                                                                                    |                                                           |                             |                           |                                   |                     |      |
| 26         | AMPLITUD DE INTERVALOS                      |                               |                                                       | a                                   | utomati                                      | Came              | inte a                         | parec                                                         | e ei                                          |                                                 |                                   |                                                                                                    |                                                           |                             |                           |                                   |                     |      |
| 27         |                                             |                               |                                                       | ra                                  | indo de                                      | celd              | a                              |                                                               |                                               |                                                 |                                   |                                                                                                    |                                                           | 17                          |                           |                                   |                     |      |
| 28         |                                             |                               |                                                       |                                     | ingo de                                      |                   | ~                              |                                                               |                                               |                                                 |                                   |                                                                                                    |                                                           |                             |                           |                                   |                     |      |
| 29         |                                             |                               |                                                       |                                     |                                              |                   |                                |                                                               |                                               |                                                 |                                   |                                                                                                    |                                                           |                             |                           |                                   |                     | - v  |
| _          | Gráfico1   Hoja2                            | Hoja1   Hoi                   | a3 Hoja4                                              | (+)                                 |                                              |                   |                                |                                                               |                                               | 1                                               |                                   |                                                                                                    |                                                           |                             |                           |                                   |                     |      |
| Seŕ        | ialar                                       | , , , , ,                     |                                                       | 0                                   |                                              |                   |                                |                                                               |                                               | , ,                                             |                                   |                                                                                                    |                                                           |                             |                           | ]                                 | +                   | 100% |
|            | - P 詳 숙 🕻                                   | ) 📄                           | ÷ x                                                   | •                                   |                                              |                   |                                |                                                               |                                               |                                                 |                                   |                                                                                                    |                                                           |                             | x <sup>8</sup> ∧ ∳        | ¢)) ESP                           | 06:53<br>4/4/2021   | (7)  |

| Archivo Inicio Insertar Disposición de página <mark>Fórmulas</mark> Datos Revisar Vista Ayuda 😡 ¿Qué desea hacer?                                                                                                    |                                | $\beta_{\!\!\!\!\!\!\!\!\!\!\!\!\!\!\!\!\!\!\!\!\!\!\!\!\!\!\!\!\!\!\!\!\!\!\!\!$ |
|----------------------------------------------------------------------------------------------------|--------------------------------|-----------------------------------------------------------------------------------|
| fx       X       X                                                                                                    | nes para<br>Iculo +<br>Cálculo | ahora<br>hoja                                                                     |
| $\begin{array}{cccccccccccccccccccccccccccccccccccc$                                                                                                    |                                | A                                                                                 |
| B C D E F G H I J K L M N O                                                                                                    | Р                              | Q                                                                                 |
| 2<br>3 Nombres v Anellidas Edad Grupa Planchas Abdominales Valocidad Elevibilidad Salta Largo                                                                                                    |                                |                                                                                   |
| 4 Odalis Molina Báez 25 21 25 45 10.22 14 1.3                                                                                                    |                                |                                                                                   |
| Solution         Solution         Solution |                                |                                                                                   |
| 6 Pedro Echeverría Cuní 23 21 40 28 10.02 11 1.61                                                                                                    |                                |                                                                                   |
| 7 Mercedes Lima Torres 23 21 18 49 9.8 18 1.35                                                                                                    |                                |                                                                                   |
| 8 Oscar León García 22 21 35 33 12 21 1.45                                                                                                    |                                |                                                                                   |
| 9 Carlos Torres Núñez 23 21 42 57 11.2 24 1.74                                                                                                    |                                |                                                                                   |
| 10 Yamilé Bejerano Cruz 23 21 38 84 10.1 29 1.86                                                                                                    |                                |                                                                                   |
| 11 Sonia Castro Tejeda 25 21 24 33 11.6 21 1.54                                                                                                    |                                |                                                                                   |
| 12 Reinaldo Tomás Santo 23 23 56 84 10.5 15 2.02                                                                                                    |                                |                                                                                   |
| 13 Mario Luis Ortega Díaz 22 23 99 52 11 17 2                                                                                                    |                                |                                                                                   |
| 14 Alba Herrera Mato 25 23 28 65 10 15 1.56                                                                                                    |                                |                                                                                   |
| 15 Rosa Hernández Villa 24 23 29 41 11.3 16 1.47                                                                                                    |                                |                                                                                   |
| 16 Marcos Pedrezco Bello 23 23 27 25 10.5 21 1.85                                                                                                    |                                |                                                                                   |
| 17 Ángel Eduardo Monte 23 23 17 28 10.5 22 1.64                                                                                                    |                                |                                                                                   |
| 18 Katiana Pérez FuenteS 23 23 37 53 11 17 1.53                                                                                                    |                                |                                                                                   |
| 19 Daniel Montero Díaz 23 23 48 78 10.08 23 1.94                                                                                                    |                                |                                                                                   |
| 20 CÁLCULO DE INTERVALOS                                                                                                    |                                |                                                                                   |
| 21 CANTIDAD DE DATOS 16                                                                                                    |                                |                                                                                   |
| 22 VALOR MÁXIMO                                                                                                    |                                |                                                                                   |
| 23 VALOR MÍNIMO                                                                                                    |                                |                                                                                   |
| 24 RANGO                                                                                                    |                                |                                                                                   |
| 25 CANTIDAD DE INTERVALOS                                                                                                    |                                |                                                                                   |
| 26 AMPLITUD DE INTERVALOS                                                                                                    |                                |                                                                                   |
| 27 cantidad de datos                                                                                                    |                                |                                                                                   |
| 28                                                                                                    |                                |                                                                                   |
| 29                                                                                                    |                                |                                                                                   |
| Gráfico1 Hoja2 Hoja1 Hoja3 Hoja4                                                                                                    |                                | •                                                                                 |
| Listo                                                                                                    | P                              | + 1009                                                                            |
| ■ 2 目 😧 🤤 📑 💼 🖬 🖉 🥹 👘 👘 👘 👘 👘 👘 👘 👘 👘 👘 👘 👘 👘                                                                                                    | 、 5分 印))ESP 24                 | 06:55<br>(4/2021 7                                                                |

## PASOS PARA DETERMINAR VALOR MÁXIMO

| ם לי לי י                                                                                                    |                               |           |                                       |                                       |                         | Independie                                                                                                    | nte.xlsx - Excel                                                          |                                             |                                                    |                                                        |                                                     |                       | Inic. ses.                  | <b>A</b> – (                                    | ) X       |  |
|----------------------------------------------------------------------------------------------------|-------------------------------|-----------|---------------------------------------|---------------------------------------|-------------------------|----------------------------------------------------------------------------------------------------|---------------------------------------------------------------------------|---------------------------------------------|----------------------------------------------------|--------------------------------------------------------|-----------------------------------------------------|-----------------------|-----------------------------|-------------------------------------------------|-----------|--|
| Archivo Inicio Insertar Disposi                                                                                | ción de página                | Fórmulas  | Datos Revisar                         | Vista Ayuda                           | ္ခြ ¿Qué c              | lesea hacer?                                                                                                    |                                                                           |                                             |                                                    |                                                        |                                                     |                       |                             | <u>م</u>                                        | Compartir |  |
| $ \begin{array}{c c} f_{X} & \sum_{\text{Insertar}} & \downarrow \\ función & & recientemente \\ \end{array} $ | ancieras Lógica<br>Biblioteca | A Enclose | y Búsqueda y Ma<br>referencia - trigo | temáticas y Ma<br>nométricas ~ funcio | ás Admir<br>nes - de no | Asigned Asigned Asigne | nar nombre 🔹<br>zar en la fórmula –<br>ir desde la selección<br>lefinidos | 추 Rastr<br>《급 Rastr<br><mark>沃</mark> Quita | ear precedentes<br>ear dependiente:<br>r flechas 🔹 | Mostrar f<br>Comprol<br>R Evaluar f<br>Auditoría de fó | fórmulas<br>pación de errores 👻<br>órmula<br>rmulas | Ventana<br>Inspección | Opciones pa<br>el cálculo • | Calcular ahora<br>Ta E Calcular hoja<br>Cálculo | ~         |  |
| C22 • : X • ;                                                                                                  | fx                            |           |                                       |                                       |                         |                                                                                                    |                                                                           |                                             |                                                    |                                                        |                                                     |                       |                             |                                                 | ^         |  |
| В                                                                                                    | С                             | D         | E                                     | F                                     | G                       | Н                                                                                                    | I                                                                         | J                                           | K                                                  | L                                                      | М                                                   | N                     | 0                           | Р                                               | Q 🔺       |  |
|                                                                                                    | E de d                        | <b>C</b>  | Diamahaa                              | Ale de series els s                   | Mala atola d            | El a sella il al a al                                                                                                    | Calka Lawara                                                              |                                             |                                                    |                                                        |                                                     |                       |                             |                                                 |           |  |
| 5 Nombres y Apeliidos                                                                                          | 25                            | Grupo     | Planchas                              | Abdominales                           | Velocidad               | Flexibilidad                                                                                                    | Salto Largo                                                               |                                             |                                                    |                                                        |                                                     |                       |                             |                                                 |           |  |
| 4 Odalis Molina Baez                                                                                           | 25                            | 21        | 25                                    | 45                                    | 11.22                   | 14                                                                                                    | 1.5                                                                       |                                             |                                                    |                                                        |                                                     |                       |                             |                                                 |           |  |
| 6 Bodro Eshoverría Cuní                                                                                        | 24                            | 21        | 20                                    | 29                                    | 10.02                   | 11                                                                                                    | 1.5                                                                       |                                             |                                                    |                                                        |                                                     |                       |                             |                                                 |           |  |
| 7 Marcadas Lima Torras                                                                                         | 23                            | 21        | 40                                    | 20                                    | 0.02                    | 19                                                                                                    | 1.01                                                                      |                                             |                                                    |                                                        |                                                     |                       |                             |                                                 |           |  |
| 8 Oscar León García                                                                                            | 23                            | 21        | 35                                    | 33                                    | 12                      | 21                                                                                                    | 1.55                                                                      |                                             |                                                    |                                                        |                                                     |                       |                             |                                                 |           |  |
| 9 Carlos Torres Núñez                                                                                          | 23                            | 21        | 42                                    | 57                                    | 11.2                    | 24                                                                                                    | 1.45                                                                      |                                             |                                                    |                                                        |                                                     |                       |                             |                                                 |           |  |
| 10 Yamilé Bejerano Cruz                                                                                        | 23                            | 21        | 38                                    | 84                                    | 10.1                    | 29                                                                                                    | 1.86                                                                      |                                             |                                                    |                                                        |                                                     |                       |                             |                                                 |           |  |
| 11 Sonia Castro Tejeda                                                                                         | 25                            | 21        | 24                                    | 33                                    | 11.6                    | 21                                                                                                    | 1.54                                                                      |                                             |                                                    |                                                        |                                                     |                       |                             |                                                 |           |  |
| 12 Beinaldo Tomás Santo                                                                                        | 23                            | 23        | 56                                    | 84                                    | 10.5                    | 15                                                                                                    | 2.02                                                                      |                                             |                                                    |                                                        |                                                     |                       |                             |                                                 |           |  |
| 13 Mario Luis Ortega Díaz                                                                                      | 22                            | 23        | 99                                    | 52                                    | 11                      | 17                                                                                                    | 2                                                                         |                                             |                                                    |                                                        |                                                     |                       |                             |                                                 |           |  |
| 14 Alba Herrera Mato                                                                                           | 25                            | 23        | 28                                    | 65                                    | 10                      | 15                                                                                                    | 1.56                                                                      |                                             |                                                    |                                                        |                                                     |                       |                             |                                                 |           |  |
| 15 Rosa Hernández Villa                                                                                        | 24                            | 23        | 29                                    | 41                                    | 11.3                    | 16                                                                                                    | 1.47                                                                      |                                             |                                                    |                                                        |                                                     |                       |                             |                                                 |           |  |
| 16 Marcos Pedrezco Bello                                                                                       | 23                            | 23        | 27                                    | 25                                    | 10.5                    | 21                                                                                                    | 1.85                                                                      |                                             |                                                    |                                                        |                                                     |                       |                             |                                                 |           |  |
| 17 Ángel Eduardo Monte                                                                                         | 23                            | 23        | 17                                    | 28                                    | 10.5                    | 22                                                                                                    | 1.64                                                                      |                                             |                                                    |                                                        |                                                     |                       |                             |                                                 |           |  |
| 18 Katiana Pérez FuenteS                                                                                       | 23                            | 23        | 37                                    | 53                                    | 11                      | 17                                                                                                    | 1.53                                                                      |                                             |                                                    |                                                        |                                                     |                       |                             |                                                 |           |  |
| 19 Daniel Montero Díaz                                                                                         | 23                            | 23        | 48                                    | 78                                    | 10.08                   | 23                                                                                                    | 1.94                                                                      |                                             |                                                    |                                                        |                                                     |                       |                             |                                                 |           |  |
| 20 CÁLCULO DE INTERVALOS                                                                                       |                               |           |                                       |                                       |                         |                                                                                                    |                                                                           |                                             |                                                    |                                                        |                                                     |                       |                             |                                                 |           |  |
| 21 CANTIDAD DE DATOS                                                                                           | 16                            |           |                                       |                                       |                         |                                                                                                    |                                                                           |                                             |                                                    |                                                        |                                                     |                       |                             |                                                 | L         |  |
| 22 VALOR MÁXIMO                                                                                                |                               |           |                                       |                                       |                         |                                                                                                    |                                                                           |                                             |                                                    |                                                        |                                                     |                       |                             |                                                 |           |  |
| 23 VALOR MÍNIMO                                                                                                |                               |           |                                       |                                       |                         |                                                                                                    |                                                                           |                                             |                                                    |                                                        |                                                     |                       |                             |                                                 |           |  |
| 24 RANGO                                                                                                    |                               |           |                                       |                                       |                         |                                                                                                    |                                                                           |                                             |                                                    |                                                        |                                                     |                       |                             |                                                 |           |  |
| 25 CANTIDAD DE INTERVALOS                                                                                      |                               |           |                                       | ibioarte                              | on la                   | aalda                                                                                                    | dondo                                                                     | auia                                        |                                                    | <u> </u>                                               |                                                     |                       |                             |                                                 |           |  |
| 26 AMPLITUD DE INTERVALOS                                                                                      |                               |           | (                                     | JUICAILE                              |                         | i ceiua                                                                                                    | uonue                                                                     | quiei                                       | es qui                                             |                                                        |                                                     |                       |                             |                                                 |           |  |
| 27                                                                                                    |                               |           |                                       |                                       | stra E                  |                                                                                                    |                                                                           |                                             |                                                    |                                                        |                                                     |                       |                             |                                                 |           |  |
| 28                                                                                                    |                               |           | •                                     | se mue                                |                         | L VAL                                                                                                    |                                                                           |                                             |                                                    |                                                        |                                                     |                       |                             |                                                 |           |  |
| 29                                                                                                    |                               |           |                                       |                                       |                         |                                                                                                    |                                                                           |                                             |                                                    |                                                        |                                                     |                       |                             |                                                 |           |  |
| Gráfico1 Hoja2                                                                                                 | Hoja1   Hoja                  | a3 Hoja4  | (+)                                   |                                       |                         |                                                                                                    |                                                                           | :                                           | •                                                  |                                                        | · · · ·                                             |                       |                             |                                                 | •         |  |
| Listo                                                                                                    |                               |           |                                       |                                       |                         |                                                                                                    |                                                                           |                                             |                                                    |                                                        |                                                     |                       |                             |                                                 |           |  |
| 日 2 日 1 1 1 1 1 1 1 1 1 1 1 1 1 1 1 1 1                                                                        |                               |           | •                                     |                                       |                         |                                                                                                    |                                                                           |                                             |                                                    |                                                        |                                                     | ;                     | \$° ∧ \$}                   | ばり) ESP 06:57<br>24/4/20                        | 21 7      |  |

|               | ם יי יי <del>ו</del>                      |                 |                       |                                      |                                |                                                  | Indepen                      | diente.xlsx - Excel                                                     |                                    |                                                   |                                         |                                           |                       | Inic. ses.                | 图 -           | ٥                   |         |
|---------------|-------------------------------------------|-----------------|-----------------------|--------------------------------------|--------------------------------|--------------------------------------------------|------------------------------|-------------------------------------------------------------------------|------------------------------------|---------------------------------------------------|-----------------------------------------|-------------------------------------------|-----------------------|---------------------------|---------------|---------------------|---------|
| A             | rchivo Inicio Insertar Disposic           | ción de página  | Fórmulas              | Datos Revisa                         | r Vista A                      | Ayuda 🏼 🏹 ¿Qué dese                              | a hacer?                     |                                                                         |                                    |                                                   |                                         |                                           |                       |                           |               | P₄ Com              | npartir |
| ,<br>In<br>fu | fx Autosuma Usado Fina<br>recientemente - | ancieras Lógica | Texto Fecha y<br>hora | y Búsqueda y Ma<br>referencia - trig | θ<br>atemáticas y<br>onométric | Más<br>unciones - Administr<br>de nomi           | ⊂ A<br>% U<br>ador<br>pres C | signar nombre 🔹<br>Itilizar en la fórmula –<br>irear desde la selección | ╬□ Rastre<br>□猛 Rastre<br>않 Quitar | ear precedentes<br>ear dependiente<br>r flechas 👻 | s 🧏 Mostrai<br>es ⁄ Compre<br>🛞 Evaluar | fórmulas<br>obación de errores<br>fórmula | Ventana<br>Inspección | Opciones pa<br>el cálculo | ITA E Calcula | ar ahora<br>ar hoja |         |
| С             | 22 🔹 i 🗙 🖌 j                              | f. <b>1</b>     | funciones             |                                      |                                | Estadísticas<br><u>ng</u> eniería<br><u>Cubo</u> |                              | /.NORM.ESTAND<br>/.T<br>/.T.2C                                          |                                    |                                                   | Auditoria de f                          | ormulas                                   |                       |                           | Calculo       |                     | *       |
| 2             | В                                         | С               | D                     | 2                                    |                                | Información •                                    | JER                          | ARQUIA.EQV<br>ARQUIA.MEDIA                                              |                                    | K                                                 | L                                       | М                                         | Ν                     | 0                         | Р             | Q                   |         |
| 3             | Nombres y Apellidos                       | Edad            | Grupo                 | manchas                              | / Jodomina                     | 📕 Web 🕨                                          | K.E                          | SIMO.MAYOR                                                              |                                    |                                                   |                                         |                                           |                       |                           |               |                     |         |
| 4             | Odalis Molina Báez                        | 25              | 21                    | 25                                   | 45                             | 10.22                                            | K.E                          | SIMO.MENOR                                                              |                                    |                                                   |                                         |                                           |                       |                           |               |                     |         |
| 5             | Gisela Ferrer González                    | 24              | 21                    | 20                                   | 65                             | 11.3                                             | MA                           | X                                                                       |                                    |                                                   |                                         |                                           |                       |                           |               |                     |         |
| 6             | Pedro Echeverría Cuní                     | 23              | 21                    | 40                                   | 28                             | 10.02                                            | МА                           |                                                                         |                                    |                                                   |                                         |                                           |                       |                           |               |                     |         |
| 7             | Mercedes Lima Torres                      | 23              | 21                    |                                      | 49                             | 9.8                                              |                              | MAX(número1;núme                                                        | ro2;)                              |                                                   |                                         |                                           |                       |                           |               |                     |         |
| 8             | Oscar León García                         | 22              | 21                    | 5                                    | 33                             | 12                                               | IVIA                         | Devuelve el valor máxi                                                  | mo de una l                        | ista de                                           |                                         |                                           |                       |                           |               |                     |         |
| 9             | Carlos Torres Núñez                       | 23              | 21                    |                                      | 57                             | 11.2                                             | ME                           | valores. Omite los valo                                                 | res lógicos y                      | el texto.                                         |                                         | 4                                         |                       |                           |               |                     |         |
| 10            | Yamilé Bejerano Cruz                      | 23              | 21                    | 38                                   | 84                             | 10.1                                             | ME                           | A Más información                                                       |                                    |                                                   |                                         |                                           |                       |                           |               |                     |         |
| 11            | Sonia Castro Tejeda                       | 25              | 21                    | 24                                   | 33                             | 11.6                                             | ME                           | DIA.GEOIVI                                                              |                                    |                                                   |                                         | -                                         |                       |                           | ,             |                     |         |
| 12            | Reinaldo Tomás Santo                      | 23              | 23                    | 56                                   | 84                             | 10.5                                             | ME                           | DIANA                                                                   |                                    |                                                   |                                         | Escog                                     | er la f               | uncio                     | n             |                     |         |
| 13            | Mario Luis Ortega Díaz                    | 22              | 23                    | 99                                   | 52                             | 11                                               | MI                           | M                                                                       |                                    |                                                   |                                         | MAY                                       |                       |                           |               |                     |         |
| 14            | Alba Herrera Mato                         | 25              | 23                    | 28                                   | 65                             | 10                                               |                              |                                                                         |                                    |                                                   |                                         | IVIAA                                     |                       |                           |               |                     |         |
| 15            | Rosa Hernández Villa                      | 24              | 23                    | 29                                   | 41                             | 11.3                                             | MI                           | N.SI.CONJUNTO                                                           |                                    |                                                   |                                         |                                           |                       |                           |               |                     |         |
| 16            | Marcos Pedrezco Bello                     | 23              | 23                    | 27                                   | 25                             | 10.5                                             | MI                           | NA                                                                      |                                    |                                                   |                                         |                                           |                       |                           |               |                     |         |
| 17            | Ángel Eduardo Monte                       | 23              | 23                    | 17                                   | 28                             | 10.5                                             | MC                           | DA.UNO                                                                  |                                    |                                                   |                                         |                                           |                       |                           |               |                     |         |
| 18            | Katiana Pérez FuenteS                     | 23              | 23                    | 37                                   | 53                             | 11                                               | MC                           | DA.VARIOS                                                               |                                    |                                                   |                                         |                                           |                       |                           |               |                     |         |
| 19            | Daniel Montero Díaz                       | 23              | 23                    | 48                                   | 78                             | 10.08                                            | NF                           | GBINOM.DIST                                                             |                                    |                                                   |                                         |                                           |                       |                           |               |                     |         |
| 20            | CÁLCULO DE INTERVALOS                     |                 |                       |                                      |                                |                                                  | NO                           | RMALIZACION                                                             |                                    |                                                   |                                         |                                           |                       |                           |               |                     |         |
| 21            | CANTIDAD DE DATOS                         | 16              |                       |                                      |                                |                                                  |                              |                                                                         |                                    |                                                   |                                         |                                           |                       |                           |               |                     |         |
| 22            | VALOR MÁXIMO                              |                 |                       |                                      |                                |                                                  | PE/                          | AKSON                                                                   |                                    |                                                   |                                         |                                           |                       |                           |               |                     |         |
| 23            | VALOR MÍNIMO                              |                 |                       |                                      |                                |                                                  | PEN                          | NDIENTE                                                                 | *                                  |                                                   |                                         |                                           |                       |                           |               |                     |         |
| 24            | RANGO                                     |                 |                       |                                      |                                |                                                  | ∫x Inse                      | ertar <u>f</u> unción                                                   |                                    |                                                   |                                         |                                           |                       |                           |               |                     |         |
| 25            | CANTIDAD DE INTERVALOS                    |                 |                       |                                      |                                |                                                  | _                            |                                                                         |                                    |                                                   |                                         |                                           |                       |                           |               |                     |         |
| 26            | AMPLITUD DE INTERVALOS                    |                 |                       |                                      |                                |                                                  |                              |                                                                         |                                    |                                                   |                                         |                                           |                       |                           |               |                     |         |
| 27            | ,                                         |                 |                       |                                      |                                |                                                  |                              |                                                                         |                                    |                                                   |                                         |                                           |                       |                           |               |                     |         |
| 28            |                                           |                 |                       |                                      |                                |                                                  |                              |                                                                         |                                    |                                                   |                                         |                                           |                       |                           |               |                     |         |
| 29            | 1                                         |                 |                       |                                      |                                |                                                  |                              |                                                                         |                                    |                                                   |                                         |                                           |                       |                           |               |                     |         |
| _             | Gráfico1   Hoja2                          | Hoja1   Hoja    | a3 Hoja4              | (+)                                  |                                |                                                  |                              |                                                                         |                                    | •                                                 |                                         |                                           |                       |                           |               |                     |         |
| List          | to                                        |                 |                       | 0                                    |                                |                                                  |                              |                                                                         |                                    |                                                   |                                         |                                           |                       |                           |               |                     | + 100%  |
|               |                                           |                 |                       |                                      |                                |                                                  |                              |                                                                         |                                    |                                                   |                                         |                                           |                       |                           |               | -                   |         |

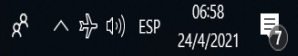

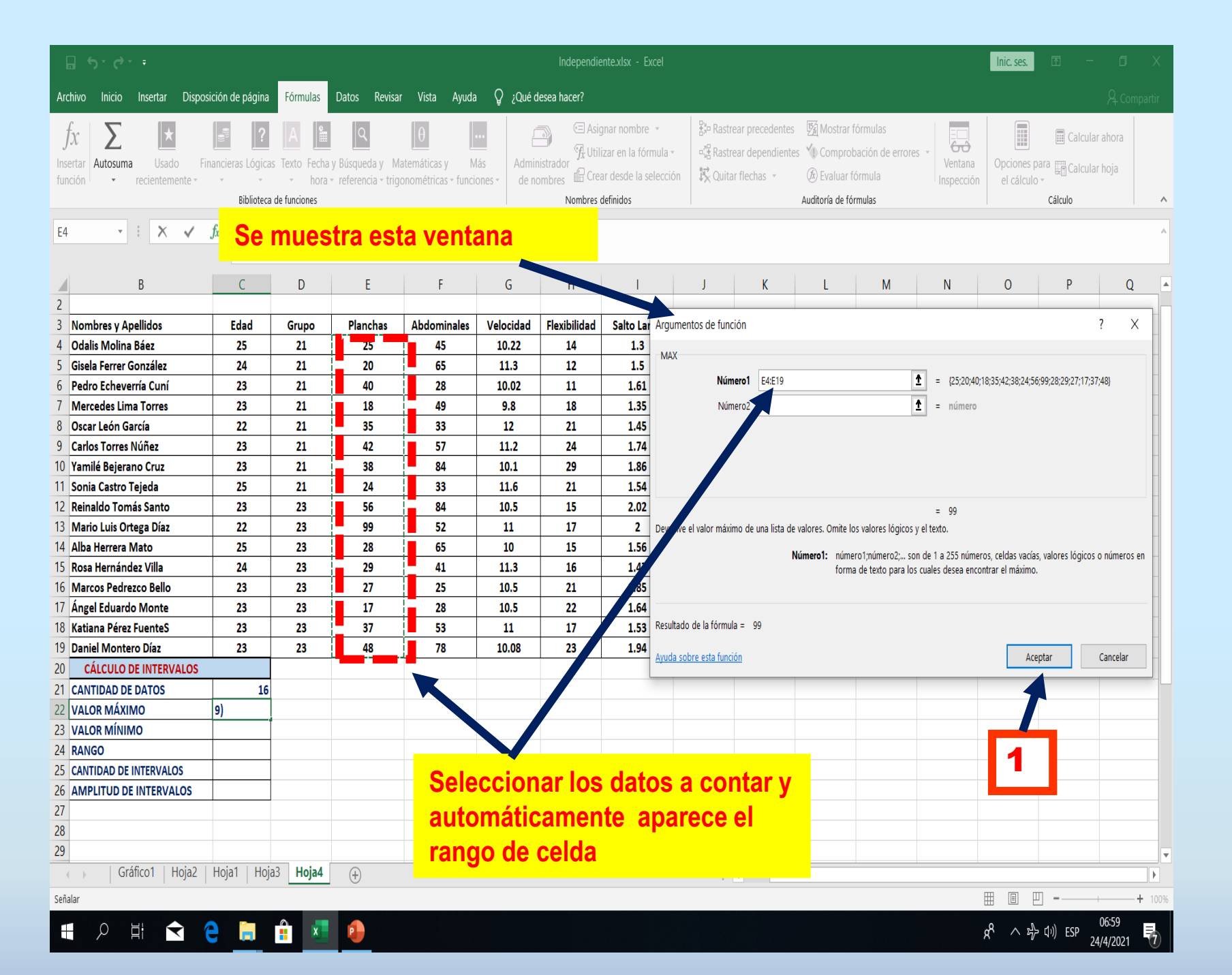

| <mark>ה לי</mark> לי י                      |                               |                                                    |                                       |                                             |                                           | Independie                             | nte.xlsx - Excel                                                         |                                     |                                                    |                                                         |                                                  |                       | Inic. ses.                | <b>A</b> – C                                                               | ) X       |
|---------------------------------------------|-------------------------------|----------------------------------------------------|---------------------------------------|---------------------------------------------|-------------------------------------------|----------------------------------------|--------------------------------------------------------------------------|-------------------------------------|----------------------------------------------------|---------------------------------------------------------|--------------------------------------------------|-----------------------|---------------------------|----------------------------------------------------------------------------|-----------|
| Archivo Inicio Insertar Disposi             | ción de página                | Fórmulas                                           | Datos Revisar                         | · Vista Ayuda                               | ္ ဥ ဥué c                                 | lesea hacer?                           |                                                                          |                                     |                                                    |                                                         |                                                  |                       |                           | <u>م</u>                                                                   | Compartir |
| fx<br>Insertar<br>función → recientemente → | ancieras Lógica<br>Biblioteca | A La Antonia A A A A A A A A A A A A A A A A A A A | y Búsqueda y Ma<br>referencia + trigo | θ<br>atemáticas y M<br>onométricas + funcio | ás Admir<br>ones • de no                  | Asig<br>Strador<br>ombres<br>Nombres c | nar nombre 👻<br>zar en la fórmula 🕶<br>r desde la selección<br>lefinidos | ऄ॰ Rastre<br>▫猛 Rastre<br>Iズ Quitar | ear precedentes<br>ear dependientes<br>r flechas 👻 | Mostrar fo<br>Comprob<br>Evaluar fó<br>Auditoría de fór | órmulas<br>ación de errores 👻<br>ormula<br>mulas | Ventana<br>Inspección | Opciones pa<br>el cálculo | <ul> <li>Calcular ahora</li> <li>Calcular hoja</li> <li>Cálculo</li> </ul> | ^         |
| C22 • : X •                                 | fx =MAX(E                     | E4:E19)                                            |                                       |                                             |                                           |                                        |                                                                          |                                     |                                                    |                                                         |                                                  |                       |                           |                                                                            | *         |
| B                                           | С                             | D                                                  | E                                     | F                                           | G                                         | Н                                      | I                                                                        | J                                   | К                                                  | L                                                       | М                                                | N                     | 0                         | Р                                                                          | Q 🔺       |
| 3 Nombres v Apellidos                       | Edad                          | Grupo                                              | Planchas                              | Abdominales                                 | Velocidad                                 | Flexibilidad                           | Salto Largo                                                              |                                     |                                                    |                                                         |                                                  |                       |                           |                                                                            |           |
| 4 Odalis Molina Báez                        | 25                            | 21                                                 | 25                                    | 45                                          | 10.22                                     | 14                                     | 1.3                                                                      |                                     |                                                    |                                                         |                                                  |                       |                           |                                                                            |           |
| 5 Gisela Ferrer González                    | 24                            | 21                                                 | 20                                    | 65                                          | 11.3                                      | 12                                     | 1.5                                                                      |                                     |                                                    |                                                         |                                                  |                       |                           |                                                                            |           |
| 6 Pedro Echeverría Cuní                     | 23                            | 21                                                 | 40                                    | 28                                          | 10.02                                     | 11                                     | 1.61                                                                     |                                     |                                                    |                                                         |                                                  |                       |                           |                                                                            |           |
| 7 Mercedes Lima Torres                      | 23                            | 21                                                 | 18                                    | 49                                          | 9.8                                       | 18                                     | 1.35                                                                     |                                     |                                                    |                                                         |                                                  |                       |                           |                                                                            |           |
| 8 Oscar León García                         | 22                            | 21                                                 | 35                                    | 33                                          | 12                                        | 21                                     | 1.45                                                                     |                                     |                                                    |                                                         |                                                  |                       |                           |                                                                            |           |
| 9 Carlos Torres Núñez                       | 23                            | 21                                                 | 42                                    | 57                                          | 11.2                                      | 24                                     | 1.74                                                                     |                                     |                                                    |                                                         |                                                  |                       |                           |                                                                            |           |
| 10 Yamilé Beierano Cruz                     | 23                            | 21                                                 | 38                                    | 84                                          | 10.1                                      | 29                                     | 1.86                                                                     |                                     |                                                    |                                                         |                                                  |                       |                           |                                                                            |           |
| 11 Sonia Castro Teieda                      | 25                            | 21                                                 | 24                                    | 33                                          | 11.6                                      | 21                                     | 1.54                                                                     |                                     |                                                    |                                                         |                                                  |                       |                           |                                                                            |           |
| 12 Reinaldo Tomás Santo                     | 23                            | 23                                                 | 56                                    | 84                                          | 10.5                                      | 15                                     | 2.02                                                                     |                                     |                                                    |                                                         |                                                  |                       |                           |                                                                            |           |
| 13 Mario Luis Ortega Díaz                   | 22                            | 23                                                 | 99                                    | 52                                          | 11                                        | 17                                     | 2                                                                        |                                     |                                                    |                                                         |                                                  |                       |                           |                                                                            |           |
| 14 Alba Herrera Mato                        | 25                            | 23                                                 | 28                                    | 65                                          | 10                                        | 15                                     | 1.56                                                                     |                                     |                                                    |                                                         |                                                  |                       |                           |                                                                            |           |
| 15 Bosa Hernández Villa                     | 24                            | 23                                                 | 29                                    | 41                                          | 11.3                                      | 16                                     | 1.47                                                                     |                                     |                                                    |                                                         |                                                  |                       |                           |                                                                            |           |
| 16 Marcos Pedrezco Bello                    | 23                            | 23                                                 | 27                                    | 25                                          | 10.5                                      | 21                                     | 1.85                                                                     |                                     |                                                    |                                                         |                                                  |                       |                           |                                                                            |           |
| 17 Ángel Eduardo Monte                      | 23                            | 23                                                 | 17                                    | 28                                          | 10.5                                      | 22                                     | 1.64                                                                     |                                     |                                                    |                                                         |                                                  |                       |                           |                                                                            |           |
| 18 Katiana Pérez FuenteS                    | 23                            | 23                                                 | 37                                    | 53                                          | 11                                        | 17                                     | 1.53                                                                     |                                     |                                                    |                                                         |                                                  |                       |                           |                                                                            |           |
| 19 Daniel Montero Díaz                      | 23                            | 23                                                 | 48                                    | 78                                          | 10.08                                     | 23                                     | 1.94                                                                     |                                     |                                                    |                                                         |                                                  |                       |                           |                                                                            |           |
| 20 CÁLCULO DE INTERVALOS                    |                               |                                                    |                                       |                                             |                                           |                                        |                                                                          |                                     |                                                    |                                                         |                                                  |                       |                           |                                                                            |           |
| 21 CANTIDAD DE DATOS                        | 16                            |                                                    |                                       |                                             |                                           |                                        |                                                                          |                                     |                                                    |                                                         |                                                  |                       |                           |                                                                            | L         |
|                                             | 99                            |                                                    |                                       |                                             |                                           |                                        |                                                                          |                                     |                                                    |                                                         |                                                  |                       |                           |                                                                            |           |
|                                             |                               |                                                    |                                       |                                             |                                           |                                        |                                                                          |                                     |                                                    |                                                         |                                                  |                       |                           |                                                                            |           |
| 24 RANGO                                    |                               |                                                    |                                       |                                             |                                           |                                        |                                                                          |                                     |                                                    |                                                         |                                                  |                       |                           |                                                                            |           |
| 25 CANTIDAD DE INTERVALOS                   |                               |                                                    |                                       |                                             | 1. A. A. A. A. A. A. A. A. A. A. A. A. A. |                                        | 1. A. A. A. A. A. A. A. A. A. A. A. A. A.                                |                                     |                                                    |                                                         |                                                  |                       |                           |                                                                            |           |
| 26 AMPLITUD DE INTERVALOS                   |                               |                                                    | Se r                                  | nuestra                                     | i el va                                   | lor ma                                 | ximo de                                                                  |                                     |                                                    |                                                         |                                                  |                       |                           |                                                                            |           |
| 27                                          |                               |                                                    | - <u>.</u>                            |                                             |                                           |                                        |                                                                          |                                     |                                                    |                                                         |                                                  |                       |                           |                                                                            |           |
| 28                                          |                               |                                                    | OS (                                  | daos se                                     | elecci                                    | onado                                  | S                                                                        |                                     |                                                    |                                                         |                                                  |                       |                           |                                                                            |           |
| 29                                          |                               |                                                    |                                       |                                             |                                           |                                        |                                                                          |                                     |                                                    |                                                         |                                                  |                       |                           |                                                                            |           |
| Gráfico1   Hoja2                            | Hoja1   Hoja                  | a3 Hoja4                                           | +                                     |                                             |                                           |                                        |                                                                          | :                                   | •                                                  |                                                         |                                                  |                       |                           |                                                                            | •         |
| Listo                                       |                               |                                                    |                                       |                                             |                                           |                                        |                                                                          |                                     |                                                    |                                                         |                                                  | [                     |                           |                                                                            | + 100%    |
|                                             |                               |                                                    |                                       |                                             |                                           |                                        |                                                                          |                                     |                                                    |                                                         |                                                  |                       |                           |                                                                            |           |

## PASOS PARA DETERMINAR VALOR MÍNIMO

| <b>הי לי י</b>                                                                                                    |                                |                                         |                                         |                                          |                         | Independie   | ente.xlsx - Excel                                                           |                                                                   |                  |                                                        |                                                  |                       | Inic. ses.                             | <b>b</b> –                                      | 3       | ×          |
|----------------------------------------------------------------------------------------------------|--------------------------------|-----------------------------------------|-----------------------------------------|------------------------------------------|-------------------------|--------------|-----------------------------------------------------------------------------|-------------------------------------------------------------------|------------------|--------------------------------------------------------|--------------------------------------------------|-----------------------|----------------------------------------|-------------------------------------------------|---------|------------|
| Archivo Inicio Insertar Disposio                                                                                                    | ción de página                 | Fórmulas                                | Datos Revisar                           | Vista Ayuda                              | ပ္ခြ ¿Qué c             | desea hacer? |                                                                             |                                                                   |                  |                                                        |                                                  |                       |                                        | <b>A</b>                                        | Compart | tir        |
| $\begin{array}{c c} f_{X} \\ \hline f_{\text{Insertar}} \\ f_{\text{unción}} \\ \bullet \\ \end{array} \\ \begin{array}{c} \searrow \\ \\ \bullet \\ \end{array} \\ \begin{array}{c} \swarrow \\ \\ \\ \\ \\ \\ \\ \\ \\ \\ \\ \\ \\ \\ \\ \\ \\ \\ $ | ancieras Lógicas<br>Biblioteca | s Texto Fecha<br>- hora<br>de funciones | y Búsqueda y Ma<br>• referencia • trigo | datemáticas y Ma<br>onométricas → funcio | ás Admir<br>nes • de ne | Asignation   | gnar nombre 👻<br>izar en la fórmula –<br>ar desde la selección<br>definidos | 불고 Rastrear precede<br>- 3ử Rastrear depend<br>述 Quitar flechas - | entes<br>dientes | Mostrar fé<br>Comprob<br>Evaluar fé<br>uditoría de fór | órmulas<br>ación de errores 👻<br>òrmula<br>mulas | Ventana<br>Inspección | Opciones pa<br>el cálculo <del>-</del> | Talcular ahora<br>ra E Calcular hoja<br>cálculo | a       | ^          |
| C23 • : × • ;                                                                                                    | fx =MIN(E                      | 4:E19)                                  |                                         |                                          |                         |              |                                                                             |                                                                   |                  |                                                        |                                                  |                       |                                        |                                                 |         | ^          |
| В                                                                                                    | С                              | D                                       | E                                       | F                                        | G                       | Н            | I                                                                           | J K                                                               |                  | L                                                      | Μ                                                | N                     | 0                                      | Р                                               | Q       |            |
| 2<br>2 Nombres v Apollidas                                                                                                    | Eded                           | Cuuna                                   | Dianahaa                                | Abdominalos                              | Valasidad               | Flavibilidad | Salta Lavaa                                                                 |                                                                   |                  |                                                        |                                                  |                       |                                        |                                                 |         | $-\square$ |
| Odalis Molina Báez                                                                                                    | 25                             | 21                                      | Planchas                                | Abdominales                              | 10.22                   | riexibilidad | J 2                                                                         |                                                                   |                  |                                                        |                                                  |                       |                                        |                                                 |         | -          |
| 5 Gisela Ferrer González                                                                                                    | 23                             | 21                                      | 25                                      | 45                                       | 11.3                    | 14           | 1.5                                                                         |                                                                   |                  |                                                        |                                                  |                       |                                        |                                                 |         | -          |
| 6 Pedro Echeverría Cuní                                                                                                    | 23                             | 21                                      | 40                                      | 28                                       | 10.02                   | 11           | 1.5                                                                         |                                                                   |                  |                                                        |                                                  |                       |                                        |                                                 |         | -          |
| 7 Mercedes Lima Torres                                                                                                    | 23                             | 21                                      | 18                                      | 49                                       | 9.8                     | 18           | 1.35                                                                        |                                                                   |                  |                                                        |                                                  |                       |                                        |                                                 |         |            |
| 8 Oscar León García                                                                                                    | 22                             | 21                                      | 35                                      | 33                                       | 12                      | 21           | 1.45                                                                        |                                                                   |                  |                                                        |                                                  |                       |                                        |                                                 |         |            |
| 9 Carlos Torres Núñez                                                                                                    | 23                             | 21                                      | 42                                      | 57                                       | 11.2                    | 24           | 1.74                                                                        |                                                                   |                  |                                                        |                                                  |                       |                                        |                                                 |         |            |
| 10 Yamilé Bejerano Cruz                                                                                                    | 23                             | 21                                      | 38                                      | 84                                       | 10.1                    | 29           | 1.86                                                                        |                                                                   |                  |                                                        |                                                  |                       |                                        |                                                 |         |            |
| 11 Sonia Castro Tejeda                                                                                                    | 25                             | 21                                      | 24                                      | 33                                       | 11.6                    | 21           | 1.54                                                                        |                                                                   |                  |                                                        |                                                  |                       |                                        |                                                 |         |            |
| 12 Reinaldo Tomás Santo                                                                                                    | 23                             | 23                                      | 56                                      | 84                                       | 10.5                    | 15           | 2.02                                                                        |                                                                   |                  |                                                        |                                                  |                       |                                        |                                                 |         |            |
| 13 Mario Luis Ortega Díaz                                                                                                    | 22                             | 23                                      | 99                                      | 52                                       | 11                      | 17           | 2                                                                           |                                                                   |                  |                                                        |                                                  |                       |                                        |                                                 |         |            |
| 14 Alba Herrera Mato                                                                                                    | 25                             | 23                                      | 28                                      | 65                                       | 10                      | 15           | 1.56                                                                        |                                                                   |                  |                                                        |                                                  |                       |                                        |                                                 |         |            |
| 15 Bosa Hernández Villa                                                                                                    | 24                             | 23                                      | 29                                      | 41                                       | 11.3                    | 16           | 1.47                                                                        |                                                                   |                  |                                                        |                                                  |                       |                                        |                                                 |         |            |
| 16 Marcos Pedrezco Bello                                                                                                    | 23                             | 23                                      | 27                                      | 25                                       | 10.5                    | 21           | 1.85                                                                        |                                                                   |                  |                                                        |                                                  |                       |                                        |                                                 |         |            |
| 17 Ángel Eduardo Monte                                                                                                    | 23                             | 23                                      | 17                                      | 28                                       | 10.5                    | 22           | 1.64                                                                        |                                                                   |                  |                                                        |                                                  |                       |                                        |                                                 |         |            |
| 18 Katiana Pérez FuenteS                                                                                                    | 23                             | 23                                      | 37                                      | 53                                       | 11                      | 17           | 1.53                                                                        |                                                                   |                  |                                                        |                                                  |                       |                                        |                                                 |         |            |
| 19 Daniel Montero Díaz                                                                                                    | 23                             | 23                                      | 48                                      | 78                                       | 10.08                   | 23           | 1.94                                                                        |                                                                   |                  |                                                        |                                                  |                       |                                        |                                                 |         |            |
|                                                                                                    |                                |                                         |                                         |                                          |                         |              |                                                                             |                                                                   |                  |                                                        |                                                  |                       |                                        |                                                 |         |            |
|                                                                                                    | 16                             |                                         |                                         |                                          |                         |              |                                                                             |                                                                   |                  |                                                        |                                                  |                       |                                        |                                                 |         | $-\square$ |
|                                                                                                    | 99                             |                                         |                                         |                                          |                         |              |                                                                             |                                                                   |                  |                                                        |                                                  |                       |                                        |                                                 |         | -          |
| 23 VALOR MÍNIMO                                                                                                    | 17                             |                                         |                                         |                                          |                         |              |                                                                             |                                                                   |                  |                                                        |                                                  |                       |                                        |                                                 |         | -          |
| 24 RANGO                                                                                                    |                                |                                         |                                         |                                          |                         |              |                                                                             |                                                                   |                  |                                                        |                                                  |                       |                                        |                                                 |         | -          |
| 25 CANTIDAD DE INTERVALOS                                                                                                    |                                |                                         |                                         | _                                        |                         |              |                                                                             |                                                                   | _                |                                                        |                                                  |                       |                                        |                                                 |         | -          |
| 26 AMPLITUD DE INTERVALOS                                                                                                    |                                |                                         |                                         | Para cal                                 | cular (                 | el VALO      | or minin                                                                    | 10 seauir                                                         | ' <b>I</b> OS    | s misi                                                 | nos pas                                          | OS                    |                                        |                                                 |         | -          |
| 27                                                                                                    |                                |                                         |                                         |                                          |                         |              |                                                                             |                                                                   |                  |                                                        |                                                  |                       |                                        |                                                 |         | -          |
| 28                                                                                                    |                                |                                         |                                         | que para                                 | a el va                 | lor má       | ximo. ( e                                                                   | scoge la f                                                        | unc              | ción N                                                 | /IN)                                             |                       |                                        |                                                 |         |            |
| 29                                                                                                    |                                |                                         |                                         |                                          |                         |              |                                                                             |                                                                   |                  |                                                        | ,                                                |                       |                                        |                                                 |         |            |
| Gráfico1   Hoja2                                                                                                    | Hoja1   Hoja                   | a3 Hoja4                                | (+)                                     |                                          |                         |              |                                                                             | •                                                                 |                  |                                                        |                                                  |                       |                                        |                                                 |         |            |
| isto                                                                                                    |                                |                                         |                                         |                                          |                         |              |                                                                             |                                                                   |                  |                                                        |                                                  | E                     |                                        |                                                 | -+ 1    | 00%        |
| 📕 🔎 🗄 🚖 🄇                                                                                                    |                                | ×                                       |                                         |                                          |                         |              |                                                                             |                                                                   |                  |                                                        |                                                  | \$                    | \$ ^ ₽}                                | (↓ッ) ESP 24/4/20                                | 21      | 7)         |
|                                                                                                    |                                |                                         |                                         |                                          |                         |              |                                                                             |                                                                   |                  |                                                        |                                                  |                       |                                        | -2-1/-1/20                                      |         |            |

#### CÁLCULO DEL RANGO

| ם לי לי ד                                          |                                   |                                       |                                         |                                      |                           | Independi                            | iente.xlsx - Excel                                                                |                              |                                                     |                                                               |                                                    |                         | Inic. ses.                | 图 -               | ٥                 | Х       |
|----------------------------------------------------|-----------------------------------|---------------------------------------|-----------------------------------------|--------------------------------------|---------------------------|--------------------------------------|-----------------------------------------------------------------------------------|------------------------------|-----------------------------------------------------|---------------------------------------------------------------|----------------------------------------------------|-------------------------|---------------------------|-------------------|-------------------|---------|
| Archivo Inicio Insertar Dispos                     | ición de página                   | Fórmulas                              | Datos Revisar                           | Vista Ayud                           | da Q ¿Qué                 | desea hacer?                         |                                                                                   |                              |                                                     |                                                               |                                                    |                         |                           |                   | ₽+ Com            | npartir |
| fx Autosuma Usado Fir<br>función • recientemente • | hancieras Lógicas<br>Biblioteca d | Fexto Fecha<br>• hora<br>de funciones | y Búsqueda y Ma<br>• referencia • trigo | (<br>temáticas y<br>nométricas ≁ fun | Más Admi<br>ciones • de n | inistrador<br>nombres Cre<br>Nombres | ignar nombre 👻<br>ilizar en la fórmula 👻<br>ear desde la selección<br>5 definidos | 문과 Rast<br>oử Rast<br>I Quit | rear precedentes<br>rear dependient<br>ar flechas 👻 | s 🧏 Mostrar<br>es ⁄ Comprol<br>🛞 Evaluar f<br>Auditoría de fó | fórmulas<br>bación de errores<br>fórmula<br>rmulas | S Ventana<br>Inspección | Opciones pa<br>el cálculo | Calcula 📰 Calcula | r ahora<br>r hoja | ~       |
| C23 • : X 🗸                                        | <i>fx</i> =C52-C2                 | 23                                    |                                         |                                      |                           |                                      |                                                                                   |                              |                                                     |                                                               |                                                    |                         |                           |                   |                   | *       |
| В                                                  | С                                 | D                                     | E                                       | F                                    | G                         | Н                                    | I                                                                                 | J                            | K                                                   | L                                                             | М                                                  | Ν                       | 0                         | Р                 | Q                 |         |
| 6 Pedro Echeverría Cuní                            | 23                                | 21                                    | 40                                      | 28                                   | 10.02                     | 11                                   | 1.61                                                                              |                              |                                                     |                                                               |                                                    |                         |                           |                   |                   |         |
| 7 Mercedes Lima Torres                             | 23                                | 21                                    | 18                                      | 49                                   | 9.8                       | 18                                   | 1.35                                                                              |                              |                                                     |                                                               |                                                    |                         |                           |                   |                   |         |
| 8 Oscar León García                                | 22                                | 21                                    | 35                                      | 33                                   | 12                        | 21                                   | 1.45                                                                              |                              |                                                     |                                                               |                                                    |                         |                           |                   |                   |         |
| 9 Carlos Torres Núñez                              | 23                                | 21                                    | 42                                      | 57                                   | 11.2                      | 24                                   | 1.74                                                                              |                              |                                                     |                                                               |                                                    |                         |                           |                   |                   |         |
| 10 Yamilé Bejerano Cruz                            | 23                                | 21                                    | 38                                      | 84                                   | 10.1                      | 29                                   | 1.86                                                                              |                              |                                                     |                                                               |                                                    |                         |                           |                   |                   |         |
| 11 Sonia Castro Tejeda                             | 25                                | 21                                    | 24                                      | 33                                   | 11.6                      | 21                                   | 1.54                                                                              |                              |                                                     |                                                               |                                                    |                         |                           |                   |                   |         |
| 12 Reinaldo Tomás Santo                            | 23                                | 23                                    | 56                                      | 84                                   | 10.5                      | 15                                   | 2.02                                                                              |                              |                                                     |                                                               |                                                    |                         |                           |                   |                   |         |
| 13 Mario Luis Ortega Díaz                          | 22                                | 23                                    | 99                                      | 52                                   | 11                        | 17                                   | 2                                                                                 |                              |                                                     |                                                               |                                                    |                         |                           |                   |                   |         |
| 14 Alba Herrera Mato                               | 25                                | 23                                    | 28                                      | 65                                   | 10                        | 15                                   | 1.56                                                                              |                              |                                                     |                                                               |                                                    |                         |                           |                   |                   |         |
| 15 Rosa Hernández Villa                            | 24                                | 23                                    | 29                                      | 41                                   | 11.3                      | 16                                   | 1.47                                                                              |                              |                                                     |                                                               |                                                    |                         |                           |                   |                   |         |
| 16 Marcos Pedrezco Bello                           | 23                                | 23                                    | 27                                      | 25                                   | 10.5                      | 21                                   | 1.85                                                                              |                              |                                                     |                                                               |                                                    |                         |                           |                   |                   |         |
| 17 Ángel Eduardo Monte                             | 23                                | 23                                    | 17                                      | 28                                   | 10.5                      | 22                                   | 1.64                                                                              |                              |                                                     |                                                               |                                                    |                         |                           |                   |                   |         |
| 18 Katiana Pérez FuenteS                           | 23                                | 23                                    | 37                                      | 53                                   | 11                        | 17                                   | 1.53                                                                              |                              |                                                     |                                                               |                                                    |                         |                           |                   |                   |         |
| 19 Daniel Montero Díaz                             | 23                                | 23                                    | 48                                      | 78                                   | 10.08                     | 23                                   | 1.94                                                                              |                              |                                                     |                                                               |                                                    |                         |                           |                   |                   |         |
| 20 CÁLCULO DE INTERVALOS                           |                                   |                                       |                                         |                                      |                           |                                      |                                                                                   |                              |                                                     |                                                               |                                                    |                         |                           |                   |                   |         |
| 21 CANTIDAD DE DATOS                               | 16                                |                                       |                                         |                                      |                           |                                      |                                                                                   |                              |                                                     |                                                               |                                                    |                         |                           |                   |                   |         |
| 22 VALOR MÁXIMO                                    | 99                                |                                       |                                         |                                      |                           |                                      |                                                                                   |                              |                                                     |                                                               |                                                    |                         |                           |                   |                   |         |
| 23 VALOR MÍNIMO                                    | 17                                |                                       |                                         |                                      |                           |                                      |                                                                                   |                              |                                                     |                                                               |                                                    |                         |                           |                   |                   |         |
| 24 RANGO                                           | =C52-C23                          |                                       |                                         |                                      |                           |                                      |                                                                                   |                              |                                                     |                                                               |                                                    |                         |                           |                   |                   |         |
| 25 CANTIDAD DE INTERVALOS                          |                                   |                                       |                                         |                                      | م ام به ما م              |                                      | o otvová o                                                                        | June                         |                                                     | Jacob                                                         | _                                                  |                         |                           |                   |                   |         |
| 26 AMPLITUD DE INTERVALOS                          |                                   |                                       | Enia                                    | ceida                                | aonae                     | e se m                               | ostrara e                                                                         | er rar                       | igo co                                              |                                                               | a                                                  |                         |                           |                   |                   |         |
| 27                                                 | 1                                 |                                       | fórm                                    | ila pre                              | cedida                    | a nor i                              | in siano                                                                          | de i                         | qual                                                |                                                               |                                                    |                         |                           |                   |                   |         |
| 28                                                 |                                   |                                       |                                         |                                      |                           |                                      |                                                                                   |                              | guui                                                |                                                               |                                                    |                         |                           |                   |                   |         |
| 29                                                 |                                   |                                       | = Val                                   | or max                               | <u>(Imo – </u>            | Valor I                              | minimo y                                                                          | / se (                       | da ent                                              | er                                                            |                                                    |                         |                           |                   |                   |         |
| 30                                                 |                                   |                                       |                                         |                                      |                           |                                      |                                                                                   |                              |                                                     |                                                               |                                                    |                         |                           |                   |                   |         |
| 31                                                 |                                   |                                       |                                         |                                      |                           |                                      |                                                                                   |                              |                                                     |                                                               |                                                    |                         |                           |                   |                   |         |
| 32                                                 |                                   |                                       |                                         |                                      |                           |                                      |                                                                                   |                              |                                                     |                                                               |                                                    |                         |                           |                   |                   |         |
| 33                                                 |                                   |                                       |                                         |                                      |                           |                                      |                                                                                   |                              |                                                     |                                                               |                                                    |                         |                           |                   |                   |         |
| Gráfico1 Hoja2                                     | Hoja1   Hoja                      | 3 Hoja4                               | (+)                                     |                                      |                           |                                      |                                                                                   |                              | •                                                   |                                                               |                                                    |                         |                           |                   |                   |         |

|           | ם לי לי י                                             |                               |                                          |                                       |                                                    |                           | Independ                             | iente.xlsx - Excel                                                              |                                 |                                                   |                                                        |                                                     |                       | Inic. ses.                | 困 -                                    | ٥                | Х    |
|-----------|-------------------------------------------------------|-------------------------------|------------------------------------------|---------------------------------------|----------------------------------------------------|---------------------------|--------------------------------------|---------------------------------------------------------------------------------|---------------------------------|---------------------------------------------------|--------------------------------------------------------|-----------------------------------------------------|-----------------------|---------------------------|----------------------------------------|------------------|------|
| Ar        | chivo Inicio Insertar Disposi                         | ción de página                | Fórmulas                                 | Datos Revisar                         | Vista Ayuc                                         | da 🏼 Ç ¿Qué d             | desea hacer?                         |                                                                                 |                                 |                                                   |                                                        |                                                     |                       |                           |                                        | 우 Compa          | rtir |
| In:<br>fu | fx<br>Sectar Autosuma Usado Fin.<br>• recientemente • | ancieras Lógica<br>Biblioteca | as Texto Fecha<br>hora<br>a de funciones | y Búsqueda y Ma<br>referencia - trigo | θ<br>atemáticas y<br>onométricas <del>×</del> fund | Más Admi<br>ciones • de n | As<br>Mistrador<br>ombres<br>Nombres | ignar nombre 👻<br>ilizar en la fórmula –<br>ear desde la selección<br>definidos | 은 Rastro<br>3 Rastro<br>R Quita | ear precedentes<br>ear dependiente<br>r flechas 👻 | Mostrar<br>S (Compro<br>(A) Evaluar<br>Auditoría de fé | fórmulas<br>bación de errores<br>fórmula<br>irmulas | Ventana<br>Inspección | Opciones pa<br>el cálculo | Calcular a<br>ra Calcular l<br>Cálculo | ahora<br>noja    | ^    |
|           |                                                       |                               |                                          |                                       |                                                    |                           |                                      |                                                                                 |                                 |                                                   |                                                        |                                                     |                       |                           |                                        |                  |      |
| 1         | В                                                     | С                             | D                                        | E                                     | F                                                  | G                         | H                                    | I. I.                                                                           | J                               | К                                                 | L                                                      | Μ                                                   | Ν                     | 0                         | Р                                      | Q                |      |
| 6         | Pedro Echeverría Cuní                                 | 23                            | 21                                       | 40                                    | 28                                                 | 10.02                     | 11                                   | 1.61                                                                            |                                 |                                                   |                                                        |                                                     |                       |                           |                                        |                  |      |
| 7         | Mercedes Lima Torres                                  | 23                            | 21                                       | 18                                    | 49                                                 | 9.8                       | 18                                   | 1.35                                                                            |                                 |                                                   |                                                        |                                                     |                       |                           |                                        |                  |      |
| 8         | Oscar León García                                     | 22                            | 21                                       | 35                                    | 33                                                 | 12                        | 21                                   | 1.45                                                                            |                                 |                                                   |                                                        |                                                     |                       |                           |                                        |                  |      |
| 9         | Carlos Torres Núñez                                   | 23                            | 21                                       | 42                                    | 57                                                 | 11.2                      | 24                                   | 1.74                                                                            |                                 |                                                   |                                                        |                                                     |                       |                           |                                        |                  |      |
| 10        | Yamilé Bejerano Cruz                                  | 23                            | 21                                       | 38                                    | 84                                                 | 10.1                      | 29                                   | 1.86                                                                            |                                 |                                                   |                                                        |                                                     |                       |                           |                                        |                  |      |
| 11        | Sonia Castro Tejeda                                   | 25                            | 21                                       | 24                                    | 33                                                 | 11.6                      | 21                                   | 1.54                                                                            |                                 |                                                   |                                                        |                                                     |                       |                           |                                        |                  |      |
| 12        | Reinaldo Tomás Santo                                  | 23                            | 23                                       | 56                                    | 84                                                 | 10.5                      | 15                                   | 2.02                                                                            |                                 |                                                   |                                                        |                                                     |                       |                           |                                        |                  |      |
| 13        | Mario Luis Ortega Díaz                                | 22                            | 23                                       | 99                                    | 52                                                 | 11                        | 17                                   | 2                                                                               |                                 |                                                   |                                                        |                                                     |                       |                           |                                        |                  |      |
| 14        | Alba Herrera Mato                                     | 25                            | 23                                       | 28                                    | 65                                                 | 10                        | 15                                   | 1.56                                                                            |                                 |                                                   |                                                        |                                                     |                       |                           |                                        |                  |      |
| 15        | Rosa Hernández Villa                                  | 24                            | 23                                       | 29                                    | 41                                                 | 11.3                      | 16                                   | 1.47                                                                            |                                 |                                                   |                                                        |                                                     |                       |                           |                                        |                  |      |
| 16        | Marcos Pedrezco Bello                                 | 23                            | 23                                       | 27                                    | 25                                                 | 10.5                      | 21                                   | 1.85                                                                            |                                 |                                                   |                                                        |                                                     |                       |                           |                                        |                  |      |
| 17        | Ángel Eduardo Monte                                   | 23                            | 23                                       | 17                                    | 28                                                 | 10.5                      | 22                                   | 1.64                                                                            |                                 |                                                   |                                                        |                                                     |                       |                           |                                        |                  |      |
| 18        | Katiana Pérez FuenteS                                 | 23                            | 23                                       | 37                                    | 53                                                 | 11                        | 17                                   | 1.53                                                                            |                                 |                                                   |                                                        |                                                     |                       |                           |                                        |                  |      |
| 19        | Daniel Montero Díaz                                   | 23                            | 23                                       | 48                                    | 78                                                 | 10.08                     | 23                                   | 1 94                                                                            |                                 |                                                   |                                                        |                                                     |                       |                           |                                        |                  |      |
| 20        |                                                       | 2.5                           | 2.5                                      |                                       | /0                                                 | 10.00                     | 25                                   | 1.54                                                                            |                                 |                                                   |                                                        |                                                     |                       |                           |                                        |                  |      |
| 20        |                                                       | 10                            |                                          |                                       |                                                    |                           |                                      |                                                                                 |                                 |                                                   |                                                        |                                                     |                       |                           |                                        |                  | _    |
| 21        |                                                       | 10                            |                                          |                                       |                                                    |                           |                                      |                                                                                 |                                 |                                                   |                                                        |                                                     |                       |                           |                                        |                  | _    |
| 22        |                                                       | 99                            |                                          |                                       |                                                    |                           |                                      |                                                                                 |                                 |                                                   |                                                        |                                                     |                       |                           |                                        |                  | _    |
| 23        |                                                       | 1/                            |                                          |                                       |                                                    |                           |                                      |                                                                                 |                                 |                                                   |                                                        |                                                     |                       |                           |                                        |                  | _    |
| 24        | RANGO                                                 | 82                            |                                          |                                       |                                                    |                           |                                      |                                                                                 |                                 |                                                   |                                                        |                                                     |                       |                           |                                        |                  |      |
| 25        | CANTIDAD DE INTERVALOS                                | ļ,                            |                                          |                                       | <b>6</b>                                           |                           |                                      | 1 a a .                                                                         |                                 |                                                   |                                                        |                                                     |                       |                           |                                        |                  | _    |
| 26        | AMPLITUD DE INTERVALOS                                |                               |                                          |                                       | Se m                                               | uestra                    | a el va                              |                                                                                 |                                 |                                                   |                                                        |                                                     |                       |                           |                                        |                  |      |
| 27        |                                                       |                               |                                          |                                       | يعر ا م ام                                         |                           |                                      |                                                                                 |                                 |                                                   |                                                        |                                                     |                       |                           |                                        |                  |      |
| 28        |                                                       |                               |                                          |                                       |                                                    | ango                      |                                      |                                                                                 |                                 |                                                   |                                                        |                                                     |                       |                           |                                        |                  | _    |
| 29        |                                                       |                               |                                          |                                       |                                                    | -                         |                                      |                                                                                 |                                 |                                                   |                                                        |                                                     |                       |                           |                                        |                  | _    |
| 30        |                                                       |                               |                                          |                                       |                                                    |                           |                                      |                                                                                 |                                 |                                                   |                                                        |                                                     |                       |                           |                                        |                  | _    |
| 31        |                                                       |                               |                                          |                                       |                                                    |                           |                                      |                                                                                 |                                 |                                                   |                                                        |                                                     |                       |                           |                                        |                  | _    |
| 32        |                                                       |                               |                                          |                                       |                                                    |                           |                                      |                                                                                 |                                 |                                                   |                                                        |                                                     |                       |                           |                                        |                  |      |
| 33        |                                                       |                               |                                          |                                       |                                                    |                           |                                      |                                                                                 |                                 |                                                   |                                                        |                                                     |                       |                           |                                        |                  | v    |
|           | Gráfico1 Hoja2                                        | Hoja1   Hoj                   | a3 Hoja4                                 | +                                     |                                                    |                           |                                      |                                                                                 |                                 | •                                                 |                                                        |                                                     |                       |                           |                                        |                  | Þ    |
| List      | 10                                                    |                               |                                          |                                       |                                                    |                           |                                      |                                                                                 |                                 |                                                   |                                                        |                                                     |                       | H I P                     |                                        | +                | 100% |
|           | P 🗄 숙 🕻                                               | )                             |                                          | •                                     |                                                    |                           |                                      |                                                                                 |                                 |                                                   |                                                        |                                                     |                       | ₹^^₽                      | (小) ESP 24/                            | 17:23<br>14/2021 | (7)  |

#### PASOS PARA CÁLCULAR LA CANTIDAD DE INTERVALOS DE CLASES

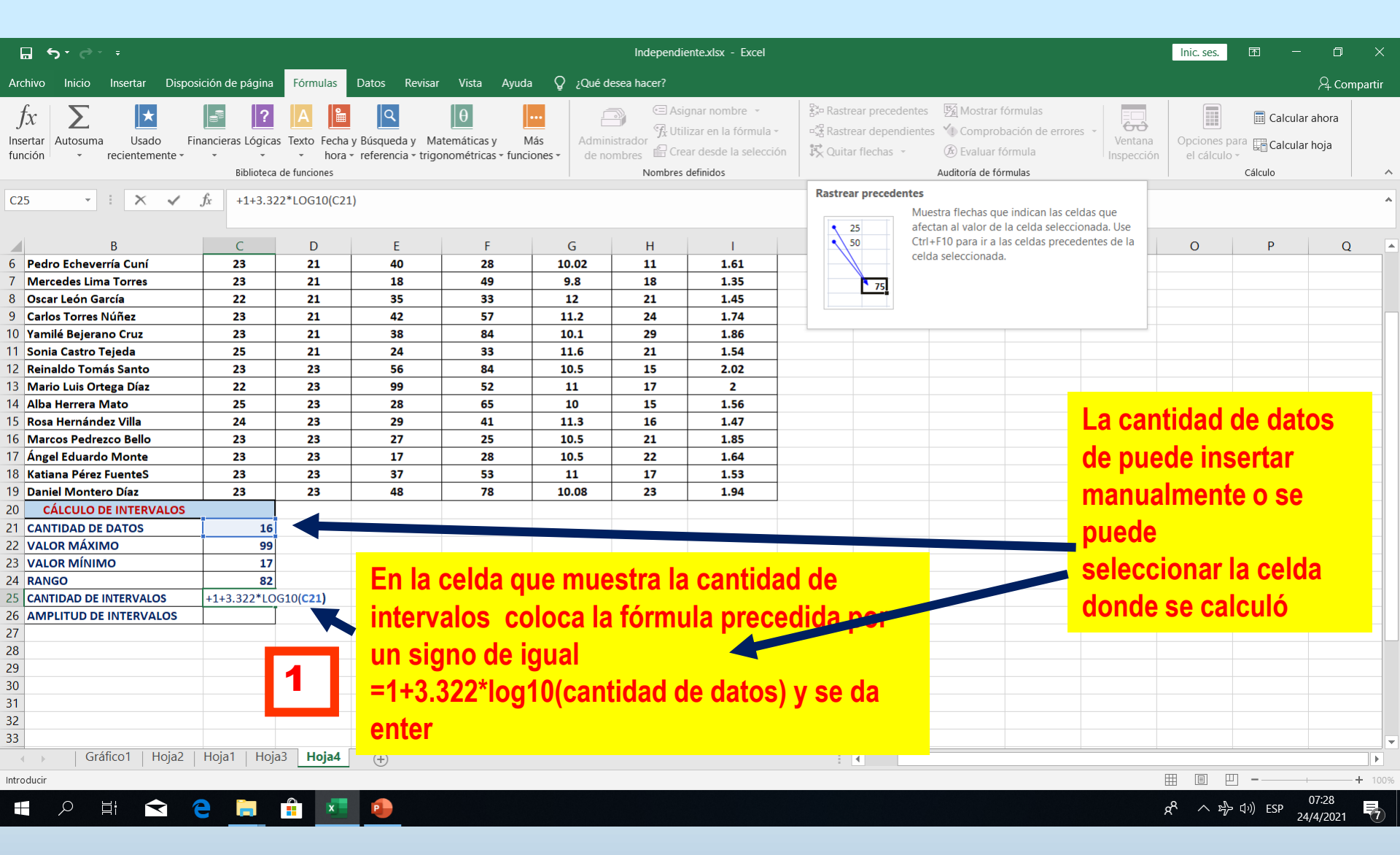

| ם לי לי י                                     |                                                 |                       |                 |                                                |                   | Independie                      | nte.xlsx - Excel |                                 |                                            |                |             |                                          | Inic. ses.                                    | ₫ -                     | σx           | (    |
|-----------------------------------------------|-------------------------------------------------|-----------------------|-----------------|------------------------------------------------|-------------------|---------------------------------|------------------|---------------------------------|--------------------------------------------|----------------|-------------|------------------------------------------|-----------------------------------------------|-------------------------|--------------|------|
| A nivo Inicio Insertar Dispe                  | osición de página                               | Fórmulas              | Datos Revisar   | Vista Ayuda                                    | ♀ ;Qué            | desea hacer?                    |                  |                                 |                                            |                |             |                                          |                                               |                         | A₁ Compartir |      |
| Pegar<br>↓ ✓ Copiar formato<br>Portapapeles □ | i • 11<br><b>( <u>S</u> •   · •  </b><br>Fuente | • A A<br>• <u>A</u> • | = <b>= ≥</b> ≫. | - et Ajustar tex<br>→ E Combinar<br>Alineación | to<br>y centrar ◄ | General<br>\$ - % 000<br>Número | €0 ,00<br>,00 →0 | prmato Dar f<br>dicional ≠ como | ormato Estilos de<br>tabla - celda -<br>os | Insertar Elimi | nar Formato | ∑ Autosuma<br>↓ Rellenar ~<br>♦ Borrar ~ | • Azv<br>Ordenar y<br>filtrar • se<br>Edición | Buscar y<br>leccionar + |              | ~    |
| C26 • E X V                                   | fr                                              |                       |                 |                                                |                   |                                 | 1                |                                 |                                            |                |             |                                          |                                               |                         |              |      |
|                                               | JA                                              |                       |                 |                                                |                   |                                 |                  |                                 |                                            |                |             |                                          |                                               |                         |              |      |
| В                                             | С                                               | D                     | E               | F                                              | G                 | Н                               |                  | J                               | K                                          | L              | М           | N                                        | 0                                             | Р                       | Q            |      |
| 6 Pedro Echeverría Cuní                       | 23                                              | 21                    | 40              | 28                                             | 10.02             | 11                              | 51               |                                 |                                            |                |             |                                          |                                               |                         |              |      |
| 7 Mercedes Lima Torres                        | 23                                              | 21                    | 18              | 49                                             | 9.8               | 18                              | 35               |                                 |                                            |                |             |                                          |                                               |                         |              |      |
| 8 Oscar León García                           | 22                                              | 21                    | 35              | 33                                             | 12                | 21                              | 45               |                                 |                                            |                |             |                                          |                                               |                         |              |      |
| 9 Carlos Torres Núñez                         | 23                                              | 21                    | 42              | 57                                             | 11.2              | 24                              | 74               |                                 |                                            |                |             |                                          |                                               |                         |              | Π    |
| 10 Yamilé Bejerano Cruz                       | 23                                              | 21                    | 38              | 84                                             | 10.1              | 29                              | 86               |                                 |                                            |                |             |                                          |                                               |                         |              |      |
| 11 Sonia Castro Tejeda                        | 25                                              | 21                    | 24              | 33                                             | 11.6              | 21                              | .54              |                                 |                                            |                |             |                                          |                                               |                         |              |      |
| 12 Reinaldo Tomás Santo                       | 23                                              | 23                    | 56              | 84                                             | 10.5              | 15                              | .02              |                                 |                                            |                |             |                                          |                                               |                         |              |      |
| 13 Mario Luis Ortega Díaz                     | 22                                              | 23                    | 99              | 52                                             | 11                | 17                              | 2                | _                               |                                            |                |             |                                          |                                               |                         |              |      |
| 14 Alba Herrera Mato                          | 25                                              | 23                    | 28              | 65                                             | 10                | 15                              | .56              | _                               |                                            |                |             |                                          |                                               |                         |              |      |
| 15 Rosa Hernández Villa                       | 24                                              | 23                    | 29              | 41                                             | 11.3              | 16                              | .47              |                                 |                                            |                |             |                                          |                                               |                         |              |      |
| 16 Marcos Pedrezco Bello                      | 23                                              | 23                    | 27              | 25                                             | 10.5              | 21                              | 85               | _                               |                                            |                |             |                                          |                                               |                         |              |      |
| 17 Angel Eduardo Monte                        | 23                                              | 23                    | 17              | 28                                             | 10.5              | 22                              | 64               | _                               |                                            |                |             |                                          |                                               |                         |              |      |
| 18 Katiana Pérez FuenteS                      | 23                                              | 23                    | 37              | 53                                             | 11                | 17                              | 53               |                                 |                                            |                |             |                                          |                                               |                         |              |      |
| 19 Daniel Montero Díaz                        | 23                                              | 23                    | 48              | 78                                             | 10.08             | 23                              | 94               |                                 |                                            |                |             |                                          |                                               |                         |              |      |
| 20 CALCULO DE INTERVALOS                      |                                                 |                       |                 |                                                |                   |                                 | _                |                                 |                                            |                |             |                                          |                                               |                         |              |      |
| 21 CANTIDAD DE DATOS                          | 16                                              |                       |                 |                                                |                   |                                 |                  |                                 |                                            |                |             |                                          |                                               |                         |              |      |
| 22 VALOR MAXIMO                               | 99                                              |                       | De              | spués d                                        | de da             | r enter                         |                  |                                 |                                            |                |             |                                          |                                               |                         |              |      |
| 23 VALOR MINIMO                               | 17                                              |                       |                 |                                                |                   |                                 |                  |                                 |                                            |                |             |                                          |                                               |                         |              |      |
| 24 RANGO                                      | 82                                              |                       | apa             | arece la                                       | i cant            | idad d                          | e                |                                 |                                            |                |             |                                          |                                               |                         |              |      |
|                                               | 3                                               |                       | int             | arvaloe                                        | do cl             | 260 6                           |                  |                                 |                                            |                |             |                                          |                                               |                         |              |      |
| 20 AMPENDO DE INTERVALOS                      |                                                 |                       |                 |                                                | ue ci             | ase, s                          |                  |                                 |                                            |                |             |                                          |                                               |                         |              |      |
| 28                                            |                                                 |                       | apa             | arece el                                       | n nún             | neros                           |                  |                                 |                                            |                |             |                                          |                                               |                         |              | H    |
| 29                                            |                                                 |                       |                 | the stars                                      |                   |                                 |                  |                                 |                                            |                |             |                                          |                                               |                         |              |      |
| 30                                            |                                                 |                       | aea             | cimales                                        | lieva             | rio a                           |                  |                                 |                                            |                |             |                                          |                                               |                         |              |      |
| 31                                            |                                                 |                       | níu             | mero el                                        | ntero             |                                 |                  |                                 |                                            |                |             |                                          |                                               |                         |              |      |
| 32                                            |                                                 |                       |                 |                                                |                   |                                 |                  |                                 |                                            |                |             |                                          |                                               |                         |              |      |
| 33                                            |                                                 |                       |                 |                                                |                   |                                 |                  |                                 |                                            |                |             |                                          |                                               |                         |              |      |
| Gráfico1   Hoja2                              | Hoja1   Hoja                                    | Big Hoja4             | (+)             |                                                |                   |                                 |                  |                                 |                                            |                |             |                                          |                                               |                         |              |      |
| Listo                                         |                                                 |                       |                 |                                                |                   |                                 |                  |                                 |                                            |                |             |                                          |                                               | □ _                     | + 10         | 0.04 |

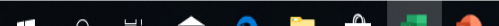

07:32

| 🖬 ጛ፣ሮ፣፣                                                                |                                      |                     |               |                                                 |                    | Independie                      | ente.xlsx - Exce               | 1                                                |                                  |                |              |                                          | Inic. ses.                                    | <u>m</u> –               | o ×               |
|------------------------------------------------------------------------|--------------------------------------|---------------------|---------------|-------------------------------------------------|--------------------|---------------------------------|--------------------------------|--------------------------------------------------|----------------------------------|----------------|--------------|------------------------------------------|-----------------------------------------------|--------------------------|-------------------|
| Archivo Inicio Insertar Disposi                                        | ición de página                      | Fórmulas            | Datos Revisar | Vista Ayuda                                     | Ω ¿Qué c           | lesea hacer?                    |                                |                                                  |                                  |                |              |                                          |                                               |                          | A Compartir       |
| Copiar →<br>Pegar →<br>✓ Copiar formato<br>Portapapeles Γ <sub>2</sub> | - 11<br><u>S</u> -   ⊞ -  <br>Fuente | ▲ ▲<br>▲ ▲<br>▲ - ≪ |               | - eb Ajustar te:<br>∋≣ ⊞ Combinar<br>Alineación | tto<br>y centrar → | General<br>\$ → % 000<br>Número | ▼<br>(*,0 ,00 F<br>,00 +,0 COT | ormato Dar forr<br>dicional - como ta<br>Estilos | nato Estilos de<br>bla - celda - | Insertar Elimi | inar Formato | ∑ Autosuma<br>↓ Rellenar →<br>◆ Borrar → | ▼ AZ▼<br>Ordenar y<br>filtrar ▼ se<br>Edición | Buscar y<br>eleccionar * | ^                 |
| C26 • : X •                                                            | <i>fx</i> +C24/C2                    | 25                  |               |                                                 |                    |                                 |                                |                                                  |                                  |                |              |                                          |                                               |                          | ^                 |
| В                                                                      | C                                    | D                   | F             | F                                               | G                  | н                               | 1                              |                                                  | к                                | 1              | м            | N                                        | 0                                             | Р                        | 0                 |
| 6 Pedro Echeverría Cuní                                                | 23                                   | 21                  | 40            | 28                                              | 10.02              | 11                              | 1.61                           | ,                                                | N                                | L              | IVI          | IN                                       | 0                                             | -                        |                   |
| 7 Mercedes Lima Torres                                                 | 23                                   | 21                  | 18            | 49                                              | 9.8                | 18                              | 1.35                           |                                                  |                                  |                |              |                                          |                                               |                          |                   |
| 8 Oscar León García                                                    | 22                                   | 21                  | 35            | 33                                              | 12                 | 21                              | 1.45                           |                                                  |                                  |                |              |                                          |                                               |                          |                   |
| 9 Carlos Torres Núñez                                                  | 23                                   | 21                  | 42            | 57                                              | 11.2               | 24                              | 1.74                           |                                                  |                                  |                |              |                                          |                                               |                          |                   |
| 10 Yamilé Beierano Cruz                                                | 23                                   | 21                  | 38            | 84                                              | 10.1               | 29                              | 1.86                           |                                                  |                                  |                |              |                                          |                                               |                          |                   |
| 11 Sonia Castro Tejeda                                                 | 25                                   | 21                  | 24            | 33                                              | 11.6               | 21                              | 1.54                           |                                                  |                                  |                |              |                                          |                                               |                          |                   |
| 12 Reinaldo Tomás Santo                                                | 23                                   | 23                  | 56            | 84                                              | 10.5               | 15                              | 2.02                           |                                                  |                                  |                |              |                                          |                                               |                          |                   |
| 13 Mario Luis Ortega Díaz                                              | 22                                   | 23                  | 99            | 52                                              | 11                 | 17                              | 2                              |                                                  |                                  |                |              |                                          |                                               |                          |                   |
| 14 Alba Herrera Mato                                                   | 25                                   | 23                  | 28            | 65                                              | 10                 | 15                              | 1.56                           |                                                  |                                  |                |              |                                          |                                               |                          |                   |
| 15 Rosa Hernández Villa                                                | 24                                   | 23                  | 29            | 41                                              | 11.3               | 16                              | 1.47                           |                                                  |                                  |                |              | Dara o                                   |                                               |                          | daha              |
| 16 Marcos Pedrezco Bello                                               | 23                                   | 23                  | 27            | 25                                              | 10.5               | 21                              | 1.85                           |                                                  |                                  |                |              |                                          | Carce                                         | 10 30                    | uebe              |
| 17 Ángel Eduardo Monte                                                 | 23                                   | 23                  | 17            | 28                                              | 10.5               | 22                              | 1.64                           |                                                  |                                  |                |              | selerr                                   | ionar                                         | la celo                  | ła                |
| 18 Katiana Pérez FuenteS                                               | 23                                   | 23                  | 37            | 53                                              | 11                 | 17                              | 1.53                           |                                                  |                                  |                |              |                                          | ionai                                         |                          | 14                |
| 19 Daniel Montero Díaz                                                 | 23                                   | 23                  | 48            | 78                                              | 10.08              | 23                              | 1.94                           |                                                  |                                  |                |              | seaún                                    | el dat                                        | o que                    | nidan             |
| 20 CÁLCULO DE INTERVALOS                                               |                                      |                     |               |                                                 |                    |                                 |                                |                                                  |                                  |                |              | - Juli                                   |                                               |                          |                   |
| 21 CANTIDAD DE DATOS                                                   | 16                                   | -                   |               |                                                 |                    |                                 |                                |                                                  |                                  |                |              | en la fe                                 | órmula                                        | a o tar                  | nbién             |
| 22 VALOR MÁXIMO                                                        | 99                                   |                     |               |                                                 |                    |                                 |                                |                                                  |                                  |                |              |                                          |                                               |                          |                   |
| 23 VALOR MÍNIMO                                                        | 17                                   |                     |               |                                                 |                    |                                 |                                |                                                  |                                  |                |              | Introdu                                  | ICILIO                                        | manu                     | almente           |
| 24 RANGO                                                               | 82                                   |                     |               |                                                 |                    |                                 |                                |                                                  |                                  |                |              |                                          |                                               |                          |                   |
| 25 CANTIDAD DE INTERVALOS                                              | 5                                    |                     |               |                                                 |                    |                                 |                                |                                                  |                                  |                |              |                                          |                                               |                          |                   |
| 26 AMPLITUD DE INTERVALOS                                              | +C24/C25                             |                     | En es         | ta cold                                         | a nara             | moet                            | rar la                         | amplit                                           | dh hi                            | 06             |              |                                          |                                               |                          |                   |
| 27                                                                     |                                      |                     | LITES         |                                                 | a para             | 111031                          |                                | ampinu                                           |                                  | 03             |              |                                          |                                               |                          |                   |
| 28                                                                     |                                      |                     | interv        | alos c                                          | oloca              | la fóri                         | mula r                         | recedi                                           | da noi                           | ' un 🚄         |              |                                          |                                               |                          |                   |
| 29                                                                     |                                      | 1                   | interv        |                                                 | olocu              |                                 | india p                        | n cocui                                          | au poi                           | ull            |              |                                          |                                               |                          |                   |
| 30                                                                     |                                      | •                   | signo         | de iau                                          | al                 |                                 |                                |                                                  |                                  |                |              |                                          |                                               |                          |                   |
| 31                                                                     |                                      |                     | e.g.          |                                                 |                    |                                 |                                |                                                  |                                  |                |              |                                          |                                               |                          |                   |
| 32                                                                     |                                      |                     | =(valo        | or máx.                                         | -valo              | r mín.                          | )/ can                         | tidad d                                          | e inter                          | valos          |              |                                          |                                               |                          |                   |
| 33                                                                     |                                      |                     |               |                                                 |                    |                                 | /                              |                                                  |                                  |                |              |                                          |                                               |                          | <b></b>           |
| Gráfico1 Hoja2                                                         | Hoja1   Hoja                         | Hoja4               | y se c        | la enter                                        |                    |                                 |                                |                                                  |                                  |                |              |                                          |                                               |                          | Þ                 |
| Introducir                                                             |                                      |                     |               |                                                 |                    |                                 |                                |                                                  |                                  |                |              |                                          |                                               |                          | + 100%            |
| 📕 🔎 🗄 숱 🕻                                                              | 9 📕                                  |                     | •             |                                                 |                    |                                 |                                |                                                  |                                  |                |              |                                          | x <sup>e</sup> ^ 4                            | - 印) ESP 24              | 07:38<br>4/4/2021 |

| ₽ 5· ∂· =                                     |                      |                                   |               |                                                     |                      | Independie            | nte.xlsx -      | Excel |                      |                       |               |              |                                       | Inic. ses.                         | T.                           | - 0                |         |
|-----------------------------------------------|----------------------|-----------------------------------|---------------|-----------------------------------------------------|----------------------|-----------------------|-----------------|-------|----------------------|-----------------------|---------------|--------------|---------------------------------------|------------------------------------|------------------------------|--------------------|---------|
| Archivo Inicio Inserte Dispo                  | sición de página     | Fórmulas                          | Datos Revisar | Vista Ayuda                                         | ♀ ¿Qué               | desea hacer?          |                 |       |                      |                       |               |              |                                       |                                    |                              | ନ୍+ Com            | npartir |
| Pegar<br>↓ Copiar ↓ Calibri<br>↓ Copiar ↓ N K | • 11<br><u>s</u> • . | • A A<br><u>&gt;</u> • <u>A</u> • |               | <ul> <li>→ ab combina</li> <li>→ Combina</li> </ul> | xto<br>r y centrar 👻 | General<br>\$ • % 000 | ↓<br>,00<br>,0, | For   | ≢<br>ato Dar formato | Estilos de<br>celda • | Insertar Elim | inar Formato | ∑ Autosum<br>↓ Rellenar<br>◆ Borrar • | a • AZT<br>Ordenary<br>filtrar• se | P<br>Buscar y<br>leccionar ▼ |                    |         |
| Portapapeles 🖓                                | Fuente               | F <sub>2</sub>                    |               | Alineación                                          | G.                   | Número                | 5               |       | Estilos              |                       | Ce            | das          |                                       | Edición                            |                              |                    | ^       |
| C27 • : X •                                   | fx                   |                                   |               |                                                     |                      |                       |                 |       |                      |                       |               |              |                                       |                                    |                              |                    | *       |
| В                                             | С                    | D                                 | E             | F                                                   | G                    | Н                     |                 |       | J                    | К                     | L             | М            | N                                     | 0                                  | Р                            | Q                  |         |
| 6 Pedro Echeverría Cuní                       | 23                   | 21                                | 40            | 28                                                  | 10.02                | 11                    | 1.              |       |                      |                       |               |              |                                       |                                    |                              |                    |         |
| 7 Mercedes Lima Torres                        | 23                   | 21                                | 18            | 49                                                  | 9.8                  | 18                    | 1               | 5     |                      |                       |               |              |                                       |                                    |                              |                    |         |
| 8 Oscar León García                           | 22                   | 21                                | 35            | 33                                                  | 12                   | 21                    | 1 8             | 5     |                      |                       |               |              |                                       |                                    |                              |                    |         |
| 9 Carlos Torres Núñez                         | 23                   | 21                                | 42            | 57                                                  | 11.2                 | 24                    | 74              | 1     |                      |                       |               |              |                                       |                                    |                              |                    |         |
| 10 Yamilé Bejerano Cruz                       | 23                   | 21                                | 38            | 84                                                  | 10.1                 | 29                    | 86              | 5     |                      |                       |               |              |                                       |                                    |                              |                    |         |
| 11 Sonia Castro Tejeda                        | 25                   | 21                                | 24            | 33                                                  | 11.6                 | 21                    | .54             | 1     |                      |                       |               |              |                                       |                                    |                              |                    |         |
| 12 Reinaldo Tomás Santo                       | 23                   | 23                                | 56            | 84                                                  | 10.5                 | 15                    | 2.02            | 2     |                      |                       |               |              |                                       |                                    |                              |                    |         |
| 13 Mario Luis Ortega Díaz                     | 22                   | 23                                | 99            | 52                                                  | 11                   | 17                    | 2               |       |                      |                       |               |              |                                       |                                    |                              |                    |         |
| 14 Alba Herrera Mato                          | 25                   | 23                                | 28            | 65                                                  | 10                   | 15                    | 1.56            | 5     |                      |                       |               |              |                                       |                                    |                              |                    |         |
| 15 Rosa Hernández Villa                       | 24                   | 23                                | 29            | 41                                                  | 11.3                 | 16                    | 1.47            | -     |                      |                       |               |              |                                       |                                    |                              |                    |         |
| 16 Marcos Pedrezco Bello                      | 23                   | 23                                | 27            | 25                                                  | 10.5                 | 21                    | 1.85            | )     |                      |                       |               |              |                                       |                                    |                              |                    |         |
| 17 Angel Eduardo Monte                        | 23                   | 23                                | 27            | 28                                                  | 10.5                 | 17                    | 1.64            | +     |                      |                       |               |              |                                       |                                    |                              |                    |         |
| 10 Katiana Perez Fuentes                      | 25                   | 25                                | 37            | 55<br>70                                            | 10.09                | 1/                    | 1.5             | 2     |                      |                       |               |              |                                       |                                    |                              |                    |         |
|                                               | 25                   | 25                                | 40            | /0                                                  | 10.06                | 23                    | 1.94            | •     |                      |                       |               |              |                                       |                                    |                              |                    | _       |
| 21 CANTIDAD DE DATOS                          | 16                   |                                   |               |                                                     | مام مام              |                       |                 |       |                      |                       |               |              |                                       |                                    |                              |                    |         |
| 21 CANTIDAD DE DATOS                          | 00                   |                                   | <b>–</b>      | espues                                              | ae aa                | ir enter              |                 |       |                      |                       |               |              |                                       |                                    |                              |                    |         |
| 23 VALOR MÍNIMO                               | 17                   |                                   | a             | oarece l                                            | a amp                | olitud d              | e los           | S     |                      |                       |               |              |                                       |                                    |                              |                    |         |
| 24 RANGO                                      | 82                   |                                   | in            | tervalo                                             | s de c               | lase, si              | i               |       |                      |                       |               |              |                                       |                                    |                              |                    |         |
| 25 CANTIDAD DE INTERVALOS                     | 5                    |                                   |               | narece (                                            | n nú                 | meros                 |                 |       |                      |                       |               |              |                                       |                                    |                              |                    |         |
| 26 AMPLITUD DE INTERVALOS                     | 16.399716            |                                   |               |                                                     |                      |                       | úm              |       |                      |                       |               |              |                                       |                                    |                              |                    |         |
| 27                                            |                      |                                   | a             | ecimale                                             | snev                 | ano a n               | ume             |       |                      |                       |               |              |                                       |                                    |                              |                    |         |
| 28                                            |                      |                                   | e             | ntero                                               |                      |                       |                 |       |                      |                       |               |              |                                       |                                    |                              |                    |         |
| 29                                            |                      |                                   |               |                                                     |                      |                       |                 |       |                      |                       |               |              |                                       |                                    |                              |                    |         |
| 30                                            |                      |                                   |               |                                                     |                      |                       |                 |       |                      |                       |               |              |                                       |                                    |                              |                    |         |
| 31                                            |                      |                                   |               |                                                     |                      |                       |                 |       |                      |                       |               |              |                                       |                                    |                              |                    |         |
| 32                                            |                      |                                   |               |                                                     |                      |                       |                 |       |                      |                       |               |              |                                       |                                    |                              |                    |         |
| 33                                            |                      |                                   |               |                                                     |                      |                       |                 |       |                      |                       |               |              |                                       |                                    |                              |                    | •       |
| Gráfico1 Hoja2                                | Hoja1 Hoja           | a3 Hoja4                          | +             |                                                     |                      |                       |                 |       | 1                    |                       |               |              |                                       |                                    |                              |                    | •       |
| Listo                                         |                      |                                   |               |                                                     |                      |                       |                 |       |                      |                       |               |              |                                       |                                    |                              |                    | + 100%  |
| 日 2 日 1 1 1 1 1 1 1 1 1 1 1 1 1 1 1 1 1       | е 肓                  |                                   | •             |                                                     |                      |                       |                 |       |                      |                       |               |              |                                       | x <sup>8</sup> ∧ r}                | dッ) ESP                      | 07:41<br>24/4/2021 | 1       |

#### CÁLCULO DE LOS LÍMITES INFERIORES Y SUPERIORES

| <b>□ ਨਾ</b> ∂ਾ ਜ                                   |                                          |                |                 |                                                                |                    | Independi                      | ente.xlsx - E | xcel                                           |                                      |                 |             |                                          | Inic. ses.                                                                          | <b>m</b> –               | o x                       | (  |
|----------------------------------------------------|------------------------------------------|----------------|-----------------|----------------------------------------------------------------|--------------------|--------------------------------|---------------|------------------------------------------------|--------------------------------------|-----------------|-------------|------------------------------------------|-------------------------------------------------------------------------------------|--------------------------|---------------------------|----|
| Archivo Inicio Insertar Disposi                    | ición de página                          | Fórmulas       | Datos Revisar   | Vista Ayuda                                                    | ♀ ¿Qué             | desea hacer?                   |               |                                                |                                      |                 |             |                                          |                                                                                     |                          | $\beta_{\!\!+}$ Compartir |    |
| Cortar<br>Pegar ✓ Copiar formato<br>Portapapeles □ | - √ 11<br><u>S</u> - √ ⊞ - √ 4<br>Fuente | • A A<br>- A • | = = =   »       | - c <sup>b</sup> , Ajustar tex<br>3 ☐ ⊡ Combinar<br>Alineación | tto<br>y centrar ⇒ | Número<br>\$ ~ % 000<br>Número |               | Formato Dar fo<br>condicional → como<br>Estile | ormato Estilos de<br>tabla - celda - | Insertar Elimin | har Formato | ∑ Autosuma<br>↓ Rellenar -<br>◆ Borrar - | <ul> <li>✓ A ▼</li> <li>Ordenar y</li> <li>filtrar ▼ se</li> <li>Edición</li> </ul> | Buscar y<br>eleccionar + |                           | ^  |
| F24 🔹 🗄 🗙 🗸 ,                                      | <i>fx</i> =E24+\$C                       | :\$26          |                 |                                                                |                    |                                |               |                                                |                                      |                 |             |                                          |                                                                                     |                          |                           | ^  |
| В                                                  | С                                        | D              | E               | F                                                              | G                  | н                              | 1             | J                                              | К                                    | L               | М           | Ν                                        | 0                                                                                   | Р                        | Q                         |    |
| 6 Pedro Echeverría Cuní                            | 23                                       | 21             | 40              | 28                                                             | 10.02              | 11                             | 1.61          |                                                |                                      |                 |             |                                          |                                                                                     |                          |                           |    |
| 7 Mercedes Lima Torres                             | 23                                       | 21             | 18              | 49                                                             | 9.8                | 18                             | 1.35          |                                                |                                      |                 |             |                                          |                                                                                     |                          |                           |    |
| 8 Oscar León García                                | 22                                       | 21             | 35              | 33                                                             | 12                 | 21                             | 1.45          |                                                |                                      |                 |             |                                          |                                                                                     |                          |                           |    |
| 9 Carlos Torres Núñez                              | 23                                       | 21             | 42              | 57                                                             | 11.2               | 24                             | 1.74          |                                                |                                      |                 |             |                                          |                                                                                     |                          |                           |    |
| 10 Yamilé Bejerano Cruz                            | 23                                       | 21             | 38              | 84                                                             | 10.1               | 29                             | 1.86          |                                                |                                      |                 |             |                                          |                                                                                     |                          |                           |    |
| 11 Sonia Castro Tejeda                             | 25                                       | 21             | 24              | 33                                                             | 11.6               | 21                             | 1.54          |                                                |                                      |                 |             |                                          |                                                                                     |                          |                           |    |
| 12 Reinaldo Tomás Santo                            | 23                                       | 23             | 56              | 84                                                             | 10.5               | 15                             | 2.02          |                                                |                                      |                 |             |                                          |                                                                                     |                          |                           |    |
| 13 Mario Luis Ortega Díaz                          | 22                                       | 23             | 99              | 52                                                             | 11                 | 17                             | 2             |                                                |                                      |                 |             |                                          |                                                                                     |                          |                           |    |
| 14 Alba Herrera Mato                               | 25                                       | 23             | 28              | 65                                                             | 10                 | 15                             | 1.56          |                                                | Se co                                | loca e          | l valc      | or míni                                  | mo                                                                                  |                          |                           |    |
| 15 Rosa Hernández Villa                            | 24                                       | 23             | 29              | 41                                                             | 11.3               | 16                             | 1.47          |                                                |                                      |                 |             |                                          |                                                                                     |                          |                           |    |
| 16 Marcos Pedrezco Bello                           | 23                                       | 23             | 27              | 25                                                             | 10.5               | 21                             | 10            |                                                |                                      |                 |             |                                          |                                                                                     |                          |                           |    |
| 17 Ángel Eduardo Monte                             | 23                                       | 23             | 17              | 28                                                             | 10.5               | 22                             | 1.64          |                                                |                                      |                 |             |                                          |                                                                                     |                          |                           |    |
| 18 Katiana Pérez FuenteS                           | 23                                       | 23             | 37              | 53                                                             | 11                 | 1                              | 1.53          |                                                |                                      |                 |             |                                          |                                                                                     |                          |                           |    |
| 19 Daniel Montero Díaz                             | 23                                       | 23             | 48              | 78                                                             | 10.0               | 23                             | 1.94          |                                                |                                      |                 |             |                                          |                                                                                     |                          |                           |    |
| 20 CÁLCULO DE INTERVALOS                           |                                          |                |                 |                                                                |                    |                                |               |                                                |                                      |                 |             |                                          |                                                                                     |                          |                           |    |
| 21 CANTIDAD DE DATOS                               | 16                                       |                |                 |                                                                |                    |                                |               |                                                |                                      |                 |             |                                          |                                                                                     |                          |                           |    |
| 22 VALOR MÁXIMO                                    | 99                                       |                |                 |                                                                |                    |                                |               |                                                |                                      |                 |             |                                          |                                                                                     |                          |                           |    |
| 23 VALOR MÍNIMO                                    | 17                                       |                | limite Inferior | Limite Superior                                                |                    |                                |               |                                                |                                      |                 |             |                                          |                                                                                     |                          |                           |    |
| 24 RANGO                                           | 82                                       |                | 17              | =E24+\$C\$26                                                   |                    |                                |               |                                                |                                      |                 |             |                                          |                                                                                     |                          |                           |    |
| 25 CANTIDAD DE INTERVALOS                          | 5                                        |                |                 |                                                                |                    |                                |               |                                                |                                      |                 |             |                                          |                                                                                     |                          |                           |    |
| 26 AMPLITUD DE INTERVALOS                          | 16                                       |                |                 |                                                                |                    |                                |               |                                                |                                      |                 |             |                                          |                                                                                     |                          |                           |    |
| 27                                                 |                                          |                |                 |                                                                |                    |                                |               |                                                |                                      |                 |             |                                          |                                                                                     |                          |                           |    |
| 28                                                 |                                          |                |                 |                                                                |                    |                                |               |                                                |                                      |                 |             |                                          |                                                                                     |                          |                           |    |
| 29                                                 |                                          |                |                 |                                                                |                    |                                |               |                                                |                                      |                 |             |                                          |                                                                                     |                          |                           |    |
| 30                                                 |                                          |                |                 |                                                                |                    |                                | Se            | escribe                                        | e la fórr                            | nula p          | rece        | dida de                                  | un s                                                                                | iano i                   | qual                      |    |
| 31                                                 |                                          |                |                 |                                                                |                    |                                |               |                                                |                                      |                 |             |                                          | 114                                                                                 |                          |                           |    |
| 32                                                 |                                          |                |                 |                                                                |                    |                                | <b>=</b> p    | orimer v                                       | alor de                              | el limito       | e inte      | rior+ai                                  | nplitu                                                                              | id de l                  | 0S                        |    |
| 33                                                 |                                          |                |                 |                                                                |                    |                                | int           | onvoloe                                        | v co de                              | anto            | r           |                                          |                                                                                     |                          |                           | -  |
| ∢ → Gráfico1 Hoja2                                 | Hoja1   Hoja                             | B Hoja4        | (+)             |                                                                |                    |                                | m             | ervalus                                        | y se da                              | a ente          | •           |                                          |                                                                                     |                          |                           |    |
| Modificar                                          |                                          |                |                 |                                                                |                    |                                |               |                                                |                                      |                 |             |                                          |                                                                                     | □ -                      | ++ 100                    | 0% |

| <b>ם יי</b> לי <del>ו</del>              |                                                 |                       |                 |                                                                                |                      | Independi                      | ente.xlsx -        | Excel                  |                                      |                              |                      |              |                                          | Inic. ses.                 |                         | - 0                      |            |
|------------------------------------------|-------------------------------------------------|-----------------------|-----------------|--------------------------------------------------------------------------------|----------------------|--------------------------------|--------------------|------------------------|--------------------------------------|------------------------------|----------------------|--------------|------------------------------------------|----------------------------|-------------------------|--------------------------|------------|
| Archivo Inicio Insertar Disp             | posición de página                              | Fórmulas              | Datos Revisar   | Vista Ayuda                                                                    | ပ္ခြ ¿Qué            | desea hacer?                   |                    |                        |                                      |                              |                      |              |                                          |                            |                         | $\beta_{\!+}^{2}$ Compar | rtir       |
| Pegar ✓ Copiar formato<br>Portapapeles ₪ | ori • 11<br><i>K</i> <u>S</u> •   •  <br>Fuente | • A A<br>• <u>A</u> • |                 | <ul> <li>→ ab cy Ajustar te</li> <li>→ Combinar</li> <li>Alineación</li> </ul> | xto<br>r y centrar 👻 | Número<br>\$ - % 000<br>Número | €,0 ,00<br>€,0 →,0 | Formato<br>condicional | Dar forma<br>→ como tabla<br>Estilos | to Estilos de<br>a • celda • | Insertar Elim<br>Cel | inar Formato | ∑ Autosuma<br>↓ Rellenar +<br>♦ Borrar + | Crdenar y<br>filtrar • sel | Buscar y<br>leccionar + |                          | ^          |
| F24 • : × •                              | <i>fx</i> =E24+\$                               | C\$26                 |                 |                                                                                |                      |                                |                    |                        |                                      |                              |                      |              |                                          |                            |                         |                          |            |
|                                          |                                                 |                       |                 |                                                                                |                      |                                |                    |                        |                                      |                              |                      |              |                                          |                            |                         |                          |            |
| В                                        | С                                               | D                     | E               | F                                                                              | G                    | Н                              | 1                  |                        | J                                    | К                            | L                    | М            | Ν                                        | 0                          | Р                       | Q                        |            |
| 6 Pedro Echeverría Cuní                  | 23                                              | 21                    | 40              | 28                                                                             | 10.02                | 11                             | 1.61               | L                      |                                      |                              |                      |              |                                          |                            |                         |                          | _          |
| 7 Mercedes Lima Torres                   | 23                                              | 21                    | 18              | 49                                                                             | 9.8                  | 18                             | 1.35               | ;                      |                                      |                              |                      |              |                                          |                            |                         |                          | _          |
| 8 Oscar León García                      | 22                                              | 21                    | 35              | 33                                                                             | 12                   | 21                             | 1.45               | i                      |                                      |                              |                      |              |                                          |                            |                         |                          |            |
| 9 Carlos Torres Núñez                    | 23                                              | 21                    | 42              | 57                                                                             | 11.2                 | 24                             | 1.74               | ļ –                    |                                      |                              |                      |              |                                          |                            |                         |                          | $-\square$ |
| 10 Yamilé Bejerano Cruz                  | 23                                              | 21                    | 38              | 84                                                                             | 10.1                 | 29                             | 1.86               | <b>j</b>               |                                      |                              |                      |              |                                          |                            |                         |                          |            |
| 11 Sonia Castro Tejeda                   | 25                                              | 21                    | 24              | 33                                                                             | 11.6                 | 21                             | 1.54               | •                      |                                      |                              |                      |              |                                          |                            |                         |                          |            |
| 12 Reinaldo Tomás Santo                  | 23                                              | 23                    | 56              | 84                                                                             | 10.5                 | 15                             | 2.02               | 2                      |                                      |                              |                      |              |                                          |                            |                         |                          |            |
| 13 Mario Luis Ortega Díaz                | 22                                              | 23                    | 99              | 52                                                                             | 11                   | 17                             | 2                  |                        |                                      |                              |                      |              |                                          |                            |                         |                          |            |
| 14 Alba Herrera Mato                     | 25                                              | 23                    | 28              | 65                                                                             | 10                   | 15                             | 1.56               | ;                      |                                      |                              |                      |              |                                          |                            |                         |                          |            |
| 15 Rosa Hernández Villa                  | 24                                              | 23                    | 29              | 41                                                                             | 11.3                 | 16                             | 1.47               | '                      |                                      |                              |                      |              |                                          |                            |                         |                          |            |
| 16 Marcos Pedrezco Bello                 | 23                                              | 23                    | 27              | 25                                                                             | 10.5                 | 21                             | 1.85               | i i                    |                                      |                              |                      |              |                                          |                            |                         |                          |            |
| 17 Ángel Eduardo Monte                   | 23                                              | 23                    | 17              | 28                                                                             | 10.5                 | 22                             | 1.64               | •                      |                                      |                              |                      |              |                                          |                            |                         |                          |            |
| 18 Katiana Pérez FuenteS                 | 23                                              | 23                    | 37              | 53                                                                             | 11                   | 17                             | 1.53               | 6                      |                                      |                              |                      |              |                                          |                            |                         |                          |            |
| 19 Daniel Montero Díaz                   | 23                                              | 23                    | 48              | 78                                                                             | 10.08                | 23                             | 1.94               | 1                      |                                      |                              |                      |              |                                          |                            |                         |                          |            |
| 20 CÁLCULO DE INTERVALOS                 | 5                                               |                       |                 |                                                                                |                      |                                |                    |                        |                                      |                              |                      |              |                                          |                            |                         |                          |            |
| 21 CANTIDAD DE DATOS                     | 16                                              |                       |                 |                                                                                |                      |                                |                    |                        |                                      |                              |                      |              |                                          |                            |                         |                          |            |
| 22 VALOR MÁXIMO                          | 99                                              |                       |                 |                                                                                |                      |                                |                    |                        |                                      |                              |                      |              |                                          |                            |                         |                          |            |
| 23 VALOR MÍNIMO                          | 17                                              |                       | limite Inferior | Limite Superior                                                                |                      |                                |                    |                        |                                      |                              |                      |              |                                          |                            |                         |                          |            |
| 24 RANGO                                 | 82                                              |                       | 17              | 33                                                                             |                      |                                |                    |                        |                                      |                              |                      |              |                                          |                            |                         |                          |            |
| 25 CANTIDAD DE INTERVALOS                | 5                                               |                       |                 |                                                                                |                      |                                |                    |                        |                                      |                              |                      |              |                                          |                            |                         |                          |            |
| 26 AMPLITUD DE INTERVALOS                | 16                                              |                       |                 |                                                                                |                      |                                |                    |                        |                                      |                              |                      |              |                                          |                            |                         |                          |            |
| 27                                       |                                                 |                       |                 |                                                                                |                      |                                |                    |                        | <b>Drim</b>                          | or val                       | or del               | límite       | <u> </u>                                 |                            |                         |                          | _Ц         |
| 28                                       |                                                 |                       |                 |                                                                                |                      |                                |                    |                        |                                      |                              |                      | mmu          | •                                        |                            |                         |                          | -          |
| 29                                       |                                                 |                       |                 |                                                                                |                      |                                |                    | <u> </u>               | supe                                 | rior v                       | aneq                 | a defi       | nido                                     |                            |                         |                          |            |
| 30                                       |                                                 |                       |                 |                                                                                |                      |                                |                    |                        |                                      | ···· ,                       |                      |              |                                          |                            |                         |                          | -          |
| 31                                       |                                                 |                       |                 |                                                                                |                      |                                |                    | (                      | el pri                               | mer i                        | nterva               | lo           |                                          |                            |                         |                          | -          |
| 32                                       |                                                 |                       |                 |                                                                                |                      |                                |                    |                        | 17 00                                |                              |                      |              |                                          |                            |                         |                          | -          |
| 33                                       |                                                 |                       |                 |                                                                                |                      |                                |                    |                        | 1/-33                                | 5                            |                      |              |                                          |                            |                         |                          | -          |
| Gráfico1 Hoja2                           | Ноја1 Ној                                       | as Hoja4              | (+)             |                                                                                |                      |                                |                    |                        |                                      |                              |                      |              |                                          |                            |                         |                          | Þ          |
|                                          |                                                 |                       |                 |                                                                                |                      |                                |                    |                        |                                      |                              |                      |              |                                          |                            |                         | +                        | 100%       |
| 🔹 0 Hi 🗢                                 |                                                 |                       |                 |                                                                                |                      |                                |                    |                        |                                      |                              |                      |              |                                          | ~ ~ <u>~</u>               | r1)) FSP                | 18:56                    |            |
|                                          |                                                 |                       |                 |                                                                                |                      |                                |                    |                        |                                      |                              |                      |              |                                          | X                          | 4.1) LSP                | 24/4/2021                | 5)         |
|                                          |                                                 |                       |                 |                                                                                |                      |                                |                    |                        |                                      |                              |                      |              |                                          |                            |                         |                          |            |

| 🔒 ත• 👌 ፣                  |                           |              |          |                     |                                    |                    | Independie           | nte.xlsx - I | Excel       |                                                 |               |               |                 |                            | Inic. ses.              | <u></u> -    | - 0     | Х      |
|---------------------------|---------------------------|--------------|----------|---------------------|------------------------------------|--------------------|----------------------|--------------|-------------|-------------------------------------------------|---------------|---------------|-----------------|----------------------------|-------------------------|--------------|---------|--------|
| Archivo Inicio Insertar   | Disposición de            | página Fó    | ormulas  | Datos Revisar       | Vista Ayuda                        | ♀ ¿Qué             | desea hacer?         |              |             |                                                 |               |               |                 |                            |                         |              | P₄ Comp | oartir |
| Pegar Copiar formato      | Calibri<br>N <u>K S</u> - | • 11 • •     | ÂĂ<br>A. | = = =               | ab<br>c⊋ Ajustar tex<br>⊡ Combinar | tto<br>y centrar ⇒ | Número<br>\$ - % 000 |              | Formato     | Dar format                                      | to Estilos de | Insertar Elim | inar Formato    | ∑ Autosuma<br>↓ Rellenar • | Ordenar y               | Buscar y     |         |        |
|                           | Eu                        | ante         |          | Alin                | esción                             | 5                  | Número               | 5            | condicional | <ul> <li>como tabla</li> <li>Estilos</li> </ul> | a∗ celda∗     | • •<br>Col    | / w             | V Bonar                    | filtrar ≠ se<br>Edición | eleccionar • |         | ~      |
| Portapapeies              | ru                        | ente         | 1161     | All                 | eacion                             | 1.9                | Numero               | 181          |             | ESUIOS                                          |               | Cei           | uds             |                            | Edicion                 |              |         |        |
| F24 • X                   | $\checkmark f_x$          | =E24+\$C\$26 |          |                     |                                    |                    |                      |              |             |                                                 |               |               |                 |                            |                         |              |         | ^      |
| В                         |                           | C            | D        | E                   | F                                  | G                  | Н                    | I.           |             | J                                               | К             | L             | М               | Ν                          | 0                       | Р            | Q       |        |
| 6 Pedro Echeverría Cuní   | 2                         | 3            | 21       | 40                  | 28                                 | 10.02              | 11                   | 1.61         |             |                                                 |               |               |                 |                            |                         |              |         |        |
| 7 Mercedes Lima Torres    | 2                         | 3            | 21       | 18                  | 49                                 | 9.8                | 18                   | 1.35         |             |                                                 |               |               |                 |                            |                         |              |         |        |
| 8 Oscar León García       | 2                         | 2            | 21       | 35                  | 33                                 | 12                 | 21                   | 1.45         |             |                                                 |               |               |                 |                            |                         |              |         |        |
| 9 Carlos Torres Núñez     | 2                         | 3            | 21       | 42                  | 57                                 | 11.2               | 24                   | 1.74         | ,           |                                                 |               |               |                 |                            |                         |              |         |        |
| 10 Yamilé Bejerano Cruz   | 2                         | 3            | 21       | 38                  | 84                                 | 10.1               | 29                   | 1.86         |             |                                                 |               |               |                 |                            |                         |              |         |        |
| 11 Sonia Castro Tejeda    | 2                         | 5            | 21       | 24                  | 33                                 | 11.6               | 21                   | 1.54         |             |                                                 |               |               |                 |                            |                         |              |         |        |
| 12 Reinaldo Tomás Santo   | 2                         | 3            | 23       | 56                  | 84                                 | 10.5               | 15                   | 2.02         |             |                                                 |               |               |                 |                            |                         |              |         |        |
| 13 Mario Luis Ortega Díaz | 2                         | 2            | 23       | 99                  | 52                                 | 11                 | 17                   | 2            |             |                                                 |               |               |                 |                            |                         |              |         |        |
| 14 Alba Herrera Mato      | 2                         | 5            | 23       | 28                  | 65                                 | 10                 | 15                   | 1.56         |             |                                                 |               |               |                 |                            |                         |              |         |        |
| 15 Rosa Hernández Villa   | 2                         | 4            | 23       | 29                  | 41                                 | 11.3               | 16                   | 1.47         |             |                                                 |               |               |                 |                            |                         |              |         |        |
| 16 Marcos Pedrezco Bello  | 2                         | 3            | 23       | 27                  | 25                                 | 10.5               | 21                   | 1.85         |             |                                                 |               |               |                 |                            |                         |              |         |        |
| 17 Ángel Eduardo Monte    | 2                         | 3            | 23       | 17                  | 28                                 | 10.5               | 22                   | 1.64         |             |                                                 |               |               |                 |                            |                         |              |         |        |
| 18 Katiana Pérez FuenteS  | 2                         | 3            | 23       | 37                  | 53                                 | 11                 | 17                   | 1.53         |             |                                                 |               |               |                 |                            |                         |              |         |        |
| 19 Daniel Montero Díaz    | 2                         | 3            | 23       | 48                  | 78                                 | 10.08              | 23                   | 1.94         |             |                                                 |               |               |                 |                            |                         |              |         |        |
| 20 CÁLCULO DE INTERV      | ALOS                      |              |          |                     |                                    |                    |                      |              |             |                                                 |               |               |                 |                            |                         |              |         |        |
| 21 CANTIDAD DE DATOS      |                           | 16           |          |                     |                                    |                    |                      |              |             |                                                 |               |               |                 |                            |                         |              |         |        |
| 22 VALOR MÁXIMO           |                           | 99           |          |                     |                                    |                    |                      |              |             |                                                 |               |               |                 |                            |                         |              |         |        |
| 23 VALOR MÍNIMO           |                           | 17           |          | limite Inferior Lir | nite Superior                      |                    |                      |              |             |                                                 |               |               |                 |                            |                         |              |         |        |
| 24 RANGO                  |                           | 82           |          | 17                  | 33                                 |                    |                      |              |             |                                                 |               |               |                 |                            |                         |              |         |        |
| 25 CANTIDAD DE INTERVALO  | OS                        | 5            |          |                     | 16                                 |                    |                      |              |             |                                                 |               |               |                 |                            |                         |              |         |        |
| 26 AMPLITUD DE INTERVA    | LOS                       | 16           |          |                     | 16                                 |                    |                      |              |             |                                                 |               |               |                 |                            |                         |              |         |        |
| 27                        |                           |              |          |                     | 16                                 |                    |                      |              |             |                                                 |               |               | 1               |                            |                         |              |         |        |
| 28                        |                           |              |          |                     | 16                                 |                    |                      |              |             | Finch                                           | o y ar        | rastro        | y con           | 10                         |                         |              |         |        |
| 29                        |                           |              |          |                     |                                    | +                  |                      |              |             | ven s                                           | e repit       | te el va      | alor 16         | 6, esto                    |                         |              |         |        |
| 30                        |                           |              |          |                     |                                    |                    |                      |              |             | suced                                           | le por        | aue no        | o hem           | os                         |                         |              |         |        |
| 31                        |                           |              |          |                     |                                    |                    |                      |              |             | dofini                                          | do los        | valor         | ob ao           | SILE                       |                         |              |         |        |
| 32                        |                           |              |          |                     |                                    |                    |                      |              |             |                                                 |               |               | es ue           | 543                        |                         |              |         |        |
| 33                        |                           |              |          |                     |                                    |                    |                      |              |             | imite                                           | s intel       | iores         |                 |                            |                         |              |         | •      |
| Gráfico1   I              | Hoja2   Hoja1             | Hoja3        | Hoja4    | (+)                 |                                    |                    |                      |              |             | 1                                               |               |               |                 |                            |                         |              |         |        |
|                           |                           |              |          |                     |                                    |                    |                      |              |             |                                                 |               | Promec        | lio: 20 Recuent | o: 5 Suma: 99              |                         | U -          | +       | 100%   |
|                           |                           | -            |          |                     |                                    |                    |                      |              |             |                                                 |               |               |                 |                            |                         |              | 10:00   |        |

| 🖷 🔎 🛱 🕿 😑 🧮 💼 📫 💶 🧶

x<sup>A</sup> ^ 과 다)) ESP 24/4/2021

| <del>ا</del> ۲۰ ک                 |                    |                   |                        |                                                                                                    | Inde                            | oendiente.xlsx - Exce          | el                                                |                      |                      |        |                                  | Inic                                  | c. ses. 🗖                       | - 6                   | ) X         |
|-----------------------------------|--------------------|-------------------|------------------------|----------------------------------------------------------------------------------------------------|---------------------------------|--------------------------------|---------------------------------------------------|----------------------|----------------------|--------|----------------------------------|---------------------------------------|---------------------------------|-----------------------|-------------|
| Archivo Inicio Insertar Dis       | posición de página | Fórmulas          | Datos Revisar          | Vista Ayuda                                                                                               | ၌ ဥQué desea hace               | r?                             |                                                   |                      |                      |        |                                  |                                       |                                 | Ąс                    | Compartir   |
| Calit<br>Pegar<br>↓ Copiar →<br>N | ori <u> </u>       | • A A<br>() • A • | = = =   &<br>= = =   = | <ul> <li>→ ab Ajustar tex</li> <li>→ Ajustar tex</li> <li>→ Ajustar tex</li> <li>→ Ajustar tex</li> </ul> | to Número<br>y centrar + \$ + % | v<br>000 €.0 .00<br>.00 ÷.0 CO | Formato Dar formato E<br>ndicional • como tabla • | stilos de<br>celda ▼ | Insertar Eliminar Fo | rmato  | ∑ Autosu<br>↓ Rellen<br>♦ Borrar | uma • A<br>ar • Z<br>Order<br>• filtr | T P<br>Buscar<br>ar * seleccion | y<br>ar •             |             |
| Portapapeles 🕞                    | Fuente             | G.                |                        | Alineación                                                                                                | núi                             | mero 🕞                         | Estilos                                           |                      | Celdas               |        |                                  | Edició                                | ı                               |                       | ^           |
| MIN 🔹 : 🗙 🗸                       | <i>fx</i> =+F24+   | 1                 |                        |                                                                                                    |                                 |                                |                                                   |                      |                      |        |                                  |                                       |                                 |                       | *           |
| В                                 | С                  | D                 | E                      | F                                                                                                    | G                               | Н                              | I                                                 | J                    | К                    | L      |                                  | М                                     | Ν                               | 0                     | <b></b>     |
| 3 Nombres y Apellidos             | Edad               | Grupo             | Planchas               | Abdominales                                                                                               | Velocidad                       | Flexibilidad                   | Salto Largo                                       |                      |                      |        |                                  |                                       |                                 |                       |             |
| 4 Odalis Molina Báez              | 25                 | 21                | 25                     | 45                                                                                                    | 10.22                           | 14                             | 1.3                                               |                      |                      |        |                                  |                                       |                                 |                       |             |
| 5 Gisela Ferrer Gonzalez          | 24                 | 21                | 20                     | 65                                                                                                    | 11.3                            | 12                             | 1.5                                               | _                    |                      |        |                                  |                                       |                                 |                       |             |
| 7 Mercedes Lima Terres            | 23                 | 21                | 40                     | 28                                                                                                    | 10.02                           | 11                             | 1.01                                              | _                    |                      |        |                                  |                                       |                                 |                       |             |
| 8 Oscar León García               | 23                 | 21                | 35                     | 33                                                                                                    | 12                              | 21                             | 1.55                                              | _                    |                      |        |                                  |                                       |                                 |                       |             |
| 9 Carlos Torres Núñez             | 23                 | 21                | 42                     | 57                                                                                                    | 11.2                            | 24                             | 1.74                                              | _                    |                      |        |                                  |                                       |                                 |                       |             |
| 10 Yamilé Beierano Cruz           | 23                 | 21                | 38                     | 84                                                                                                    | 10.1                            | 29                             | 1.86                                              | _                    |                      |        |                                  |                                       |                                 |                       |             |
| 11 Sonia Castro Tejeda            | 25                 | 21                | 24                     | 33                                                                                                    | 11.6                            | 21                             | 1.54                                              |                      |                      |        |                                  |                                       |                                 |                       |             |
| 12 Reinaldo Tomás Santo           | 23                 | 23                | 56                     | 84                                                                                                    | 10.5                            | 15                             | 2.02                                              |                      |                      |        |                                  |                                       |                                 |                       |             |
| 13 Mario Luis Ortega Díaz         | 22                 | 23                | 99                     | 52                                                                                                    | 11                              | 17                             | 2                                                 |                      |                      |        |                                  |                                       |                                 |                       |             |
| 14 Alba Herrera Mato              | 25                 | 23                | 28                     | 65                                                                                                    | 10                              | 15                             | 1.56                                              |                      |                      |        |                                  |                                       |                                 |                       |             |
| 15 Rosa Hernández Villa           | 24                 | 23                | 29                     | 41                                                                                                    | 11.3                            | 16                             | 1.47                                              |                      |                      |        |                                  |                                       |                                 |                       |             |
| 16 Marcos Pedrezco Bello          | 23                 | 23                | 27                     | 25                                                                                                    | 10.5                            | 21                             | 1.85                                              |                      |                      |        |                                  |                                       |                                 |                       |             |
| 17 Ángel Eduardo Monte            | 23                 | 23                | 17                     | 28                                                                                                    | 10.5                            | 22                             | 1.64                                              |                      |                      |        |                                  |                                       |                                 |                       |             |
| 18 Katiana Pérez FuenteS          | 23                 | 23                | 37                     | 53                                                                                                    | 11                              | 17                             | 1.53                                              |                      |                      |        |                                  |                                       |                                 |                       |             |
| 19 Daniel Montero Díaz            | 23                 | 23                | 48                     | 78                                                                                                    | 10.08                           | 23                             | 1.94                                              |                      |                      |        |                                  |                                       |                                 |                       |             |
| 20 CÁLCULO DE INTERVALOS          | 5                  |                   |                        |                                                                                                    |                                 |                                |                                                   |                      |                      |        |                                  |                                       |                                 |                       |             |
| 21 CANTIDAD DE DATOS              | 16                 |                   |                        |                                                                                                    |                                 |                                |                                                   |                      |                      |        |                                  |                                       |                                 |                       |             |
| 22 VALOR MÁXIMO                   | 99                 |                   |                        |                                                                                                    |                                 |                                |                                                   |                      |                      |        |                                  |                                       |                                 |                       | L           |
| 23 VALOR MÍNIMO                   | 17                 |                   | limite Inferior        | Limite Superior                                                                                           | Frecuencia Absoluta             | Frecuencia Relativ             | va                                                |                      |                      |        |                                  |                                       |                                 |                       |             |
| 24 RANGO                          | 82                 |                   | 17                     | 33                                                                                                    |                                 |                                |                                                   |                      |                      |        |                                  |                                       |                                 |                       |             |
| 25 CANTIDAD DE INTERVALOS         | 5                  |                   | =+F24+1                | 51                                                                                                    |                                 | └ Vov a                        | la segund                                         | a cel                | da del lí            | mite   | 2                                |                                       |                                 |                       |             |
| 26 AMPLITUD DE INTERVALOS         | 16                 |                   |                        | 10                                                                                                    |                                 |                                | na ocgana                                         |                      |                      | ·····c |                                  |                                       |                                 |                       |             |
| 27                                |                    |                   |                        | 16                                                                                                    |                                 |                                | or y coloco                                       | o la to              | ormula               |        |                                  |                                       |                                 |                       |             |
| 28                                |                    |                   |                        | 16                                                                                                    |                                 | — =prim                        | er límite s                                       | super                | ior +1 c             | jue    | en                               |                                       |                                 |                       |             |
| 29                                |                    |                   |                        | 16                                                                                                    |                                 | este                           | caso serio                                        | า =3                 | 3-1                  |        |                                  |                                       |                                 |                       |             |
| 00 Cráfice1 Heiel                 |                    |                   |                        |                                                                                                    |                                 |                                |                                                   |                      | -                    |        |                                  |                                       |                                 |                       | · · · · · · |
| Modificar                         |                    | ao Hoja4          | (+)                    |                                                                                                    |                                 |                                | 1                                                 |                      |                      |        |                                  | m                                     | a m _                           |                       | <b>▶</b>    |
| wounca                            |                    |                   |                        |                                                                                                    |                                 |                                |                                                   |                      |                      |        |                                  | <u></u>                               |                                 | - 20:07               | - T 100%    |
|                                   | e 📙                |                   |                        |                                                                                                    |                                 |                                |                                                   |                      |                      |        |                                  | Ŕ                                     | へ 歩 🖤                           | ESP 20:07<br>24/4/202 | 1 6         |

|       | יי∂ית 🖬                                  |                 |                       |                         |                 |                                                                                   | Inde                             | pendiente.xlsx - Excel |              |                          |              |                  |                                                                                                    | In                                                     | ic. ses.                                | - 0                        | ×        |
|-------|------------------------------------------|-----------------|-----------------------|-------------------------|-----------------|-----------------------------------------------------------------------------------|----------------------------------|------------------------|--------------|--------------------------|--------------|------------------|----------------------------------------------------------------------------------------------------|--------------------------------------------------------|-----------------------------------------|----------------------------|----------|
| Arc   | chivo Inicio Insertar                    | Disposici       | ón de página          | Fórmulas                | Datos Revisar   | Vista Ayuda                                                                       | ♀ ¿Qué desea hace                | r?                     |              |                          |              |                  |                                                                                                    |                                                        |                                         | ۶4 Cc                      | ompartir |
| Pe    | Gar<br>Copiar -<br>gar<br>Copiar formato | Calibri         | • 11<br>5 •   🖽 •   , | • A A<br>& • <u>A</u> • |                 | <ul> <li>→ c<sup>b</sup><sub>c</sub> Ajustar tex</li> <li>→ E Combinar</li> </ul> | kto Número<br>y centrar - \$ - % | 000 €,0 ,00 For cond   | mato Dar for | mato Estil<br>abla - cel | los de Inser | tar Eliminar For | The second second sec | utosuma • A<br>ellenar• Z<br>orrar• Ord<br>prrar• filt | enar y Buscar y<br>trar • seleccionar • |                            |          |
|       | Portapapeles                             |                 | Fuente                | Γ <sub>4</sub>          |                 | Alineación                                                                        | Ta Nû                            | mero 🖓                 | Estilos      |                          |              | Celdas           |                                                                                                    | Edici                                                  | ôn                                      |                            | ^        |
| E2    | 6 • X                                    | √ fs            | ¢                     |                         |                 |                                                                                   |                                  |                        |              |                          |              |                  |                                                                                                    |                                                        |                                         |                            | •        |
|       | В                                        |                 | С                     | D                       | E               | F                                                                                 | G                                | Н                      |              |                          | J            | K                | L                                                                                                    | М                                                      | N                                       | 0                          | <b></b>  |
| 3     | Nombres y Apellidos                      |                 | Edad                  | Grupo                   | Planchas        | Abdominales                                                                       | Velocidad                        | Flexibilidad           | Salto Lar    | go                       |              |                  |                                                                                                    |                                                        |                                         |                            |          |
| 4     | Odalis Molina Báez                       |                 | 25                    | 21                      | 25              | 45                                                                                | 10.22                            | 14                     | 1.3          |                          |              |                  |                                                                                                    |                                                        |                                         |                            |          |
| 5     | Gisela Ferrer González                   |                 | 24                    | 21                      | 20              | 65                                                                                | 11.3                             | 12                     | 1.5          |                          |              |                  |                                                                                                    |                                                        |                                         |                            |          |
| 6     | Pedro Echeverria Cuni                    |                 | 23                    | 21                      | 40              | 28                                                                                | 10.02                            | 11                     | 1.61         |                          |              |                  |                                                                                                    |                                                        |                                         |                            |          |
| /     | Mercedes Lima Torres                     |                 | 23                    | 21                      | 18              | 49                                                                                | 9.8                              | 18                     | 1.35         |                          |              |                  |                                                                                                    |                                                        |                                         |                            |          |
| 0     | Oscar Leon Garcia                        |                 | 22                    | 21                      | 42              | 55                                                                                | 11.2                             | 21                     | 1.45         |                          |              |                  |                                                                                                    |                                                        |                                         |                            |          |
| 10    | Vamilé Beierano Cruz                     |                 | 23                    | 21                      | 42              | 57<br>84                                                                          | 10.1                             | 24                     | 1.74         |                          |              |                  |                                                                                                    |                                                        |                                         |                            |          |
| 11    | Sonia Castro Tejeda                      |                 | 25                    | 21                      | 24              | 33                                                                                | 11.6                             | 25                     | 1.50         |                          |              |                  |                                                                                                    |                                                        |                                         |                            |          |
| 12    | Reinaldo Tomás Santo                     |                 | 23                    | 23                      | 56              | 84                                                                                | 10.5                             | 15                     | 2.02         |                          |              |                  |                                                                                                    |                                                        |                                         |                            |          |
| 13    | Mario Luis Ortega Díaz                   |                 | 22                    | 23                      | 99              | 52                                                                                | 11                               | 17                     | 2102         |                          |              |                  |                                                                                                    |                                                        |                                         |                            |          |
| 14    | Alba Herrera Mato                        |                 | 25                    | 23                      | 28              | 65                                                                                | 10                               | 15                     | T Ya         | a ten                    | iemos        | i el seg         | gundo                                                                                                    | valor                                                  | del                                     |                            |          |
| 15    | Rosa Hernández Villa                     |                 | 24                    | 23                      | 29              | 41                                                                                | 11.3                             | 16                     | lír 🕂        | nite                     | inferi       | or aue           | es 34                                                                                                    | v el                                                   |                                         |                            |          |
| 16    | Marcos Pedrezco Bello                    |                 | 23                    | 23                      | 27              | 25                                                                                | 10.5                             | 21                     | in in        | tory                     |              | 34-51            |                                                                                                    |                                                        |                                         |                            |          |
| 17    | Ángel Eduardo Monte                      |                 | 23                    | 23                      | 17              | 28                                                                                | 10.5                             | 22                     |              |                          |              | 04 01            |                                                                                                    |                                                        |                                         |                            |          |
| 18    | Katiana Pérez FuenteS                    |                 | 23                    | 23                      | 37              | 53                                                                                | 11                               | 17                     |              |                          |              |                  |                                                                                                    |                                                        |                                         |                            |          |
| 19    | Daniel Montero Díaz                      |                 | 23                    | 23                      | 48              | 78                                                                                | 10.08                            | 23                     | 1.94         |                          |              |                  |                                                                                                    |                                                        |                                         |                            |          |
| 20    | CÁLCULO DE INTERV                        | VALOS           |                       |                         |                 |                                                                                   |                                  |                        |              |                          |              |                  |                                                                                                    |                                                        |                                         |                            |          |
| 21    | CANTIDAD DE DATOS                        |                 | 16                    |                         |                 |                                                                                   |                                  |                        |              |                          |              |                  |                                                                                                    |                                                        |                                         |                            |          |
| 22    | VALOR MÁXIMO                             |                 | 99                    |                         |                 |                                                                                   |                                  |                        |              |                          |              |                  |                                                                                                    |                                                        |                                         |                            |          |
| 23    | VALOR MÍNIMO                             |                 | 17                    |                         | limite Inferior | Limite Staterior                                                                  | Frecuencia Absoluta              | Frecuencia Relativa    |              |                          |              |                  |                                                                                                    |                                                        |                                         |                            |          |
| 24    | RANGO                                    |                 | 82                    |                         | 17              | 33                                                                                |                                  |                        |              |                          |              |                  |                                                                                                    |                                                        |                                         |                            |          |
| 25    | CANTIDAD DE INTERVAL                     | .OS             | 5                     |                         | 34              | 51                                                                                |                                  |                        |              |                          |              |                  |                                                                                                    |                                                        |                                         |                            |          |
| 26    | AMPLITUD DE INTERVA                      | ALOS            | 16                    |                         |                 | 16                                                                                |                                  |                        |              |                          |              |                  |                                                                                                    |                                                        |                                         |                            |          |
| 27    |                                          |                 |                       |                         |                 | 16                                                                                |                                  |                        |              |                          |              |                  |                                                                                                    |                                                        |                                         |                            |          |
| 28    |                                          |                 |                       |                         |                 | 16                                                                                |                                  |                        |              |                          |              |                  |                                                                                                    |                                                        |                                         |                            |          |
| 29    |                                          |                 |                       |                         |                 | 16                                                                                |                                  |                        |              |                          |              |                  |                                                                                                    |                                                        |                                         |                            |          |
| 30    |                                          |                 |                       |                         |                 |                                                                                   |                                  |                        |              |                          |              |                  |                                                                                                    |                                                        |                                         |                            |          |
|       | Gráfico1                                 | Hoja2   F       | loja1   Hoja          | 3 Hoja4                 | (+)             |                                                                                   |                                  |                        | 1            | 4                        |              |                  |                                                                                                    |                                                        |                                         |                            |          |
| Listo | D                                        |                 |                       |                         |                 |                                                                                   |                                  |                        |              |                          |              |                  |                                                                                                    |                                                        | ■                                       | -                          | + 100%   |
|       |                                          | <del>रे</del> ह |                       |                         | P               |                                                                                   |                                  |                        |              |                          |              |                  |                                                                                                    | Ŕ                                                      | へ 歩 ŵ) ESP                              | 20:08<br>24/4 <u>/2021</u> | 6        |

| ר י∕י <b>ד</b> ⊡                             |                                               |                                |                 |                                                                                  | Indep                            | oendiente.xlsx - Ex               | cel                                                          |                      |                                  |                       | Ini                                                        | c. ses. 🗖                      | - 0                | Х     |
|----------------------------------------------|-----------------------------------------------|--------------------------------|-----------------|----------------------------------------------------------------------------------|----------------------------------|-----------------------------------|--------------------------------------------------------------|----------------------|----------------------------------|-----------------------|------------------------------------------------------------|--------------------------------|--------------------|-------|
| Archivo Inicio Insertar Dis                  | sposición de página                           | Fórmulas                       | Datos Revisar   | Vista Ayuda                                                                      | ¿Qué desea hacei                 |                                   |                                                              |                      |                                  |                       |                                                            |                                | P+ Compa           | artir |
| Cali<br>Pegar → Copiar → N<br>Portapapeles □ | bri - 11<br><i>K</i> <u>S</u> - ⊞ -<br>Fuente | • A Ă<br><u> </u> • <u>A</u> • |                 | <ul> <li>→ ab Ajustar tex</li> <li>→ D Combinar y</li> <li>Alineación</li> </ul> | to General<br>y centrar • \$ • % | 000 €,00 ,00<br>,00 →,0<br>nero ⊑ | Formato Dar formato E<br>ndicional - como tabla -<br>Estilos | stilos de<br>celda • | Insertar Eliminar Form<br>Celdas | ∑ Aut<br>↓ Rel<br>ato | osuma • A<br>lenar• Z<br>rar• Orde<br>rar• filtı<br>Edició | T Buscar y<br>ar v seleccionar | -                  | ^     |
| G26 • : X V                                  | fx                                            |                                |                 |                                                                                  |                                  |                                   |                                                              |                      |                                  |                       |                                                            |                                |                    | ^     |
| В                                            | C                                             | D                              | F               | F                                                                                | G                                | н                                 |                                                              |                      | К                                | 1                     | М                                                          | N                              | 0                  |       |
| 3 Nombres v Apellidos                        | Edad                                          | Grupo                          | Planchas        | Abdominales                                                                      | Velocidad                        | Flexibilidad                      | Salto Largo                                                  |                      | K                                | -                     |                                                            |                                | Ū                  |       |
| 4 Odalis Molina Báez                         | 25                                            | 21                             | 25              | 45                                                                               | 10.22                            | 14                                | 1.3                                                          |                      |                                  |                       |                                                            |                                |                    |       |
| 5 Gisela Ferrer González                     | 24                                            | 21                             | 20              | 65                                                                               | 11.3                             | 12                                | 1.5                                                          |                      |                                  |                       |                                                            |                                |                    |       |
| 6 Pedro Echeverría Cuní                      | 23                                            | 21                             | 40              | 28                                                                               | 10.02                            | 11                                | 1.61                                                         |                      |                                  |                       |                                                            |                                |                    |       |
| 7 Mercedes Lima Torres                       | 23                                            | 21                             | 18              | 49                                                                               | 9.8                              | 18                                | 1.35                                                         |                      |                                  |                       |                                                            |                                |                    |       |
| 8 Oscar León García                          | 22                                            | 21                             | 35              | 33                                                                               | 12                               | 21                                | 1.45                                                         |                      |                                  |                       |                                                            |                                |                    |       |
| 9 Carlos Torres Núñez                        | 23                                            | 21                             | 42              | 57                                                                               | 11.2                             | 24                                | 1.74                                                         |                      |                                  |                       |                                                            |                                |                    |       |
| 10 Yamilé Bejerano Cruz                      | 23                                            | 21                             | 38              | 84                                                                               | 10.1                             | 29                                | 1.86                                                         |                      |                                  |                       |                                                            |                                |                    |       |
| 11 Sonia Castro Tejeda                       | 25                                            | 21                             | 24              | 33                                                                               | 11.6                             | 21                                | 1.54                                                         |                      |                                  |                       |                                                            |                                |                    |       |
| 12 Reinaldo Tomás Santo                      | 23                                            | 23                             | 56              | 84                                                                               | 10.5                             | 15                                | 2.02                                                         |                      |                                  |                       |                                                            |                                |                    |       |
| 13 Mario Luis Ortega Díaz                    | 22                                            | 23                             | 99              | 52                                                                               | 11                               | 17                                | 2                                                            |                      |                                  |                       |                                                            |                                |                    |       |
| 14 Alba Herrera Mato                         | 25                                            | 23                             | 28              | 65                                                                               | 10                               | 15                                | 1.56                                                         |                      |                                  |                       |                                                            |                                |                    |       |
| 15 Rosa Hernández Villa                      | 24                                            | 23                             | 29              | 41                                                                               | 11.3                             | 16                                | 1.47                                                         |                      |                                  |                       |                                                            |                                |                    |       |
| 16 Marcos Pedrezco Bello                     | 23                                            | 23                             | 27              | 25                                                                               | 10.5                             | 21                                | 1.85                                                         |                      |                                  |                       |                                                            |                                |                    |       |
| 17 Ángel Eduardo Monte                       | 23                                            | 23                             | 17              | 28                                                                               | 10.5                             | 22                                | 1.64                                                         |                      |                                  |                       |                                                            |                                |                    |       |
| 18 Katiana Pérez FuenteS                     | 23                                            | 23                             | 37              | 53                                                                               | 11                               | 17                                | 1.53                                                         |                      |                                  |                       |                                                            |                                |                    |       |
| 19 Daniel Montero Díaz                       | 23                                            | 23                             | 48              | 78                                                                               | 10.08                            | 23                                | 1.94                                                         |                      |                                  |                       |                                                            |                                |                    |       |
| 20 CÁLCULO DE INTERVALO                      | S                                             |                                |                 |                                                                                  |                                  |                                   |                                                              |                      |                                  |                       |                                                            |                                |                    |       |
| 21 CANTIDAD DE DATOS                         | 16                                            |                                |                 |                                                                                  |                                  |                                   |                                                              |                      |                                  |                       |                                                            |                                |                    |       |
| 22 VALOR MÁXIMO                              | 99                                            |                                |                 |                                                                                  |                                  |                                   |                                                              |                      |                                  |                       |                                                            |                                |                    |       |
| 23 VALOR MÍNIMO                              | 17                                            |                                | limite Inferior | Limite Superior                                                                  | Frecuencia Absoluta              | Frecuencia Relat                  | iva                                                          |                      |                                  |                       |                                                            |                                |                    |       |
| 24 RANGO                                     | 82                                            |                                | 17              | 33                                                                               |                                  |                                   |                                                              |                      |                                  |                       |                                                            |                                |                    |       |
| 25 CANTIDAD DE INTERVALOS                    | 5                                             |                                | 34              | 51                                                                               |                                  |                                   |                                                              |                      |                                  |                       |                                                            |                                |                    |       |
| 26 AMPLITUD DE INTERVALOS                    | 16                                            |                                | 52              | 68                                                                               |                                  |                                   |                                                              |                      |                                  |                       |                                                            |                                |                    | _     |
| 27 Dinahauran                                |                                               |                                | 69              | 86                                                                               |                                  |                                   |                                                              |                      |                                  |                       |                                                            |                                |                    | _     |
| 28 Pincho y ari                              | rastro                                        |                                | 87              | 103                                                                              |                                  |                                   |                                                              |                      |                                  |                       |                                                            |                                |                    |       |
| <sup>29</sup> y obtengo lo                   | DS 🗸                                          |                                | 104             | 120                                                                              |                                  |                                   |                                                              |                      |                                  |                       |                                                            |                                |                    |       |
| <sup>30</sup> restantes                      |                                               |                                |                 | <b>.</b>                                                                         |                                  |                                   |                                                              |                      |                                  |                       |                                                            |                                |                    |       |
| intervalos                                   | loj                                           | a3 Hoja4                       | (+)             |                                                                                  |                                  |                                   | ÷ •                                                          |                      |                                  |                       |                                                            |                                |                    | Þ     |
| Listo                                        |                                               |                                |                 |                                                                                  |                                  |                                   |                                                              |                      |                                  |                       |                                                            | E 🗉 – —                        | +                  | 100%  |
| 📲 🔎 計 숙                                      | e 🛢                                           |                                | 0               |                                                                                  |                                  |                                   |                                                              |                      |                                  |                       | ٨                                                          | へ 吟 印》 ES                      | 20:10<br>24/4/2021 | 6     |

#### **MARCA DE CLASE**

|             | <b>5</b> •∂•∓                          |                                 |           |                        |                                                            |                           | Independiente.xlsx - Exe             | cel                 |                       |                   |         |                                            | Inic. ses.                                | <u>m                                    </u> | σ×                                                                              |
|-------------|----------------------------------------|---------------------------------|-----------|------------------------|------------------------------------------------------------|---------------------------|--------------------------------------|---------------------|-----------------------|-------------------|---------|--------------------------------------------|-------------------------------------------|----------------------------------------------|---------------------------------------------------------------------------------|
| Arch        | ivo Inicio Insertar D                  | isposición de página            | Fórmulas  | Datos Revisar          | Vista Ayuda                                                | ي ¿Qué desea              | hacer?                               |                     |                       |                   |         |                                            |                                           |                                              | $ ho_{\!\!\!\!\!\!\!\!\!\!\!\!\!\!\!\!\!\!\!\!\!\!\!\!\!\!\!\!\!\!\!\!\!\!\!\!$ |
| Peg.        | Cortar<br>Copiar →<br>M Copiar formato | - 11<br><i>K</i> <u>S</u> - ⊞ - | • A •     | = = =   »<br>= = =   @ | <ul> <li>₹₽ Ajustar tex</li> <li>₹ E Combinar y</li> </ul> | to Gene<br>y centrar + \$ | eral ~<br>~ % 000 (*0 ,00 ,00 ,00 cc | Formato Dar formato | Estilos de<br>celda + | Insertar Eliminar | Formato | ∑ Autosuma →<br>↓ Rellenar →<br>♦ Borrar → | AT<br>Z<br>Drdenar y Bu<br>filtrar - sele | ↓<br>Jscar y<br>ccionar •                    |                                                                                 |
|             | Portapapeles 🕞                         | Fuente                          | G.        |                        | Alineación                                                 | <b>G</b>                  | Número 🕞                             | Estilos             |                       | Celdas            |         | E                                          | dición                                    |                                              | ^                                                                               |
| G24         | •   X •                                | <i>fx</i> =F24+E                | 24/2      |                        |                                                            |                           |                                      |                     |                       |                   |         |                                            |                                           |                                              | *                                                                               |
|             | В                                      | С                               | D         | E                      | F                                                          | G                         | н                                    | 1                   | J                     | К                 | L       | М                                          | N                                         | 0                                            | P 🔺                                                                             |
| 3           | Nombres y Apellidos                    | Edad                            | Grupo     | Planchas               | Abdominales                                                | Velocidad                 | Flexibilidad                         | Salto Largo         |                       |                   |         |                                            |                                           |                                              |                                                                                 |
| 4 0         | Odalis Molina Báez                     | 25                              | 21        | 25                     | 45                                                         | 10.22                     | 14                                   | 1.3                 |                       |                   |         |                                            |                                           |                                              |                                                                                 |
| 5 (         | Gisela Ferrer González                 | 24                              | 21        | 20                     | 65                                                         | 11.3                      | 12                                   | 1.5                 |                       |                   |         |                                            |                                           |                                              |                                                                                 |
| 6           | Pedro Echeverría Cuní                  | 23                              | 21        | 40                     | 28                                                         | 10.02                     | 11                                   | 1.61                |                       |                   |         |                                            |                                           |                                              |                                                                                 |
| 7           | Vercedes Lima Torres                   | 23                              | 21        | 18                     | 49                                                         | 9.8                       | 18                                   | 1.35                |                       |                   |         |                                            |                                           |                                              |                                                                                 |
| 8 (         | Oscar León García                      | 22                              | 21        | 35                     | 33                                                         | 12                        | 21                                   | 1.45                |                       |                   |         |                                            |                                           |                                              |                                                                                 |
| 9 (         | Carlos Torres Núñez                    | 23                              | 21        | 42                     | 57                                                         | 11.2                      | 24                                   | 1.74                |                       |                   |         |                                            |                                           |                                              |                                                                                 |
| 10          | /amilé Bejerano Cruz                   | 23                              | 21        | 38                     | 84                                                         | 10.1                      | 29                                   | 1.86                |                       |                   |         |                                            |                                           |                                              |                                                                                 |
| 11 5        | Sonia Castro Tejeda                    | 25                              | 21        | 24                     | 33                                                         | 11.6                      | 21                                   | 1.54                |                       |                   |         |                                            |                                           |                                              |                                                                                 |
| 12 F        | Reinaldo Tomás Santo                   | 23                              | 23        | 56                     | 84                                                         | 10.5                      | 15                                   | 2.02                |                       |                   |         |                                            |                                           |                                              |                                                                                 |
| 13          | Vario Luis Ortega Díaz                 | 22                              | 23        | 99                     | 52                                                         | 11                        | 17                                   | 2                   | CE a                  |                   | 500     | modione                                    |                                           | limit                                        |                                                                                 |
| 14          | Alba Herrera Mato                      | 25                              | 23        | 28                     | 65                                                         | 10                        | 15                                   | 1.56                | SE C                  |                   | pro     | mediand                                    | 10 105                                    | IIIIII                                       | <u>~</u>                                                                        |
| 15 F        | Rosa Hernández Villa                   | 24                              | 23        | 29                     | 41                                                         | 11.3                      | 16                                   | 1.47                | = lím                 | ۱ Inf+lín         | ı su    | p/2                                        |                                           |                                              |                                                                                 |
| 16          | Marcos Pedrezco Bello                  | 23                              | 23        | 27                     | 25                                                         | 10.5                      | 21                                   | 1.85                | 1                     | 1                 |         |                                            |                                           |                                              |                                                                                 |
| 17          | Angel Eduardo Monte                    | 23                              | 23        | 17                     | 28                                                         | 10.5                      | 22                                   | 1.64                |                       |                   |         |                                            |                                           |                                              |                                                                                 |
| 18          | (atiana Pérez FuenteS                  | 23                              | 23        | 37                     | 53                                                         | 11                        | 17                                   | 1.53                |                       |                   |         |                                            |                                           |                                              |                                                                                 |
| 19 <b>r</b> | Daniel Montero Díaz                    | 23                              | 23        | 48                     | 78                                                         | 10.08                     | 23                                   | 1.94                |                       |                   |         |                                            |                                           |                                              |                                                                                 |
| 20          | CÁLCULO DE INTERVAL                    | OS                              |           |                        |                                                            |                           |                                      |                     |                       |                   |         |                                            |                                           |                                              |                                                                                 |
| 21 (        | CANTIDAD DE DATOS                      | 16                              |           |                        |                                                            |                           |                                      |                     |                       |                   |         |                                            |                                           |                                              |                                                                                 |
| 22          | ALOR MÁXIMO                            | 99                              |           |                        |                                                            |                           |                                      |                     |                       |                   |         |                                            |                                           |                                              |                                                                                 |
| 23          | ALOR MINIMO                            | 17                              |           | limite Inferior        | Limite Superior                                            | Marca de clase            | En ancia Absoluta                    |                     |                       |                   |         |                                            |                                           |                                              |                                                                                 |
| 24 F        | RANGO                                  | 82                              |           | 17                     | 33                                                         | =F24+E24/2                |                                      |                     |                       |                   |         |                                            |                                           |                                              |                                                                                 |
| 25 0        | CANTIDAD DE INTERVALOS                 | 5                               |           | 34                     | 51                                                         |                           |                                      |                     |                       |                   |         |                                            |                                           |                                              |                                                                                 |
| 26          | AMPLITUD DE INTERVALO                  | S 16                            |           | 52                     | 68                                                         |                           |                                      |                     |                       |                   |         |                                            |                                           |                                              |                                                                                 |
| 2/          |                                        |                                 |           | 69                     | 86                                                         |                           |                                      |                     |                       |                   |         |                                            |                                           |                                              |                                                                                 |
| 28          |                                        |                                 |           | 87                     | 103                                                        |                           |                                      |                     |                       |                   |         |                                            |                                           |                                              |                                                                                 |
| 29          |                                        |                                 |           | 104                    | 120                                                        |                           |                                      |                     |                       |                   |         |                                            |                                           |                                              |                                                                                 |
| 30          | C=454                                  |                                 | a) 11-1-4 |                        |                                                            |                           |                                      |                     |                       |                   |         |                                            |                                           |                                              | <b>▼</b>                                                                        |
| 4           | Grafico 1 Hoja                         | аг нојат Ној                    | do Hoja4  | (+)                    |                                                            |                           |                                      | •                   |                       |                   |         |                                            |                                           |                                              | <b>&gt;</b>                                                                     |
| Introd      | ucir                                   |                                 |           |                        |                                                            |                           |                                      |                     |                       |                   |         | E                                          |                                           |                                              | + 100%                                                                          |
| Ŧ           | 오 티 숙                                  | e 肓                             |           | 1                      |                                                            |                           |                                      |                     |                       |                   |         | Ŕ                                          | 8 ^ 밖                                     | (네) ESP 24                                   | 20:15                                                                           |

#### **MARCA DE CLASE**

|           | ╗ち <sup>,</sup> ♂╴፣           |                                |                                       |                                            |                            |                                               | Independiente.xlsx - Excel                                                                        |                                                     |                                                 |                                                                          |                    |                       | Inic. ses.                   | 困 −                                                      | o x       |
|-----------|-------------------------------|--------------------------------|---------------------------------------|--------------------------------------------|----------------------------|-----------------------------------------------|---------------------------------------------------------------------------------------------------|-----------------------------------------------------|-------------------------------------------------|--------------------------------------------------------------------------|--------------------|-----------------------|------------------------------|----------------------------------------------------------|-----------|
| Ar        | chivo Inicio Insertar Disposi | ción de página                 | Fórmulas                              | Datos Revisar                              | Vista Ayuda                | ပ္ခြ ¿Qué desea                               | hacer?                                                                                            |                                                     |                                                 |                                                                          |                    |                       |                              | A                                                        | Compartir |
| In:<br>fu | fx<br>Autosuma Usado Fin.     | ancieras Lógica:<br>Biblioteca | s Texto Fecha<br>hora<br>de funciones | Q<br>y Búsqueda y Ma<br>referencia → trigo | θ<br>Má<br>nométricas γ Má | Administration<br>Administration<br>de nombre | Asignar nombre      Autilizar en la fórmula     Grad Crear desde la selecce     Nombres definidos | ⅔ Rastrear p<br>- ᄰ Rastrear d<br>ión 👯 Quitar fleo | recedentes (<br>ependientes )<br>chas ~ (<br>Au | Mostrar fórmul<br>Comprobación<br>Evaluar fórmul<br>uditoría de fórmulas | as<br>de errores 👻 | Ventana<br>Inspección | Opciones par<br>el cálculo • | Calcular ahora<br><sup>ra</sup> Calcular hoja<br>Cálculo | a         |
| G         | 25 × I × ✓ 2                  | fx =PROM                       | EDIO(E25:F25)                         |                                            |                            |                                               |                                                                                                   |                                                     |                                                 |                                                                          |                    |                       |                              |                                                          | *         |
|           | В                             | С                              | D                                     | E                                          | F                          | G                                             | Н                                                                                                 | I.                                                  | J                                               | К                                                                        | L                  | М                     | N                            | 0                                                        | P         |
| 3         | Nombres y Apellidos           | Edad                           | Grupo                                 | Planchas                                   | Abdominales                | Velocidad                                     | Flexibilidad                                                                                      | Salto Largo                                         |                                                 |                                                                          |                    |                       |                              |                                                          |           |
| 4         | Odalis Molina Báez            | 25                             | 21                                    | 25                                         | 45                         | 10.22                                         | 14                                                                                                | 1.3                                                 |                                                 |                                                                          |                    |                       |                              |                                                          |           |
| 5         | Gisela Ferrer González        | 24                             | 21                                    | 20                                         | 65                         | 11.3                                          | 12                                                                                                | 1.5                                                 |                                                 |                                                                          |                    |                       |                              |                                                          |           |
| 6         | Pedro Echeverría Cuní         | 23                             | 21                                    | 40                                         | 28                         | 10.02                                         | 11                                                                                                | 1.61                                                |                                                 |                                                                          |                    |                       |                              |                                                          |           |
| 7         | Mercedes Lima Torres          | 23                             | 21                                    | 18                                         | 49                         | 9.8                                           | 18                                                                                                | 1.35                                                |                                                 |                                                                          |                    |                       |                              |                                                          |           |
| 8         | Oscar León García             | 22                             | 21                                    | 35                                         | 33                         | 12                                            | 21                                                                                                | 1.45                                                |                                                 |                                                                          |                    |                       |                              |                                                          |           |
| 9         | Carlos Torres Núñez           | 23                             | 21                                    | 42                                         | 57                         | 11.2                                          | 24                                                                                                | 1.74                                                |                                                 |                                                                          |                    |                       |                              |                                                          |           |
| 10        | Yamilé Beierano Cruz          | 23                             | 21                                    | 38                                         | 84                         | 10.1                                          | 29                                                                                                | 1.86                                                |                                                 |                                                                          |                    |                       |                              |                                                          |           |
| 11        | Sonia Castro Teieda           | 25                             | 21                                    | 24                                         | 33                         | 11.6                                          | 21                                                                                                | 1.54                                                |                                                 |                                                                          |                    |                       |                              |                                                          |           |
| 12        | Reinaldo Tomás Santo          | 23                             | 23                                    | 56                                         | 84                         | 10.5                                          | 15                                                                                                | 2.02                                                |                                                 |                                                                          |                    |                       |                              |                                                          |           |
| 13        | Mario Luis Ortega Díaz        | 22                             | 23                                    | 99                                         | 52                         | 11                                            | 17                                                                                                | 2                                                   |                                                 |                                                                          |                    |                       |                              |                                                          |           |
| 1/        | Alba Herrera Mate             | 25                             | 23                                    | 29                                         | 65                         | 10                                            | 15                                                                                                | 1 56                                                |                                                 |                                                                          |                    |                       |                              |                                                          |           |
| 14        |                               | 23                             | 23                                    | 20                                         | 41                         | 11.2                                          | 15                                                                                                | 1.30                                                |                                                 |                                                                          |                    |                       |                              |                                                          |           |
| 10        | Nosa Hernandez Villa          | 24                             | 25                                    | 29                                         | 41                         | 11.5                                          | 10                                                                                                | 1.47                                                |                                                 |                                                                          |                    |                       |                              |                                                          |           |
| 10        | Marcos Pedrezco Bello         | 25                             | 25                                    | 27                                         | 25                         | 10.5                                          | 21                                                                                                | 1.85                                                | So d                                            | antor                                                                    | nin                | cha v                 | anna                         | staa                                                     |           |
| 1/        | Angel Eduardo Monte           | 23                             | 23                                    | 1/                                         | 28                         | 10.5                                          | 22                                                                                                | 1.64                                                | Se u                                            | a enter                                                                  | , pin              | cha y                 | arras                        | sira                                                     |           |
| 18        | Katiana Pérez FuenteS         | 23                             | 23                                    | 37                                         | 53                         | 11                                            | 17                                                                                                | 1.53                                                |                                                 |                                                                          |                    |                       |                              |                                                          |           |
| 19        | Daniel Montero Díaz           | 23                             | 23                                    | 48                                         | 78                         | 10.08                                         | 23                                                                                                | 1.94                                                |                                                 |                                                                          |                    |                       |                              |                                                          |           |
| 20        | CÁLCULO DE INTERVALOS         |                                |                                       |                                            |                            |                                               |                                                                                                   |                                                     |                                                 |                                                                          |                    |                       |                              |                                                          |           |
| 21        | CANTIDAD DE DATOS             | 16                             |                                       |                                            |                            |                                               |                                                                                                   |                                                     |                                                 |                                                                          |                    |                       |                              |                                                          |           |
| 22        | VALOR MÁXIMO                  | 99                             |                                       |                                            |                            |                                               |                                                                                                   |                                                     |                                                 |                                                                          |                    |                       |                              |                                                          |           |
| 23        | VALOR MÍNIMO                  | 17                             |                                       | limite Inferior                            | Limite Superior            | Marca de clase                                | Frecuencia Absoluta                                                                               |                                                     |                                                 |                                                                          |                    |                       |                              |                                                          |           |
| 24        | RANGO                         | 82                             |                                       | 17                                         | 33                         | 25                                            |                                                                                                   |                                                     |                                                 |                                                                          |                    |                       |                              |                                                          |           |
| 25        | CANTIDAD DE INTERVALOS        | 5                              |                                       | 34                                         | 51                         | 43                                            |                                                                                                   |                                                     |                                                 |                                                                          |                    |                       |                              |                                                          |           |
| 26        | AMPLITUD DE INTERVALOS        | 16                             |                                       | 52                                         | 68                         | 60                                            |                                                                                                   |                                                     |                                                 |                                                                          |                    |                       |                              |                                                          |           |
| 27        |                               |                                |                                       | 69                                         | 86                         | 77                                            |                                                                                                   |                                                     |                                                 |                                                                          |                    |                       |                              |                                                          |           |
| 28        |                               |                                |                                       | 87                                         | 103                        | 95                                            |                                                                                                   |                                                     |                                                 |                                                                          |                    |                       |                              |                                                          |           |
| 29        |                               |                                |                                       |                                            |                            |                                               |                                                                                                   |                                                     |                                                 |                                                                          |                    |                       |                              |                                                          |           |
| 30        |                               |                                |                                       |                                            |                            |                                               |                                                                                                   |                                                     |                                                 |                                                                          |                    |                       |                              |                                                          |           |
|           | Gráfico1 Hoia2                | Hoia1   Hoia                   | a3 Hoia4                              |                                            |                            |                                               |                                                                                                   | : 4                                                 |                                                 |                                                                          |                    |                       |                              |                                                          |           |
|           |                               |                                |                                       | U                                          |                            |                                               |                                                                                                   | : •                                                 |                                                 |                                                                          |                    |                       |                              |                                                          |           |
| List      | 0                             |                                |                                       | _                                          |                            |                                               |                                                                                                   |                                                     |                                                 | Promedio: 69                                                             | Recuento: 4        | suma: 275             |                              | -                                                        |           |
|           | - P 目 숙 🕻                     |                                |                                       | •                                          |                            |                                               |                                                                                                   |                                                     |                                                 |                                                                          |                    | ş                     | <sup>8</sup> ∧ \$            | (1)) ESP 20:39<br>24/4/20                                | 021       |

## CÁLCULO DE LA FRECUENCIA ABSOLUTA

| <mark>ਜ</mark> 5ਾਟਾਂ∓                                                                                                    |              |                                    |                          | In                            | ndependiente.xlsx - E           | «cel                                       |                  |                    |            |                                            | Inic. ses.                               | <u>n</u> –                  | o x         |
|----------------------------------------------------------------------------------------------------|--------------|------------------------------------|--------------------------|-------------------------------|---------------------------------|--------------------------------------------|------------------|--------------------|------------|--------------------------------------------|------------------------------------------|-----------------------------|-------------|
| Archivo Inicio Insertar Disposición de página                                                                                | Fórmulas     | Datos Revisar                      | Vista Ayuda              | ♀ ¿Qué desea ha               | acer?                           |                                            |                  |                    |            |                                            |                                          |                             | A Compartir |
| Cortar     Calibri     11       Pegar     ✓ Copiar formato     N     K     S     -     +       Portananeles     5     Evente | • A A •      | = =   <b>%</b><br>= = =   <b>€</b> | - ĉb Ajustar tex<br>≥    | to Genera<br>y centrar - \$ - | al ~<br>% 000 (*0 .00<br>.00 *0 | Formato Dar form<br>condicional ≠ como tai | mato E<br>abla • | Estilos de celda * | ar Formato | ∑ Autosuma →<br>↓ Rellenar →<br>◆ Borrar → | A <b>▼</b><br>Drdenary I<br>filtrar▼ sel | P<br>Buscar y<br>eccionar + |             |
|                                                                                                    |              |                                    | Amedicion                |                               | Numero (a)                      | Estilos                                    |                  |                    |            |                                            | arcion                                   |                             |             |
| $MIN  \bullet  :  \times  \checkmark  f_x  =+FRECU$                                                                          | JENCIA(E4:E1 | 19;F24:F28)                        |                          |                               |                                 |                                            |                  |                    |            |                                            |                                          |                             |             |
| B C 1                                                                                                    | D            | E                                  | F                        | G                             | Н                               |                                            |                  | J K                | L          | М                                          | N                                        | 0                           | Р           |
| 2                                                                                                    |              |                                    |                          |                               |                                 |                                            |                  |                    |            |                                            |                                          |                             |             |
| 3 Nombres y Apellidos Edad                                                                                                   | Grupo        | Planchas                           | Abdominales              | Velocidad                     | Flexibilidad                    | Salto Largo                                |                  |                    |            |                                            |                                          |                             |             |
| 4 Odalis Molina Baez 25                                                                                                    | 21           | 25                                 | 45                       | 10.22                         | 14                              | 1.3                                        |                  |                    |            |                                            |                                          |                             |             |
| 6 Podro Echoverría Cupí                                                                                                    | 21           | 20                                 | 65                       | 11.5                          | 12                              | 1.5                                        |                  |                    |            |                                            |                                          |                             |             |
| 7 Mercedes Lima Torres 23                                                                                                    | 21           | 18                                 |                          | 0.02                          | 18                              | 1.01                                       |                  |                    |            |                                            |                                          |                             |             |
| 8 Oscar León García 22                                                                                                    | 21           | 35                                 | - 3                      | 12                            | 21                              | 1.55                                       |                  |                    |            |                                            |                                          |                             |             |
| 9 Carlos Torres Núñez 23                                                                                                    | 21           | 42                                 |                          | 11.2                          | 24                              | 1.74                                       |                  |                    |            |                                            |                                          |                             |             |
| 10 Yamilé Bejerano Cruz 23                                                                                                   | 21           | 38                                 | - 84                     | 10.1                          | 29                              | 1.86                                       | 4                | Canalaaa           | ام د       |                                            |                                          |                             |             |
| 11 Sonia Castro Tejeda 25                                                                                                    | 21           | 24                                 | 22-                      | 11.6                          | 21                              | 1.54                                       | 1.               | Se coloco          | ια τι      | uncion                                     |                                          |                             |             |
| 12 Reinaldo Tomás Santo 23                                                                                                   | 23           | 56                                 | 84                       | 10.5                          | 15                              | 2.02                                       |                  | =frecuend          | cia 👘      |                                            |                                          |                             |             |
| 13 Mario Luis Ortega Díaz 22                                                                                                 | 23           | 99                                 | 52                       | 11                            | 17                              | 2                                          | 2                |                    |            |                                            |                                          |                             |             |
| 14 Alba Herrera Mato 25                                                                                                    | 23           | 28                                 | 65                       | 10                            | 15                              | 1.56                                       | ۷.               | se abre p          | aren       | resis,                                     |                                          |                             |             |
| 15 Rosa Hernández Villa 24                                                                                                   | 23           | 29                                 | 41                       | 11.3                          |                                 | 1.47                                       |                  | seleccion          | mos        | todos la                                   | S                                        |                             |             |
| 16 Marcos Pedrezco Bello 23                                                                                                  | 23           | 27                                 | 25                       | 10.5                          | 21                              | 1.85                                       |                  |                    |            | -                                          |                                          |                             |             |
| 17 Ángel Eduardo Monte 23                                                                                                    | 23           | 17                                 | 28                       | 10.5                          | 22                              | 64                                         |                  | aatos, po          | nemo       | s punto                                    | Y                                        |                             |             |
| 18 Katiana Pérez FuenteS 23                                                                                                  | 23           | 37                                 | 53                       | 11                            | 17                              |                                            |                  | coma               |            |                                            |                                          |                             |             |
| 19 Daniel Montero Díaz 23                                                                                                    | 23           | 48                                 | 78                       | 10.08                         | 23                              | 14                                         | 2                |                    |            | المحام ما                                  |                                          |                             |             |
| 20 CALCULO DE INTERVALOS                                                                                                    |              |                                    |                          |                               |                                 |                                            | 3.               | seleccior          | iamos      | TOOOS I                                    | OS                                       |                             |             |
| 21 CANTIDAD DE DATOS 16                                                                                                    |              |                                    |                          | 12 🛏                          |                                 |                                            |                  | datos de           | limite     | e suberi                                   | or                                       |                             |             |
| 22 VALOR MAXIMO 99                                                                                                    |              | the test of stars                  | Line and a street of the |                               |                                 |                                            |                  |                    |            |                                            |                                          |                             |             |
| 23 VALOR MINIMO 17                                                                                                    |              | limite interior                    | Limite Superior          | 25                            |                                 | 10.524.529)                                |                  | se cierra          | ei po      | irentesi                                   | s y                                      |                             |             |
| 24 RANGO 82<br>25 CANTIDAD DE INTERVALOS 5                                                                                   |              | 1/                                 | 55                       | 23 =                          | EPECUENCIA(E4:E                 | 19;F24:F28)                                |                  | se da ent          | er         |                                            |                                          |                             |             |
| 26 AMPLITUD DE INTERVALOS                                                                                                    |              | 52                                 | 68                       | <del>4</del> 3                | FRECOENCIA                      | is, grupos)                                |                  |                    |            |                                            |                                          |                             |             |
| 27                                                                                                    |              | 69                                 | 86                       | 77                            | - 4                             |                                            |                  |                    | -          |                                            |                                          |                             |             |
| 28                                                                                                    |              | 87                                 | 103                      | 95                            |                                 |                                            |                  |                    |            |                                            |                                          |                             |             |
| Gráfico1   Hoja2   Hoja1   Hoja                                                                                              | 3 Hoja4      | (+)                                |                          |                               |                                 | :                                          | 4                |                    | !          |                                            |                                          |                             |             |
| Modificar                                                                                                    |              | U                                  |                          |                               |                                 |                                            |                  |                    |            | m                                          |                                          | 1 -                         | + 100       |
| mountai                                                                                                    | _            | -                                  |                          |                               |                                 |                                            |                  |                    |            |                                            |                                          | _                           | 1 1003      |

| ⊟ 5° ĉ° ፣                                                       |                   |                                                            |                        |                                              |                   | Independiente.xlsx - Exce | el                            |                        |                                        |              |                                                | nic. ses.                       |            | o ×                | K          |
|-----------------------------------------------------------------|-------------------|------------------------------------------------------------|------------------------|----------------------------------------------|-------------------|---------------------------|-------------------------------|------------------------|----------------------------------------|--------------|------------------------------------------------|---------------------------------|------------|--------------------|------------|
| Archivo Inicio Insertar Dispos                                  | ición de página   | Fórmulas                                                   | Datos Revisar          | Vista Ayuda                                  | ♀ ¿Qué des        | ea hacer?                 |                               |                        |                                        |              |                                                |                                 |            | ₽+ Compartir       | r          |
| Tabla Tablas dinámicas Tabla<br>dinámica recomendadas<br>Tablas | mágenes ☆ Icon    | genes en línea<br>mas <del>-</del><br>nos<br>Ilustraciones | Te SmartArt Modelos 3D | Dotener comp<br>Mis complement<br>Complement | entos × re<br>tos | Gráficos<br>comendados    | Mapas Gráfico<br>• dinámico • | Mapa<br>3D -<br>Paseos | Línea Columna Pé<br>ga<br>Minigráficos | erdidas y Se | egmentación Escala<br>de datos tiem<br>Filtros | de<br>po<br>Vínculo<br>Vínculos | A<br>Texto | Ω<br>Símbolos<br>× | ~          |
| H24 🔹 : 🗙 🗸                                                     | <i>fx</i> =+FRECU | JENCIA(E4:E1                                               | L9;F24:F28)            |                                              |                   |                           |                               |                        |                                        |              |                                                |                                 |            |                    | ^          |
| B 2                                                             | С                 | D                                                          | E                      | F                                            | G                 | Н                         | I                             | J                      | К                                      | L            | М                                              | Ν                               | 0          | Р                  |            |
| 3 Nombres y Apellidos                                           | Edad              | Grupo                                                      | Planchas               | Abdominales                                  | Velocidad         | Flexibilidad              | Salto Largo                   |                        |                                        |              |                                                |                                 |            |                    |            |
| 4 Odalis Molina Báez                                            | 25                | 21                                                         | 25                     | 45                                           | 10.22             | 14                        | 1.3                           |                        |                                        |              |                                                |                                 |            |                    |            |
| 5 Gisela Ferrer González                                        | 24                | 21                                                         | 20                     | 65                                           | 11.3              | 12                        | 1.5                           |                        |                                        |              |                                                |                                 |            |                    |            |
| 6 Pedro Echeverría Cuní                                         | 23                | 21                                                         | 40                     | 28                                           | 10.02             | 11                        | 1.61                          |                        |                                        |              |                                                |                                 |            |                    |            |
| 7 Mercedes Lima Torres                                          | 23                | 21                                                         | 18                     | 49                                           | 9.8               | 18                        | 1.35                          |                        |                                        |              |                                                |                                 |            |                    |            |
| 8 Oscar León García                                             | 22                | 21                                                         | 35                     | 33                                           | 12                | 21                        | 1.45                          |                        |                                        |              |                                                |                                 |            |                    |            |
| 9 Carlos Torres Núñez                                           | 23                | 21                                                         | 42                     | 57                                           | 11.2              | 24                        | 1.74                          |                        |                                        |              |                                                |                                 |            |                    |            |
| 10 Yamilé Bejerano Cruz                                         | 23                | 21                                                         | 38                     | 84                                           | 10.1              | 29                        | 1.86                          |                        |                                        |              |                                                |                                 |            |                    |            |
| 11 Sonia Castro Tejeda                                          | 25                | 21                                                         | 24                     | 33                                           | 11.6              | 21                        | 1.54                          |                        |                                        |              |                                                |                                 |            |                    |            |
| 12 Reinaldo Tomás Santo                                         | 23                | 23                                                         | 56                     | 84                                           | 10.5              | 15                        | 2.02                          |                        |                                        |              |                                                |                                 |            |                    |            |
| 13 Mario Luis Ortega Díaz                                       | 22                | 23                                                         | 99                     | 52                                           | 11                | 17                        | 2                             | S                      | e obtie                                | ne           |                                                |                                 |            |                    |            |
| 14 Alba Herrera Mato                                            | 25                | 23                                                         | 28                     | 65                                           | 10                | 15                        | 1.56                          |                        |                                        |              |                                                |                                 |            |                    |            |
| 15 Rosa Hernández Villa                                         | 24                | 23                                                         | 29                     | 41                                           | 11.3              | 16                        | 1.47                          |                        |                                        |              |                                                |                                 |            |                    |            |
| 16 Marcos Pedrezco Bello                                        | 23                | 23                                                         | 27                     | 25                                           | 10.5              | 21                        | 1.85                          |                        |                                        |              |                                                |                                 |            |                    |            |
| 17 Angel Eduardo Monte                                          | 23                | 23                                                         | 17                     | 28                                           | 10.5              | 22                        | 1.64                          |                        |                                        |              |                                                |                                 |            |                    |            |
| 18 Katiana Pérez FuenteS                                        | 23                | 23                                                         | 37                     | 53                                           | 11                | 17                        | 1.53                          |                        |                                        |              |                                                |                                 |            |                    |            |
| 19 Daniel Montero Diaz                                          | 23                | 23                                                         | 48                     | 78                                           | 10.08             | 23                        | 1.94                          |                        |                                        |              |                                                |                                 |            |                    |            |
| 20 CALCULO DE INTERVALOS                                        |                   |                                                            |                        |                                              |                   |                           |                               |                        |                                        | Oio          | aguí no                                        | Se                              |            |                    | Ŀ          |
| 21 CANTIDAD DE DATOS                                            | 16                |                                                            |                        |                                              |                   |                           |                               |                        |                                        |              | do nine                                        |                                 |            |                    |            |
|                                                                 | 99                |                                                            | limito Inferior        | Limita Superior                              | Marca de else     | Frequencia Absolute       |                               |                        |                                        | pue          | ue pinc                                        | nar y                           | _          |                    |            |
|                                                                 | 1/                |                                                            | 17                     | section 32                                   | iviarca de clas   | 25 o                      |                               |                        |                                        | arro         | istrar p                                       | orque                           |            |                    |            |
|                                                                 | 02<br>E           |                                                            | 3/                     | 53                                           |                   | 43                        |                               |                        |                                        | sale         | n otros                                        | valor                           | es         |                    |            |
| 26 AMPLITUD DE INTERVALOS                                       | 16                |                                                            | 52                     | 68                                           |                   | 45<br>60                  |                               |                        |                                        | 50.0         |                                                | · alor                          |            |                    | -          |
| 27                                                              | 10                |                                                            | 69                     | 86                                           |                   | 77                        |                               |                        | -                                      |              |                                                |                                 |            |                    |            |
| 28                                                              |                   |                                                            | 87                     | 103                                          |                   | 95                        |                               |                        |                                        |              |                                                |                                 |            |                    | -          |
| 29                                                              |                   |                                                            |                        |                                              |                   |                           | 1                             |                        |                                        |              |                                                |                                 |            |                    |            |
| Gráfico1 Hoia2                                                  | Hoia1   Hoia      | 3 Hoia4                                                    | ( <del>_</del> )       |                                              |                   |                           | : 4                           |                        |                                        |              |                                                |                                 |            |                    | ياليا<br>ا |
| Listo                                                           |                   |                                                            |                        |                                              |                   |                           | 1                             |                        |                                        |              |                                                | E 🗉 -                           |            | + 10               | 0%         |
|                                                                 | <b></b>           |                                                            |                        |                                              |                   |                           |                               |                        |                                        |              | 0                                              | (1) A                           | 2          | 1:07               |            |
|                                                                 |                   |                                                            | <b>•</b>               |                                              |                   |                           |                               |                        |                                        |              | Ŕ                                              | ~ 空 🖤                           | ESP 24/4   | /2021 6            |            |

| <b>ה לי ה</b>                  |                           |                                 |                 |                                                                                    |                          | Independiente.xlsx - | Excel                                        |                                |                   |         |                                            | Inic. ses.                      | 困                       | - (              | 5      |      |
|--------------------------------|---------------------------|---------------------------------|-----------------|------------------------------------------------------------------------------------|--------------------------|----------------------|----------------------------------------------|--------------------------------|-------------------|---------|--------------------------------------------|---------------------------------|-------------------------|------------------|--------|------|
| Archivo Inicio Insertar Dispos | sición de página          | Fórmulas                        | Datos Revisar   | Vista Ayuda                                                                        | ې کړ کې                  | a hacer?             |                                              |                                |                   |         |                                            |                                 |                         | <u>م</u>         | Compar | tir  |
| Pegar ★ Copiar formato         | • 11<br><u>\$</u> •   🖽 • | • A A<br><u>()</u> • <u>A</u> • |                 | <ul> <li>→ c<sup>b</sup><sub>c</sub>, Ajustar tex</li> <li>→ □ Combinar</li> </ul> | to Ger<br>y centrar + \$ | • % 000 €0 .00 .00   | Formato Dar forma<br>condicional + como tabl | ato Estilos de<br>la • celda • | Insertar Eliminar | Formato | ∑ Autosuma ▾<br>➡ Rellenar ▾<br>♦ Borrar ▾ | AT<br>Ordenar y<br>filtrar * se | Buscar y<br>leccionar • |                  |        |      |
| Portapapeles 5                 | Fuente                    | Γ <sub>4</sub>                  |                 | Alineación                                                                         | G                        | Número 🕞             | Estilos                                      |                                | Celdas            |         |                                            | Edición                         |                         |                  |        | ^    |
| H29 • : X •                    | fx                        |                                 |                 |                                                                                    |                          |                      |                                              |                                |                   |         |                                            |                                 |                         |                  |        | ^    |
| В                              | С                         | D                               | E               | F                                                                                  | G                        | Н                    | 1                                            | J                              | К                 | L       | М                                          | N                               |                         | o I              | Р      | l p  |
| 5 Gisela Ferrer González       | 24                        | 21                              | 20              | 65                                                                                 | 11.3                     | 12                   | 1.5                                          |                                |                   |         |                                            |                                 |                         |                  |        | ٦    |
| 6 Pedro Echeverría Cuní        | 23                        | 21                              | 40              | 28                                                                                 | 10.02                    | 11                   | 1.61                                         |                                |                   |         |                                            |                                 |                         |                  |        | -    |
| 7 Mercedes Lima Torres         | 23                        | 21                              | 18              | 49                                                                                 | 9.8                      | 18                   | 1.35                                         |                                |                   |         |                                            |                                 |                         |                  |        |      |
| 8 Oscar León García            | 22                        | 21                              | 35              | 33                                                                                 | 12                       | 21                   | 1.45                                         |                                |                   |         |                                            |                                 |                         |                  |        |      |
| 9 Carlos Torres Núñez          | 23                        | 21                              | 42              | 57                                                                                 | 11.2                     | 24                   | 1.74                                         |                                |                   |         |                                            |                                 |                         |                  |        |      |
| 10 Yamilé Bejerano Cruz        | 23                        | 21                              | 38              | 84                                                                                 | 10.1                     | 29                   | 1.86                                         |                                |                   |         |                                            |                                 |                         |                  |        |      |
| 11 Sonia Castro Tejeda         | 25                        | 21                              | 24              | 33                                                                                 | 11.6                     | 21                   | 1.54                                         |                                |                   |         |                                            |                                 |                         |                  |        |      |
| 12 Reinaldo Tomás Santo        | 23                        | 23                              | 56              | 84                                                                                 | 10.5                     | 15                   | 2.02                                         |                                |                   |         |                                            |                                 |                         |                  |        |      |
| 13 Mario Luis Ortega Díaz      | 22                        | 23                              | 99              | 52                                                                                 | 11                       | 17                   | 2                                            |                                |                   |         |                                            |                                 |                         |                  |        |      |
| 14 Alba Herrera Mato           | 25                        | 23                              | 28              | 65                                                                                 | 10                       | 15                   | 1.56                                         |                                |                   |         |                                            |                                 |                         |                  |        | _    |
| 15 Rosa Hernández Villa        | 24                        | 23                              | 29              | 41                                                                                 | 11.3                     | 16                   | 1.47                                         |                                |                   |         |                                            |                                 |                         |                  |        |      |
| 16 Marcos Pedrezco Bello       | 23                        | 23                              | 27              | 25                                                                                 | 10.5                     | 21                   | 1.85                                         |                                |                   |         |                                            |                                 |                         |                  |        |      |
| 17 Ángel Eduardo Monte         | 23                        | 23                              | 17              | 28                                                                                 | 10.5                     | 22                   | 1.64                                         |                                |                   |         |                                            |                                 |                         |                  |        |      |
| 18 Katiana Pérez FuenteS       | 23                        | 23                              | 37              | 53                                                                                 | 11                       | 17                   | 1.53                                         |                                | 00                | aqu     | lí no se                                   |                                 |                         |                  |        |      |
| 19 Daniel Montero Díaz         | 23                        | 23                              | 48              | 78                                                                                 | 10.08                    | 23                   | 1.94                                         |                                | - nunda           |         | ala an a                                   | _                               |                         |                  |        |      |
| 20 CÁLCULO DE INTERVALOS       |                           |                                 |                 |                                                                                    |                          |                      |                                              |                                | puede             | s biu   | cnar y                                     |                                 |                         |                  |        |      |
| 21 CANTIDAD DE DATOS           | 16                        |                                 |                 |                                                                                    |                          |                      |                                              |                                | arras             | trar    | porque                                     |                                 |                         |                  |        |      |
| 22 VALOR MÁXIMO                | 99                        |                                 |                 |                                                                                    |                          |                      |                                              |                                | salen             | otro    |                                            |                                 |                         |                  |        | _    |
| 23 VALOR MÍNIMO                | 17                        |                                 | limite Inferior | Limite Superior                                                                    | Marca de clase           | Frecuencia Absolu    | ita                                          |                                | Julion            | 0110    |                                            |                                 |                         |                  |        | _    |
| 24 RANGO                       | 82                        |                                 | 17              | 33                                                                                 | 2                        | 5                    | 8                                            |                                | vaiore            | S.      |                                            |                                 |                         |                  |        | _    |
| 25 CANTIDAD DE INTERVALOS      | 5                         |                                 | 34              | 51                                                                                 | 4                        | 3                    | 6                                            |                                | Se ap             | riet    | a F2                                       | <b>y</b> –                      |                         |                  |        | _    |
| 26 AMPLITUD DE INTERVALOS      | 16                        |                                 | 52              | 68                                                                                 | 6                        | 0                    | 1                                            | _                              | desnu             | és n    | mismo                                      | · -                             |                         |                  |        | -    |
| 27                             |                           |                                 | 69              | 86                                                                                 | 7                        | 7                    | 0                                            | _                              | despu             |         | a manal                                    | <b>_</b>                        |                         |                  |        | -    |
| 20                             |                           |                                 | 87              | 103                                                                                | 9                        | 5                    | 1                                            |                                | Tiemp             | 0 00    | ntrol,                                     |                                 |                         |                  |        | -    |
| 29                             |                           |                                 |                 |                                                                                    |                          |                      |                                              |                                | Shift             | y E     | nter                                       |                                 |                         |                  |        | -    |
| 21                             |                           |                                 |                 |                                                                                    |                          |                      |                                              |                                | Y co              | alla    | na la                                      |                                 |                         |                  |        | -    |
| 22                             |                           |                                 |                 |                                                                                    |                          |                      |                                              |                                |                   | CIE     |                                            |                                 |                         |                  |        | -    |
| JZ                             | Hoist Hei                 |                                 |                 |                                                                                    |                          |                      |                                              |                                | colum             | na.     |                                            |                                 |                         |                  |        | 1    |
| Granco T Hojaz                 | појат   Ноја              | as Hoja4                        | (+)             |                                                                                    |                          |                      | •                                            |                                |                   |         |                                            |                                 |                         |                  |        |      |
| Listo                          |                           |                                 |                 |                                                                                    |                          |                      |                                              |                                |                   |         |                                            | E                               |                         |                  | -+ 1   | 1009 |
| ● 月 へ 目 へ                      | e 🔒                       | x                               | 1               |                                                                                    |                          |                      |                                              |                                |                   |         | ۶                                          | ₹^^\$                           | マッ) ESP                 | 21:10<br>24/4/20 | 121    | 6    |

|      | ם לי לי י                                            |                                                    |                                     |                 |                                                                                         |                   | Independiente.xlsx - E                       | xcel                                                      |               |                                 |                                       | Inic. ses.                                                | 困 -                    | σx                          |   |
|------|------------------------------------------------------|----------------------------------------------------|-------------------------------------|-----------------|-----------------------------------------------------------------------------------------|-------------------|----------------------------------------------|-----------------------------------------------------------|---------------|---------------------------------|---------------------------------------|-----------------------------------------------------------|------------------------|-----------------------------|---|
| Aı   | rchivo Inicio Insertar D                             | Disposición de página                              | Fórmulas                            | Datos Revisar   | Vista Ayuda                                                                             | ပ္ခြွ ¿Qué de     | esea hacer?                                  |                                                           |               |                                 |                                       |                                                           |                        | $\beta_{\!\!\!+}$ Compartir |   |
| Pi   | Copiar →<br>egar<br>Copiar formato<br>Portapapeles ⊽ | alibri • 11<br><b>K <u>S</u> • ⊞ •  </b><br>Fuente | • A Ă<br><u>ð</u> • <u>A</u> •<br>5 |                 | <ul> <li>→ ab cycle Ajustar text</li> <li>→ D Combinar y</li> <li>Alineación</li> </ul> | to<br>y centrar 👻 | General →<br>\$ → % 000 50 50 50<br>Número ⊑ | Formato Dar format<br>condicional - como tabla<br>Estilos | to Estilos de | Insertar Eliminar For<br>Celdas | → Autosum<br>→ Rellenar<br>→ Borrar → | <sup>ia</sup> AZT<br>Ordenary f<br>filtrar sel<br>Edición | Buscar y<br>eccionar ≠ | ,                           | ~ |
| Η    | 29 - : 🗙 🗸                                           | fx =SUMA                                           | A(H24:H28)                          |                 |                                                                                         |                   |                                              |                                                           |               |                                 |                                       |                                                           |                        | A                           |   |
| 5    | B<br>Cisela Ferrer Conséles                          | C 24                                               | D                                   | E               | F                                                                                       | G                 | H                                            | 15                                                        | J             | К                               | L M                                   | I N                                                       | 0                      | P                           | Â |
| 6    | Bodro Echevorría Cuní                                | 24                                                 | 21                                  | 40              | 28                                                                                      | 10.02             | 11                                           | 1.5                                                       | _             |                                 |                                       |                                                           |                        |                             |   |
| 7    | Mercedes Lima Torres                                 | 23                                                 | 21                                  | 18              | 49                                                                                      | 9.8               | 18                                           | 1.35                                                      |               |                                 |                                       |                                                           |                        |                             |   |
| 8    | Oscar León García                                    | 22                                                 | 21                                  | 35              | 33                                                                                      | 12                | 21                                           | 1.45                                                      |               |                                 |                                       |                                                           |                        |                             |   |
| 9    | Carlos Torres Núñez                                  | 23                                                 | 21                                  | 42              | 57                                                                                      | 11.2              | 24                                           | 1.74                                                      | _             |                                 |                                       |                                                           |                        |                             |   |
| 10   | )<br>Yamilé Bejerano Cruz                            | 23                                                 | 21                                  | 38              | 84                                                                                      | 10.1              | 29                                           | 1.86                                                      |               |                                 |                                       |                                                           |                        |                             |   |
| 11   | Sonia Castro Tejeda                                  | 25                                                 | 21                                  | 24              | 33                                                                                      | 11.6              | 21                                           | 1.54                                                      |               |                                 |                                       |                                                           |                        |                             |   |
| 12   | Reinaldo Tomás Santo                                 | 23                                                 | 23                                  | 56              | 84                                                                                      | 10.5              | 15                                           | 2.02                                                      |               |                                 |                                       |                                                           |                        |                             |   |
| 13   | Mario Luis Ortega Díaz                               | 22                                                 | 23                                  | 99              | 52                                                                                      | 11                | 17                                           | 2                                                         |               |                                 |                                       |                                                           |                        |                             |   |
| 14   | Alba Herrera Mato                                    | 25                                                 | 23                                  | 28              | 65                                                                                      | 10                | 15                                           | 1.56                                                      |               |                                 |                                       |                                                           |                        |                             |   |
| 15   | Rosa Hernández Villa                                 | 24                                                 | 23                                  | 29              | 41                                                                                      | 11.3              | 16                                           | 1.47                                                      |               |                                 |                                       |                                                           |                        |                             |   |
| 16   | Marcos Pedrezco Bello                                | 23                                                 | 23                                  | 27              | 25                                                                                      | 10.5              | 21                                           | 1.85                                                      |               |                                 |                                       |                                                           |                        |                             |   |
| 17   | Ángel Eduardo Monte                                  | 23                                                 | 23                                  | 17              | 28                                                                                      | 10.5              | 22                                           | 1.64                                                      |               |                                 |                                       |                                                           |                        |                             |   |
| 18   | Katiana Pérez FuenteS                                | 23                                                 | 23                                  | 37              | 53                                                                                      | 11                | 17                                           | 1.53                                                      |               |                                 |                                       |                                                           |                        |                             |   |
| 19   | Daniel Montero Díaz                                  | 23                                                 | 23                                  | 48              | 78                                                                                      | 10.08             | 23                                           | 1.94                                                      |               |                                 |                                       |                                                           |                        |                             |   |
| 20   | CÁLCULO DE INTERVALO                                 | OS                                                 |                                     |                 |                                                                                         |                   |                                              |                                                           |               | Comp                            | rueba au                              | ie la                                                     |                        |                             |   |
| 21   | CANTIDAD DE DATOS                                    | 16                                                 |                                     |                 |                                                                                         |                   |                                              |                                                           |               | cumo                            | de tede                               |                                                           |                        |                             |   |
| 22   | VALOR MAXIMO                                         | 99                                                 |                                     |                 |                                                                                         |                   |                                              |                                                           |               |                                 | de Todo                               | 5 105                                                     |                        |                             |   |
| 23   |                                                      | 17                                                 |                                     | limite Inferior | Limite Superior                                                                         | Marca de cla      | se Frecuencia Absolut                        |                                                           |               | valore                          | es debe                               | ser                                                       |                        |                             |   |
| 24   | RANGO                                                | 82                                                 |                                     | 17              | 33                                                                                      |                   | 25                                           | 8                                                         |               | 🕂 igual                         | al total                              | de                                                        |                        |                             |   |
| 25   |                                                      | 5                                                  |                                     | 54              | 51                                                                                      |                   | 43                                           | 1                                                         |               | - datos                         |                                       |                                                           |                        |                             | _ |
| 20   | AIVIPLITUD DE INTERVALU                              | 5 10                                               |                                     | 52              | 00                                                                                      |                   | 77                                           | 1                                                         |               |                                 |                                       |                                                           | l                      |                             |   |
| 21   | 3                                                    |                                                    |                                     | 87              | 103                                                                                     |                   | 95                                           |                                                           |               |                                 |                                       |                                                           |                        |                             |   |
| 20   |                                                      |                                                    |                                     | 07              | 105                                                                                     |                   | 55                                           | 16                                                        |               |                                 |                                       |                                                           |                        |                             |   |
| 30   |                                                      |                                                    |                                     |                 |                                                                                         |                   |                                              |                                                           |               |                                 |                                       |                                                           |                        |                             |   |
| 31   |                                                      |                                                    |                                     |                 |                                                                                         |                   |                                              |                                                           |               |                                 |                                       |                                                           |                        |                             |   |
| 32   | 2                                                    |                                                    |                                     |                 |                                                                                         |                   |                                              |                                                           |               |                                 |                                       |                                                           |                        |                             | ļ |
|      | Gráfico1 Hoja                                        | a2   Hoja1   Hoj                                   | a3 Hoja4                            | (+)             |                                                                                         |                   |                                              |                                                           |               |                                 |                                       |                                                           |                        |                             | Í |
| List | to                                                   |                                                    |                                     |                 |                                                                                         |                   |                                              |                                                           |               |                                 |                                       |                                                           |                        | + 1009                      | % |
|      | L 2 H 숙                                              | e 📄                                                |                                     |                 |                                                                                         |                   |                                              |                                                           |               |                                 |                                       | x <sup>e</sup> ^ 4>                                       | 다)) ESP _2             | 21:10<br>4/4/2021           |   |
|      |                                                      |                                                    |                                     |                 |                                                                                         |                   |                                              |                                                           |               |                                 |                                       |                                                           |                        |                             | 4 |

| ∎ 5°∂°∓                        |                                 |                           |                                         |                                               |                    | Independiente.xls>                                                        | x - Excel                                      |                                                                   |                                                |                                                                            |                            | Inic. ses.                | 困 -                | o x           |
|--------------------------------|---------------------------------|---------------------------|-----------------------------------------|-----------------------------------------------|--------------------|---------------------------------------------------------------------------|------------------------------------------------|-------------------------------------------------------------------|------------------------------------------------|----------------------------------------------------------------------------|----------------------------|---------------------------|--------------------|---------------|
| Archivo Inicio Insertar Dispos | sición de página                | Fórmulas                  | Datos Revisar                           | Vista Ayuda                                   | Ω ုQué desea       | hacer?                                                                    |                                                |                                                                   |                                                |                                                                            |                            |                           |                    | ♀+ Compartir  |
|                                | nancieras Lógicas<br>Biblioteca | s Texto Fecha<br>• hora • | y Búsqueda y Ma<br>• referencia • trigo | θ<br>atemáticas y Má<br>onométricas + funcion | s<br>nes • de nomb | E Asignar no<br>Utilizar en<br>dor<br>res Crear desd<br>Nombres definido: | mbre ×<br>la fórmula ×<br>le la selección<br>s | 認定 Rastrear precede<br>認識 Rastrear dependi<br>認文 Quitar flechas 、 | ntes 🧏 Mo<br>ientes 🔨 Co<br>(क) Ev<br>Auditorí | ostrar fórmulas<br>omprobación de error<br>aluar fórmula<br>ía de fórmulas | es - Ventana<br>Inspección | Opciones pa<br>el cálculo | Calcular           | ahora<br>hoja |
| MIN • : 🗙 🗸                    | <i>fx</i> =+H24/S               | \$C\$21                   |                                         |                                               |                    |                                                                           |                                                |                                                                   |                                                |                                                                            |                            |                           |                    | ^             |
| B<br>10. Vamilé Beierano Cruz  | C 23                            | D<br>21                   | E                                       | F                                             | G                  | H<br>29                                                                   | 1 86                                           | J                                                                 | К                                              | L                                                                          | М                          | N                         | 0                  | P             |
| 11 Samia Castra Taiada         | 25                              | 21                        | 30                                      |                                               | 11.6               | 25                                                                        | 1.00                                           |                                                                   |                                                |                                                                            |                            |                           |                    |               |
| 12 Deinalde Terrés Santa       | 20                              | 21                        | 24                                      | 22                                            | 10.5               | 15                                                                        | 1.54                                           |                                                                   |                                                |                                                                            |                            |                           |                    |               |
| 12 Reinaido Tomas Santo        | 23                              | 23                        | 50                                      | 84                                            | 10.5               | 15                                                                        | 2.02                                           |                                                                   |                                                |                                                                            |                            |                           |                    |               |
| 13 Mano Luis Ortega Diaz       | 22                              | 23                        | 35                                      | 52                                            | 10                 | 1/                                                                        | 1 56                                           |                                                                   |                                                |                                                                            |                            |                           |                    |               |
| 15 Pora Hernández Villa        | 23                              | 23                        | 20                                      | 41                                            | 10                 | 15                                                                        | 1.30                                           |                                                                   |                                                |                                                                            |                            |                           |                    |               |
| 16 Marcos Pedrezco Bello       | 24                              | 23                        | 25                                      | 25                                            | 10.5               | 21                                                                        | 1.85                                           |                                                                   |                                                |                                                                            |                            |                           |                    |               |
| 17 Ángel Eduardo Monte         | 23                              | 23                        | 17                                      | 28                                            | 10.5               | 22                                                                        | 1.64                                           | -                                                                 |                                                |                                                                            |                            |                           |                    |               |
| 18 Katiana Pérez FuenteS       | 23                              | 23                        | 37                                      | 53                                            | 11                 | 17                                                                        | 1.53                                           |                                                                   |                                                |                                                                            |                            |                           |                    |               |
| 19 Daniel Montero Díaz         | 23                              | 23                        | 48                                      | 78                                            | 10.08              | 23                                                                        | 1,94                                           |                                                                   |                                                |                                                                            |                            |                           |                    |               |
| 20 CÁLCULO DE INTERVALOS       |                                 |                           |                                         |                                               |                    |                                                                           |                                                |                                                                   |                                                | So calc                                                                    | ula                        |                           |                    |               |
| 21 CANTIDAD DE DATOS           | 16                              |                           |                                         |                                               |                    |                                                                           |                                                |                                                                   |                                                |                                                                            |                            |                           |                    |               |
| 22 VALOR MÁXIMO                | 99                              |                           |                                         |                                               |                    |                                                                           |                                                |                                                                   |                                                | aividier                                                                   | ido la                     |                           |                    |               |
| 23 VALOR MÍNIMO                | 17                              |                           | limite Inferior                         | Limite Superior                               | Marca de clase     | Frec. Absoluta                                                            | Frec.Absl. Acu                                 | m Frec. Relativa                                                  | Frec.Rel /                                     | frecuen                                                                    | cia                        |                           |                    |               |
| 24 RANGO                       | 82                              |                           | 17                                      | 33                                            | 2                  | 5 8                                                                       |                                                | 8 =+H24/\$C\$21                                                   |                                                | absolut                                                                    | a entre                    | el                        |                    |               |
| 25 CANTIDAD DE INTERVALOS      | 5                               |                           | 34                                      | 51                                            | 4                  | 3 6                                                                       |                                                | 14                                                                |                                                | total do                                                                   | detec                      | <b>.</b>                  |                    |               |
| 26 AMPLITUD DE INTERVALOS      | 16                              |                           | 52                                      | 68                                            | 6                  | ) 1                                                                       |                                                | 15                                                                |                                                | total de                                                                   | uatos,                     | l -                       |                    |               |
| 27                             |                                 |                           | 69                                      | 86                                            | 7                  | 7 0                                                                       | )                                              | 15                                                                |                                                | pero tei                                                                   | nemos                      | que                       |                    |               |
| 28                             |                                 |                           | 87                                      | 103                                           | 9                  | 5 1                                                                       |                                                | 16                                                                |                                                | congela                                                                    | ir un d                    | ato                       |                    |               |
| 29                             |                                 |                           |                                         |                                               |                    | 16                                                                        | i                                              |                                                                   |                                                | nara ov                                                                    | itar valo                  | oros                      |                    |               |
| 30                             |                                 |                           |                                         |                                               |                    |                                                                           |                                                |                                                                   |                                                |                                                                            |                            | 163                       |                    |               |
| 31                             |                                 |                           |                                         |                                               |                    |                                                                           |                                                |                                                                   |                                                | erroneo                                                                    | S                          |                           |                    |               |
| 32                             |                                 |                           |                                         |                                               |                    |                                                                           |                                                |                                                                   |                                                |                                                                            |                            |                           |                    |               |
| 33                             |                                 |                           |                                         |                                               |                    |                                                                           |                                                |                                                                   |                                                |                                                                            |                            |                           |                    |               |
| 34                             |                                 |                           |                                         |                                               |                    |                                                                           |                                                |                                                                   |                                                |                                                                            |                            |                           |                    |               |
| 35                             |                                 |                           |                                         |                                               |                    |                                                                           |                                                |                                                                   |                                                |                                                                            |                            |                           |                    |               |
| 36                             |                                 |                           |                                         |                                               |                    |                                                                           |                                                |                                                                   |                                                |                                                                            |                            |                           |                    |               |
| 37                             |                                 |                           |                                         |                                               |                    |                                                                           |                                                |                                                                   |                                                |                                                                            |                            |                           |                    |               |
| Gráfico1 Hoja2                 | Hoja1   Hoja                    | a3 Hoja4                  | +                                       |                                               |                    |                                                                           |                                                |                                                                   |                                                |                                                                            |                            |                           |                    | •             |
| Modificar                      |                                 |                           |                                         |                                               |                    |                                                                           |                                                |                                                                   |                                                |                                                                            |                            |                           | ]                  | + 1009        |
| 🔳 🔎 🛱 🗙                        | e 🖬                             |                           | •                                       |                                               |                    |                                                                           |                                                |                                                                   |                                                |                                                                            |                            | x <sup>e</sup> ^ z}       | 다)) ESP <u>2</u> 4 | 22:19         |

|     | 1.94            |                                |            |
|-----|-----------------|--------------------------------|------------|
|     |                 |                                |            |
|     |                 |                                |            |
|     |                 |                                |            |
| uta | Frec.Absl. Acum | Frec. Relativa                 | Frec.Rel / |
| 8   | 8               | =+H24 \$C\$21                  |            |
| 6   | 14              |                                |            |
| 1   | 15              | Para congelar se               | e          |
| 0   | 15              | pone el símbolo<br>número como | de         |
| 1   | 16              | aparece en la<br>figura        |            |
| 16  |                 |                                |            |
|     |                 |                                |            |
|     |                 |                                |            |
|     |                 |                                |            |
|     |                 |                                |            |
|     |                 |                                |            |

Se calcula dividiendo la frecuencia absoluta entre el total de datos, pero tenemos que congelar un dato para evitar valores erróneos

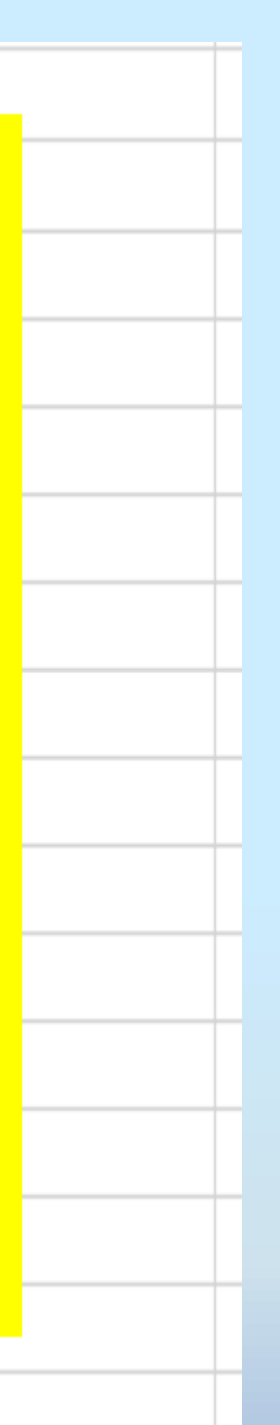

| 🖬 🔊 👌 י                                     |                                |                                       |                                         |                                         |                                               | Independiente.xlsx | - Excel                                      |                                                              |                                       |                                                                                  |                         | Inic. ses.                  | <b>雨</b> —                            | o x                   |
|---------------------------------------------|--------------------------------|---------------------------------------|-----------------------------------------|-----------------------------------------|-----------------------------------------------|--------------------|----------------------------------------------|--------------------------------------------------------------|---------------------------------------|----------------------------------------------------------------------------------|-------------------------|-----------------------------|---------------------------------------|-----------------------|
| Archivo Inicio Insertar Disposi             | ición de página                | Fórmulas                              | Datos Revisar                           | Vista Ayuda                             | ♀ ¿Qué desea                                  | hacer?             |                                              |                                                              |                                       |                                                                                  |                         |                             |                                       | $\beta_{+}$ Compartir |
| fx<br>Insertar<br>función × recientemente × | ancieras Lógicas<br>Biblioteca | s Texto Fecha<br>hora<br>de funciones | y Búsqueda y Ma<br>• referencia • trigo | temáticas y Má<br>αnométricas τ funcion | Administration<br>Administration<br>de nombre | G Asignar nor      | mbre 👻<br>a fórmula –<br>e la selección<br>; | 과 Rastrear preced<br>내 Rastrear depend<br>文 Quitar flechas ㆍ | entes 🥳<br>dientes 🏠<br>- 🛞<br>Audite | Mostrar fórmulas<br>Comprobación de error<br>Evaluar fórmula<br>pría de fórmulas | es Ventana<br>Inspecció | Opciones pa<br>n el cálculo | Galcular<br>ara 🛱 Calcular<br>Cálculo | ahora<br>hoja         |
| J24 • X • ,                                 | <i>fx</i> =+H24/\$             | \$C\$21                               |                                         |                                         |                                               |                    |                                              |                                                              |                                       |                                                                                  |                         |                             |                                       |                       |
| В                                           | С                              | D                                     | E                                       | F                                       | G                                             | Н                  | I                                            | J                                                            | K                                     | L                                                                                | М                       | Ν                           | 0                                     | Р                     |
| 10 Yamilé Bejerano Cruz                     | 23                             | 21                                    | 38                                      | 84                                      | 10.1                                          | 29                 | 1.86                                         |                                                              |                                       |                                                                                  |                         |                             |                                       |                       |
| 11 Sonia Castro Tejeda                      | 25                             | 21                                    | 24                                      | 33                                      | 11.6                                          | 21                 | 1.54                                         |                                                              |                                       |                                                                                  |                         |                             |                                       |                       |
| 12 Reinaldo Tomás Santo                     | 23                             | 23                                    | 56                                      | 84                                      | 10.5                                          | 15                 | 2.02                                         |                                                              |                                       |                                                                                  |                         |                             |                                       |                       |
| 13 Mario Luis Ortega Díaz                   | 22                             | 23                                    | 99                                      | 52                                      | 11                                            | 17                 | 2                                            |                                                              |                                       |                                                                                  |                         |                             |                                       |                       |
| 14 Alba Herrera Mato                        | 25                             | 23                                    | 28                                      | 65                                      | 10                                            | 15                 | 1.56                                         |                                                              |                                       |                                                                                  |                         |                             |                                       |                       |
| 15 Rosa Hernández Villa                     | 24                             | 23                                    | 29                                      | 41                                      | 11.3                                          | 16                 | 1.47                                         |                                                              |                                       |                                                                                  |                         |                             |                                       |                       |
| 16 Marcos Pedrezco Bello                    | 23                             | 23                                    | 27                                      | 25                                      | 10.5                                          | 21                 | 1.85                                         |                                                              |                                       |                                                                                  |                         |                             |                                       |                       |
| 17 Ángel Eduardo Monte                      | 23                             | 23                                    | 17                                      | 28                                      | 10.5                                          | 22                 | 1.64                                         |                                                              |                                       |                                                                                  |                         |                             |                                       |                       |
| 18 Katiana Pérez FuenteS                    | 23                             | 23                                    | 37                                      | 53                                      | 11                                            | 17                 | 1.53                                         |                                                              |                                       |                                                                                  |                         |                             |                                       |                       |
| 19 Daniel Montero Díaz                      | 23                             | 23                                    | 48                                      | 78                                      | 10.08                                         | 23                 | 1.94                                         |                                                              |                                       |                                                                                  |                         |                             |                                       |                       |
| 20 CÁLCULO DE INTERVALOS                    |                                |                                       |                                         |                                         |                                               |                    |                                              |                                                              |                                       |                                                                                  |                         |                             |                                       |                       |
| 21 CANTIDAD DE DATOS                        | 16                             |                                       |                                         |                                         |                                               |                    |                                              |                                                              |                                       |                                                                                  |                         |                             |                                       |                       |
| 22 VALOR MÁXIMO                             | 99                             |                                       |                                         |                                         |                                               |                    |                                              |                                                              |                                       | Ahora pi                                                                         | inchan                  | <b>10</b> S                 |                                       |                       |
| 23 VALOR MÍNIMO                             | 17                             |                                       | limite Inferior                         | Limite Superior                         | Marca de clase                                | Frec. Absoluta     | Frec.Absl. Acur                              | m Frec. Relativa                                             | Frec.Rel                              | v arrastr                                                                        | amos                    | v                           |                                       |                       |
| 24 RANGO                                    | 82                             |                                       | 17                                      | 33                                      | 25                                            | 8                  |                                              | 8 0.50                                                       | D                                     | deenvée                                                                          |                         | ,                           |                                       |                       |
| 25 CANTIDAD DE INTERVALOS                   | 5                              |                                       | 34                                      | 51                                      | 43                                            | 6                  |                                              | 14 0.38                                                      | 8                                     | aespues                                                                          | se si                   | ima,                        |                                       |                       |
| 26 AMPLITUD DE INTERVALOS                   | 16                             |                                       | 52                                      | 68                                      | 60                                            | 1                  |                                              | 15 0.00                                                      | 6                                     | cuyo res                                                                         | ultado                  | es                          |                                       |                       |
| 27                                          |                                |                                       | 69                                      | 86                                      | 77                                            | 0                  |                                              | 15 0.00                                                      |                                       | iqual a 1                                                                        |                         |                             |                                       |                       |
| 28                                          |                                |                                       | 87                                      | 103                                     | 95                                            | 1                  |                                              | 16 0.00                                                      | 6                                     | iguara i                                                                         |                         |                             |                                       |                       |
| 29                                          |                                |                                       |                                         |                                         |                                               | 16                 |                                              | 1.00                                                         | ol                                    |                                                                                  |                         |                             |                                       |                       |
| 30                                          |                                |                                       |                                         |                                         |                                               |                    |                                              |                                                              |                                       |                                                                                  |                         |                             |                                       |                       |
| 31                                          |                                |                                       |                                         |                                         |                                               |                    |                                              |                                                              | 1                                     |                                                                                  |                         |                             |                                       |                       |
| 32                                          |                                |                                       |                                         |                                         |                                               |                    |                                              |                                                              |                                       |                                                                                  |                         |                             |                                       |                       |
| 33                                          |                                |                                       |                                         |                                         |                                               |                    |                                              |                                                              |                                       |                                                                                  |                         |                             |                                       |                       |
| 34                                          |                                |                                       |                                         |                                         |                                               |                    |                                              |                                                              |                                       |                                                                                  |                         |                             |                                       |                       |
| 35                                          |                                |                                       |                                         |                                         |                                               |                    |                                              |                                                              |                                       |                                                                                  |                         |                             |                                       |                       |
| 36                                          |                                |                                       |                                         |                                         |                                               |                    |                                              |                                                              |                                       |                                                                                  |                         |                             |                                       |                       |
| 37                                          |                                |                                       |                                         |                                         |                                               |                    |                                              |                                                              |                                       |                                                                                  |                         |                             |                                       |                       |
| Gráfico1   Hoja2                            | Hoja1   Hoja                   | a3 Hoja4                              | (+)                                     |                                         |                                               |                    |                                              | •                                                            |                                       |                                                                                  |                         |                             |                                       | •                     |
| Listo                                       |                                |                                       |                                         |                                         |                                               |                    |                                              |                                                              | F                                     | Promedio: 0.33 Recuento:                                                         | 6 Suma: 2.00            |                             | ]                                     | + 100                 |
| 🕂 🔎 🛱 숙 📳                                   | 2                              |                                       | •                                       |                                         |                                               |                    |                                              |                                                              |                                       |                                                                                  |                         | x <sup>e</sup> ^ \$         | (小) ESP 24                            | 22:27<br>/4/2021 6    |

|      | ⊟ <del>5</del> ເ∂າ ∓                          |                                |                     |                     |                 |                                                                                 |                   | Inc            | dependiente.xlsx      | - Excel                |            |                                      |                       |                     |                                          | Inic. ses.                         | <u></u> –               | - 0                |       |
|------|-----------------------------------------------|--------------------------------|---------------------|---------------------|-----------------|---------------------------------------------------------------------------------|-------------------|----------------|-----------------------|------------------------|------------|--------------------------------------|-----------------------|---------------------|------------------------------------------|------------------------------------|-------------------------|--------------------|-------|
| Ar   | chivo Inicio Insertar                         | Disposición                    | de página           | Fórmulas            | Datos Revisar   | Vista Ayuda                                                                     | Ç ;Qué c          | lesea ha       | icer?                 |                        |            |                                      |                       |                     |                                          |                                    |                         | P₄ Compa           | artir |
| Pe   | Cortar<br>Gopiar →<br>gar<br>↓ Copiar formato | Calibri<br>N <i>K</i> <u>S</u> | • 11<br>•   ⊞ •   , | • A A<br><u>A</u> • |                 | <ul> <li>→ c<sup>b</sup><sub>c</sub> Ajustar tex</li> <li>→ Combinar</li> </ul> | to<br>y centrar 👻 | Genera<br>\$ - | al ∽<br>% 000 €,0 ,00 | Formato<br>condicional | Dar fo     | ormato Estilos de<br>tabla • celda • | e Insertar Elimin     | Nar Formato         | ∑ Autosuma<br>↓ Rellenar +<br>◆ Borrar + | • Azy<br>Ordenar y<br>filtrar • se | Buscar y<br>leccionar - |                    |       |
|      | Portapapeles 1                                |                                | Fuente              | 12                  |                 | Alineación                                                                      | ¥                 |                | Número                | <sub>1</sub>           | X          | Cor <u>t</u> ar                      |                       | as                  |                                          | Edición                            |                         |                    | ^     |
| 12   | 4 • : 🗙                                       | $\checkmark f_x$               | =+H24               |                     |                 |                                                                                 |                   |                |                       |                        | ħ<br>K     | Copiar<br>pciones de pe              | gado:                 |                     |                                          |                                    |                         |                    | ^     |
|      | В                                             |                                | С                   | D                   | E               | F                                                                               | G                 |                | Н                     | 1                      |            | ĥ                                    |                       | L                   | М                                        | Ν                                  | 0                       | Р                  |       |
| 10   | Yamilé Bejerano Cruz                          |                                | 23                  | 21                  | 38              | 84                                                                              | 10.1              |                | 29                    | 1.86                   |            | Penado especial                      |                       |                     |                                          |                                    |                         |                    | _     |
| 11   | Sonia Castro Tejeda                           |                                | 25                  | 21                  | 24              | 33                                                                              | 11.6              |                | 21                    | 1.54                   |            |                                      |                       |                     |                                          |                                    |                         |                    | _     |
| 12   | Reinaldo Tomás Santo                          |                                | 23                  | 23                  | 56              | 84                                                                              | 10.5              |                | 15                    | 2.02                   |            | <u>B</u> úsqueda intelig             | ente                  |                     |                                          |                                    |                         |                    | _     |
| 13   | Mario Luis Ortega Díaz                        |                                | 22                  | 23                  | 99              | 52                                                                              | 11                |                | 17                    | 2                      |            | Insertar                             |                       |                     |                                          |                                    |                         |                    | _     |
| 14   | Alba Herrera Mato                             |                                | 25                  | 23                  | 28              | 65                                                                              | 10                |                | 15                    | 1.56                   | 4          | Elimi <u>n</u> ar                    |                       |                     |                                          |                                    |                         |                    | _     |
| 15   | Rosa Hernandez Villa                          |                                | 24                  | 23                  | 29              | 41                                                                              | 11.3              |                | 16                    | 1.4/                   | -          | Borrar contenido                     | )                     |                     |                                          |                                    |                         |                    |       |
| 10   | Ángel Eduardo Monte                           |                                | 23                  | 23                  | 17              | 23                                                                              | 10.5              |                | 21                    | 1.05                   |            | <u>.</u>                             | ·                     |                     |                                          |                                    |                         |                    |       |
| 18   | Katiana Pérez FuenteS                         |                                | 23                  | 23                  | 37              | 53                                                                              | 11                |                | 17                    | 1.5                    |            | <u>A</u> nalisis rapido              |                       |                     |                                          |                                    |                         |                    |       |
| 19   | Daniel Montero Díaz                           |                                | 23                  | 23                  | 48              | 78                                                                              | 10.08             |                | 23                    | 1 4                    | -          | Filt <u>r</u> ar                     | •                     |                     |                                          |                                    |                         |                    | _     |
| 20   | CÁLCULO DE INTERVAI                           | LOS                            |                     |                     |                 |                                                                                 |                   |                |                       |                        | 1          | Ordenar                              | •                     |                     |                                          |                                    |                         |                    |       |
| 21   | CANTIDAD DE DATOS                             |                                | 16                  |                     |                 |                                                                                 |                   |                |                       |                        | to         | Insertar comenta                     | rio                   |                     |                                          |                                    |                         |                    |       |
| 22   | VALOR MÁXIMO                                  |                                | 99                  |                     |                 |                                                                                 |                   |                |                       |                        |            |                                      |                       |                     |                                          |                                    |                         |                    |       |
| 23   | VALOR MÍNIMO                                  |                                | 17                  |                     | limite Inferior | Limite Superior                                                                 | Marca de cl       | ase F          | rec. Absoluta         | Frec ubsl. Acu         | - ⊫ .<br>m | Formato de celd                      | as                    | Se                  | leccio                                   | nó el                              |                         |                    |       |
| 24   | RANGO                                         |                                | 82                  |                     | 17              | 33                                                                              |                   | 25             | 8                     | 8                      | 1          | Elegir <u>d</u> e la lista           | desplegable           | rar                 | nao de                                   | datos                              | de                      |                    |       |
| 25   | CANTIDAD DE INTERVALOS                        | 6                              | 5                   |                     | 34              | 51                                                                              |                   | 43             | 6                     | 14                     |            | Definir <u>n</u> ombre               |                       |                     | .go ao                                   |                                    |                         |                    |       |
| 26   | AMPLITUD DE INTERVALO                         | os                             | 16                  |                     | 52              | 68                                                                              |                   | 60             | 1                     | 15                     | ۹.         | <u>V</u> ínculo                      |                       | la                  | rrecuei                                  | icia                               |                         |                    |       |
| 27   |                                               |                                |                     |                     | 69              | 86                                                                              |                   | 77             | 0                     | 15                     |            | 0.00                                 |                       | Ab                  | soluta                                   |                                    |                         |                    |       |
| 28   |                                               |                                |                     |                     | 87              | 103                                                                             |                   | 95             | 1                     | 16                     | Calib      | ori • 11 • /                         | ĂĂ\$ - % 00           | ∘ ⊑ <mark>ac</mark> | umulad                                   | la v le                            |                         |                    | _     |
| 29   |                                               |                                |                     |                     |                 |                                                                                 |                   |                | 16                    |                        | Ν          | к = 👌 - А                            | • []] • • • • • • • • |                     | Vooni                                    |                                    |                         |                    |       |
| 30   |                                               |                                |                     |                     |                 |                                                                                 |                   |                |                       |                        |            |                                      |                       | 0                   | y copia                                  | ar                                 |                         |                    | _     |
| 31   |                                               |                                |                     |                     |                 |                                                                                 |                   |                |                       |                        |            |                                      |                       |                     |                                          |                                    |                         |                    |       |
| 32   |                                               |                                |                     |                     |                 |                                                                                 |                   |                |                       |                        |            |                                      |                       |                     |                                          |                                    |                         |                    | _     |
| 37   |                                               |                                |                     |                     |                 |                                                                                 |                   |                |                       |                        |            |                                      |                       |                     |                                          |                                    |                         |                    | _     |
| 34   |                                               |                                |                     |                     |                 |                                                                                 |                   |                |                       |                        |            |                                      |                       |                     |                                          |                                    |                         |                    |       |
| 36   |                                               |                                |                     |                     |                 |                                                                                 |                   |                |                       |                        |            |                                      |                       |                     |                                          |                                    |                         |                    |       |
| 37   |                                               |                                |                     |                     |                 |                                                                                 |                   |                |                       |                        |            |                                      |                       |                     |                                          |                                    |                         |                    |       |
|      | Gráfico1 Ho                                   | oja2   Hoj                     | a1   Hoja           | i3 Hoja4            | (+)             |                                                                                 |                   |                |                       |                        | :          | 4                                    |                       |                     |                                          |                                    |                         |                    |       |
| List | 0                                             |                                |                     |                     |                 |                                                                                 |                   |                |                       |                        |            |                                      | Promedio: 13.6        | Recuent             | to: 5 Suma: 68                           |                                    | ·                       | +                  | 100%  |
|      |                                               | 9                              | 6                   | <b>•</b>            | •               |                                                                                 |                   |                |                       |                        |            |                                      |                       |                     |                                          | x <sup>R</sup> ∧ 4⁄                | d») ESP                 | 22:32<br>24/4/2021 | 6     |

| E     | <b>5</b> .ເ, ະ                              |                               |                                    |                 |                                                                                   |                   | Indeper              | idiente.xlsx -                           | - Excel                  |                                                |                                         |                                             |                                          | Inic. ses.                | <b>•</b> -               | - 0                | Х    |
|-------|---------------------------------------------|-------------------------------|------------------------------------|-----------------|-----------------------------------------------------------------------------------|-------------------|----------------------|------------------------------------------|--------------------------|------------------------------------------------|-----------------------------------------|---------------------------------------------|------------------------------------------|---------------------------|--------------------------|--------------------|------|
| Arch  | hivo Inicio Insertar                        | Disposición de pági           | na Fórmulas                        | Datos Revisar   | Vista Ayuda                                                                       | ♀ ¿Qué            | desea hacer?         |                                          |                          |                                                |                                         |                                             |                                          |                           |                          | Aµ Compar          | tir  |
| Peg   | Cortar                                      | Calibri • 1<br>N K <u>S</u> • | 1 • A Ă<br>• <u>A</u> • <u>A</u> • |                 | <ul> <li>→ c<sup>b</sup><sub>e</sub> Ajustar tex</li> <li>→ E Combinar</li> </ul> | to<br>y centrar 👻 | General<br>\$ - % or | 0, 0, 0, 0, 0, 0, 0, 0, 0, 0, 0, 0, 0, 0 | Formato<br>condicional ► | Dar formato Estilos de<br>como tabla * celda * | Linsertar                               | Eliminar Formato                            | ∑ Autosuma<br>↓ Rellenar +<br>◆ Borrar + | Ordenar y<br>filtrar • se | Buscar y<br>eleccionar + |                    | ~    |
|       | Portapapeles                                | ruente                        | 181                                |                 | Allneacion                                                                        | 181               | Numer                | 0 3                                      | (                        | Estilos                                        |                                         | Celuas                                      |                                          | Edición                   |                          |                    |      |
| K24   | • • E X                                     | √ fx                          |                                    |                 |                                                                                   | _                 |                      |                                          |                          |                                                | <u>کی</u><br>اتھ                        | Cor <u>t</u> ar<br><u>C</u> opiar           |                                          |                           | _                        |                    | ^    |
| 10    | B                                           | C                             | D                                  | E               | F                                                                                 | G                 |                      | H                                        | 1.05                     | J                                              |                                         | Opciones de pega                            | do:                                      | N                         | 0                        | Р                  | _    |
| 10    | Yamile Bejerano Cruz                        | 23                            | 21                                 | 38              | 84                                                                                | 10.1              |                      | 29                                       | 1.86                     |                                                | _                                       | Ĉ                                           |                                          |                           |                          |                    | -    |
| 12    | Sonia Castro Tejeda<br>Reinaldo Tomás Santo | 23                            | 21                                 | 56              | 55<br>84                                                                          | 10.5              |                      | 15                                       | 2.02                     |                                                | _                                       | Pegado especial                             |                                          |                           |                          |                    | -    |
| 13    | Mario Luis Ortega Díaz                      | 23                            | 23                                 | 99              | 52                                                                                | 10.5              |                      | 17                                       | 2.02                     |                                                | <u>(</u> )                              | Rúsqueda inteliger                          | te                                       |                           |                          |                    |      |
| 14    | Alba Herrera Mato                           | 25                            | 23                                 | 28              | 65                                                                                | 10                |                      | 15                                       | 1.56                     |                                                | ~                                       | <u>D</u> usqueuu interiger                  | ite.                                     |                           |                          |                    |      |
| 15    | Rosa Hernández Villa                        | 24                            | 23                                 | 29              | 41                                                                                | 11.3              |                      | 16                                       | 1.47                     |                                                |                                         | Insertar                                    |                                          |                           |                          |                    |      |
| 16    | Marcos Pedrezco Bello                       | 23                            | 23                                 | 27              | 25                                                                                | 10.5              |                      | 21                                       | 1.85                     |                                                |                                         | Elimi <u>n</u> ar                           |                                          |                           |                          |                    |      |
| 17    | Ángel Eduardo Monte                         | 23                            | 23                                 | 17              | 28                                                                                | 10.5              |                      | 22                                       | 1.64                     |                                                |                                         | Borrar contenido                            |                                          |                           |                          |                    |      |
| 18    | Katiana Pérez FuenteS                       | 23                            | 23                                 | 37              | 53                                                                                | 11                |                      | 17                                       | 1.53                     |                                                | /////////////////////////////////////// | Análisis rápido                             |                                          |                           |                          |                    |      |
| 19    | Daniel Montero Díaz                         | 23                            | 23                                 | 48              | 78                                                                                | 10.08             |                      | 23                                       | 1.94                     |                                                | _                                       | Filtrar                                     | •                                        |                           |                          |                    |      |
| 20    | CÁLCULO DE INTERV                           | ALOS                          |                                    |                 |                                                                                   |                   |                      |                                          |                          |                                                | _                                       | Ordenen                                     |                                          |                           |                          |                    |      |
| 21    | CANTIDAD DE DATOS                           |                               | 16                                 |                 |                                                                                   |                   |                      |                                          |                          |                                                |                                         | O <u>r</u> denar                            | •                                        | -                         |                          |                    | _    |
| 22    | VALOR MAXIMO                                |                               | 99                                 | 1               |                                                                                   |                   |                      |                                          |                          |                                                | t⊃                                      | Insertar comentario                         | )                                        |                           |                          |                    | _    |
| 23    | VALOR MINIMO                                |                               | 17                                 | limite Inferior | Limite Superior                                                                   | Marca de c        | lase Frec. A         | Absoluta F                               | -rec.Absl. Acum          | Frec. Relativa                                 | .Rel                                    | <u>F</u> ormato de celdas                   |                                          |                           |                          |                    | -    |
| 24    |                                             |                               | 52                                 | 2/              | 55                                                                                |                   | 25                   | 8                                        | 1/                       | 0.50                                           |                                         | Elegir de la lista de                       | splegable                                |                           |                          |                    | -    |
| 25    |                                             |                               | 5                                  | 52              | 51                                                                                |                   | 45<br>60             | 1                                        | 14                       | 0.06                                           | 4                                       | Definir nombre                              |                                          |                           |                          |                    |      |
| 27    | ANTEND                                      | 203                           |                                    | 69              | 86                                                                                |                   | 77                   | 0                                        | 15                       | 0.00                                           | -                                       |                                             |                                          |                           |                          |                    |      |
| 28    |                                             |                               |                                    | 87              | 103                                                                               |                   | 95                   | 1                                        | 16                       | 0.06                                           | - <sup>©</sup>                          | Vinculo                                     |                                          |                           |                          |                    |      |
| 29    |                                             |                               |                                    |                 |                                                                                   |                   |                      | 16                                       |                          | 1.5                                            |                                         |                                             | <b>*</b> # or                            | -                         |                          |                    |      |
| 30    |                                             |                               |                                    |                 |                                                                                   |                   |                      |                                          |                          |                                                | Cali                                    |                                             | A \$ - % oc                              | 0                         |                          |                    |      |
| 31    |                                             |                               |                                    |                 |                                                                                   |                   |                      | De                                       | snués                    | lo pego                                        | N                                       | $K \equiv \Delta \cdot \underline{A} \cdot$ | <u> </u>                                 | 5                         |                          |                    |      |
| 32    |                                             |                               |                                    |                 |                                                                                   |                   |                      |                                          |                          | dae                                            |                                         |                                             |                                          |                           |                          |                    |      |
| 33    |                                             |                               |                                    |                 |                                                                                   |                   |                      | en                                       | las cei                  | uas                                            |                                         |                                             |                                          |                           |                          |                    |      |
| 34    |                                             |                               |                                    |                 |                                                                                   |                   |                      | fre                                      | cuenci                   | a relativa                                     |                                         |                                             |                                          |                           |                          |                    |      |
| 35    |                                             |                               |                                    |                 |                                                                                   |                   |                      | ac                                       | umulac                   | la.                                            |                                         |                                             |                                          |                           |                          |                    | _    |
| 36    |                                             |                               |                                    |                 |                                                                                   |                   |                      |                                          |                          |                                                |                                         |                                             |                                          |                           |                          |                    |      |
| 37    | Créfrent                                    |                               | olo2 Hatat                         |                 |                                                                                   |                   |                      |                                          |                          |                                                |                                         |                                             |                                          |                           |                          | 1                  |      |
| 1     | Gratico1                                    | 10ja2 Hoja1 H                 | ojas Hoja4                         | (+)             |                                                                                   |                   |                      |                                          |                          | 4                                              |                                         |                                             |                                          |                           |                          |                    | •    |
| Listo |                                             |                               |                                    |                 |                                                                                   |                   |                      |                                          |                          |                                                |                                         |                                             |                                          |                           | □                        | +                  | 100% |
| E     |                                             | 3 🤤 肩                         |                                    | •               |                                                                                   |                   |                      |                                          |                          |                                                |                                         |                                             |                                          | x <sup>e</sup> ^ z        | ≽ ⊄יי) ESP               | 22:33<br>24/4/2021 | 6    |

| Action       Inclusion       Deputation de paginary       Ottation       Value       Value                                                                                                    |      | ם לי לי ד                                                         |                                       |                                   |                 |                                                                                                    |                          | Independiente.xlsx -               | Excel                         |                                              |                           |              |                                          | Inic. ses.                                    | 囨 —                      | ٥       | ×     |
|----------------------------------------------------------------------------------------------------|------|-------------------------------------------------------------------|---------------------------------------|-----------------------------------|-----------------|----------------------------------------------------------------------------------------------------|--------------------------|------------------------------------|-------------------------------|----------------------------------------------|---------------------------|--------------|------------------------------------------|-----------------------------------------------|--------------------------|---------|-------|
|                                                                                                    | Ar   | rchivo Inicio Insertar Dispos                                     | sición de página                      | Fórmulas                          | Datos Revisar   | Vista Ayuda                                                                                             | 🛛 ¿Qué desea             | hacer?                             |                               |                                              |                           |              |                                          |                                               |                          | 우 Compa | artir |
|                                                                                                    | Pe   | Calibri<br>Calibri<br>Calibri<br>Calibri<br>N K<br>Portapapeles □ | - 11<br><u>S</u> - □ □ - □,<br>Fuente | • A A<br><u>A</u> •<br><u>A</u> • |                 | <ul> <li>→ ab Ajustar text</li> <li>→ Ajustar text</li> <li>→ Combinar y</li> <li>Alineación</li> </ul> | to Núm<br>y centrar - \$ | ero •<br>• % 000 50 50<br>Número 5 | Formato D<br>condicional → co | Dar formato Estilos de<br>celda -<br>Estilos | e Insertar Elimin<br>Celd | nar Formato  | ∑ Autosuma<br>↓ Rellenar ~<br>◆ Borrar ~ | • AZT<br>Ordenar y<br>filtrar • se<br>Edición | Buscar y<br>eleccionar - |         | ^     |
| B         C         D         E         F         G         H         I         J         K         L         M         N         O         P           10         vanie disprano Cruz         23         21         38         84         10.1         29         1.86         Image: Status Status                                                                                                    | K    | 24 • : 🗙 🗸                                                        | <i>fx</i> =+J24                       |                                   |                 |                                                                                                    |                          |                                    |                               |                                              |                           |              |                                          |                                               |                          |         | ^     |
| 11       Solic Carto Tejeda       25       21       24       33       11.6       21       1.54         12       Seinaldo Tomás Santo       23       23       56       64       105       15       2.02         13       Mario Luís Ortega Díaz       22       23       99       52       11       17       2         14       Abla Herrar Mato       25       23       28       65       10       15       1.56         15       Rois Herrindo Villa       24       23       29       41       11.3       16       1.47       7       7       1       1.56       1.56       1       1.57       1.56       1       1.56       1.56       1       1.56       1.56       1       1.56       1.56       1       1.56       1.56       1       1.56       1.56       1       1.55       1.55       1       1.75       1.55       1       1.75       1.55       1       1.75       1.55       1.51       1.55       1.55       1.55       1.55       1.55       1.55       1.55       1.55       1.55       1.55       1.55       1.55       1.55       1.55       1.55       1.55       1.55       1.55                                                                                                    | 10   | B<br>Yamilé Bejerano Cruz                                         | C<br>23                               | D<br>21                           | E<br>38         | F<br>84                                                                                                 | G<br>10.1                | H<br>29                            | <br>1.86                      | J                                            | К                         | L            | М                                        | N                                             | 0                        | Р       |       |
| 12       Benaldo Tomás Santo       23       23       56       84       10.5       15       2.02         13       Marío Lúto Orega Díaz       22       23       99       52       11       17       2       1       17       2       1       16       1.47       16       1.46       1.47       1.56       1.56       1.56       1.56       1.56       1.56       1.56       1.56       1.56       1.56       1.56       1.56       1.56       1.56       1.56       1.56       1.56       1.56       1.56       1.56       1.56       1.56       1.56       1.56       1.56       1.56       1.56       1.56       1.56       1.56       1.56       1.56       1.56       1.56       1.56       1.56       1.56       1.56       1.56       1.56       1.56       1.56       1.56       1.56       1.56       1.56       1.56       1.56       1.56       1.56       1.56       1.56       1.56       1.56       1.56       1.56       1.56       1.56       1.56       1.56       1.56       1.56       1.56       1.56       1.56       1.56       1.56       1.56       1.56       1.56       1.56       1.56       1.56       1.56 <td>11</td> <td>Sonia Castro Tejeda</td> <td>25</td> <td>21</td> <td>24</td> <td>33</td> <td>11.6</td> <td>21</td> <td>1.54</td> <td></td> <td></td> <td></td> <td></td> <td></td> <td></td> <td></td> <td></td>                                                                                                    | 11   | Sonia Castro Tejeda                                               | 25                                    | 21                                | 24              | 33                                                                                                    | 11.6                     | 21                                 | 1.54                          |                                              |                           |              |                                          |                                               |                          |         |       |
| 13       Maino Luino Cortega Díaz       22       23       99       52       11       17       2         14       Allo Herres Mato       25       23       28       65       10       15       1.5       1.5       1.5       1.5       1.5       1.5       1.5       1.5       1.5       1.5       1.5       1.5       1.5       1.5       1.5       1.5       1.5       1.5       1.5       1.5       1.5       1.5       1.5       1.5       1.5       1.5       1.5       1.5       1.5       1.5       1.5       1.5       1.5       1.5       1.5       1.5       1.5       1.5       1.5       1.5       1.5       1.5       1.5       1.5       1.5       1.5       1.5       1.5       1.5       1.5       1.5       1.5       1.5       1.5       1.5       1.5       1.5       1.5       1.5       1.5       1.5       1.5       1.5       1.5       1.5       1.5       1.5       1.5       1.5       1.5       1.5       1.5       1.5       1.5       1.5       1.5       1.5       1.5       1.5       1.5       1.5       1.5       1.5       1.5       1.5       1.5       1.5       1.                                                                                                    | 12   | Reinaldo Tomás Santo                                              | 23                                    | 23                                | 56              | 84                                                                                                    | 10.5                     | 15                                 | 2.02                          |                                              |                           |              |                                          |                                               |                          |         |       |
| 14       Able Herera Mato       25       23       28       65       10       15       1.56         15       Rota Hernindaz Villa       24       23       29       41       11.3       16       1.47         16       Marcos Pedresco Bello       23       23       27       25       10.5       21       1.85         16       Kattan Férez Fuentes       23       23       37       58       11       17       1.15                                                                                                    | 13   | Mario Luis Ortega Díaz                                            | 22                                    | 23                                | 99              | 52                                                                                                    | 11                       | 17                                 | 2                             |                                              |                           |              |                                          |                                               |                          |         |       |
| 15       Road Hermández Villa       24       23       29       41       11.3       16       1.47         16       Marco Breisso Bello       23       23       27       25       10.5       21       1.85         17       Angel Eduardo Monte       23       23       37       28       10.5       21       1.85         18       Kattara Pére Fuentes       23       23       37       23       11       17       1.53         19       Daniel Montero Díaz       23       23       48       78       10.08       23       1.94         2       CANTDAD DE DATOS       16       Immte Inferior       Immte Superior       Marca de class       Free. Absoluta       Free. Relative       Free. Relative       Free. R                                                                                                    | 14   | Alba Herrera Mato                                                 | 25                                    | 23                                | 28              | 65                                                                                                    | 10                       | 15                                 | 1.56                          |                                              |                           |              |                                          |                                               |                          |         | _     |
| In Marcos Pedrecco Ballo       23       23       27       25       10.5       21       1.85         I Angel Guardo Monte       23       23       23       23       23       37       53       11       17       1.53         ID Beniel Montero Diaz       23       23       23       23       37       53       11       17       1.53         ID Deniel Montero Diaz       23       23       23       48       78       10.08       23       1.94         I Angel Guardo Monte       23       23       13       11       17       1.53       11       17       1.53         I CALCIOLO DE INTERVALOS       16       78       10.08       23       1.94       78       10.08       23       1.94         I VALOR MÁXIMO       99       10.08       23       8       0.050       0.50       0.50       0.50       0.50       0.50       0.50       0.50       0.50       0.50       0.50       0.50       0.50       0.50       0.50       0.50       0.50       0.50       0.50       0.50       0.50       0.50       0.50       0.50       0.50       0.50       0.50       0.50       0.50       0.50       0.50<                                                                                                    | 15   | Rosa Hernández Villa                                              | 24                                    | 23                                | 29              | 41                                                                                                    | 11.3                     | 16                                 | 1.47                          |                                              |                           |              |                                          |                                               |                          |         |       |
| In Argiel Eduardo Monte       23       23       17       28       10.5       22       1.64         19       Daniel Montero Díaz       23       23       37       53       11       17       1.53       Por último se me pegan los datos         19       Daniel Montero Díaz       23       23       48       78       10.08       23       1.94       Por último se me pegan los datos         20       CÁNTIDAD DE DATOS       16       Imite Inferior       Imite Superior       Marca de clase       Frec. Absoluta       Frec. Relativa       Frec. Relativa <td< td=""><td>16</td><td>Marcos Pedrezco Bello</td><td>23</td><td>23</td><td>27</td><td>25</td><td>10.5</td><td>21</td><td>1.85</td><td></td><td></td><td></td><td></td><td></td><td></td><td></td><td>_</td></td<>                                                                                                    | 16   | Marcos Pedrezco Bello                                             | 23                                    | 23                                | 27              | 25                                                                                                    | 10.5                     | 21                                 | 1.85                          |                                              |                           |              |                                          |                                               |                          |         | _     |
| IN       Mathina Preze Fuendes       23       23       23       37       53       11       17       1.53       Point Minutes Disc       Disciplination Sector       Disciplination Sector       Disciplinatin Sector <thdisciplination sector<="" th="">       Discip</thdisciplination>                                                                                                    | 1/   | Angel Eduardo Monte                                               | 23                                    | 23                                | 17              | 28                                                                                                    | 10.5                     | 22                                 | 1.64                          |                                              |                           |              | Por úl                                   | timo s                                        | o mo                     |         | _     |
| Image Montero Diaz       23       23       1.94       1.94       Image Montero Diaz       1.94         0       CALCUDE INTERVALOS       16       1       1       1       1       1       1       1       1       1       1       1       1       1       1       1       1       1       1       1       1       1       1       1       1       1       1       1       1       1       1       1       1       1       1       1       1       1       1       1       1       1       1       1       1       1       1       1       1       1       1       1       1       1       1       1       1       1       1       1       1       1       1       1       1       1       1       1       1       1       1       1       1       1       1       1       1       1       1       1       1       1       1       1       1       1       1       1       1       1       1       1       1       1       1       1       1       1       1       1       1       1       1       1       1                                                                                                    | 18   | Katiana Pérez FuenteS                                             | 23                                    | 23                                | 37              | 53                                                                                                    | 11                       | 17                                 | 1.53                          |                                              |                           |              | FUI UI                                   |                                               |                          |         | _     |
| 20       CALCUO DE INTERVALOS       16       16       16       16       16       16       16       16       16       16       16       16       16       16       16       16       16       16       16       16       16       16       16       16       16       16       16       16       16       16       16       16       16       16       16       16       16       16       16       16       16       16       16       16       16       16       16       16       16       16       16       16       16       16       16       16       16       16       16       16       16       16       16       16       16       16       16       16       16       16       16       16       16       16       16       16       16       16       16       16       16       16       16       16       16       16       16       16       16       16       16       16       16       16       16       16       16       16       16       16       16       16       16       16       16       16       16       16       16 <td< td=""><td>19</td><td>Daniel Montero Diaz</td><td>23</td><td>23</td><td>48</td><td>/8</td><td>10.08</td><td>23</td><td>1.94</td><td></td><td></td><td></td><td>negan</td><td>los d</td><td>atos</td><td></td><td>_</td></td<>                                                                                                    | 19   | Daniel Montero Diaz                                               | 23                                    | 23                                | 48              | /8                                                                                                    | 10.08                    | 23                                 | 1.94                          |                                              |                           |              | negan                                    | los d                                         | atos                     |         | _     |
| 21       CANTIDAD DE DATOS       16                                                                                                    | 20   | CALCULO DE INTERVALOS                                             |                                       |                                   |                 |                                                                                                    |                          |                                    |                               |                                              |                           |              | pegun                                    | 105 0                                         | atos                     |         | _     |
| 22       VALOK MAXIMO       99         23       VALOK MAXIMO       99         24       VALOK MAXIMO       17         24       RANGO       82       17       33       25       8       8       0.50       0.50         26       CANTIDAD DE INTERVALOS       5       34       51       443       6       14       0.38       0.38         26       AMPLITUD DE INTERVALOS       16       0.60       0.60       0.60       0.60       0.60       0.60       0.60       0.60       0.60       0.60       0.60       0.60       0.60       0.60       0.60       0.60       0.60       0.60       0.60       0.60       0.60       0.60       0.60       0.60       0.60       0.60       0.60       0.60       0.60       0.60       0.60       0.60       0.60       0.60       0.60       0.60       0.60       0.60       0.60       0.60       0.60       0.60       0.60       0.60       0.60       0.60       0.60       0.60       0.60       0.60       0.60       0.60       0.60       0.60       0.60       0.60       0.60       0.60       0.60       0.60       0.60       0.60       0.60       0.60 </td <td>21</td> <td>CANTIDAD DE DATOS</td> <td>16</td> <td></td> <td></td> <td></td> <td></td> <td></td> <td></td> <td></td> <td></td> <td></td> <td></td> <td></td> <td></td> <td></td> <td>_</td>                                                                                                    | 21   | CANTIDAD DE DATOS                                                 | 16                                    |                                   |                 |                                                                                                    |                          |                                    |                               |                                              |                           |              |                                          |                                               |                          |         | _     |
| 12       VALOK MININO       17       Imite interior       Imite interior       I                                                                                                    | 22   |                                                                   | 99                                    |                                   |                 |                                                                                                    |                          |                                    |                               |                                              |                           |              |                                          |                                               |                          |         | _     |
| 24       MARGO       82       17       33       25       8       8       0.50       0.50       0.50       0       0       0       0       0       0       0       0       0       0       0       0       0       0       0       0       0       0       0       0       0       0       0       0       0       0       0       0       0       0       0       0       0       0       0       0       0       0       0       0       0       0       0       0       0       0       0       0       0       0       0       0       0       0       0       0       0       0       0       0       0       0       0       0       0       0       0       0       0       0       0       0       0       0       0       0       0       0       0       0       0       0       0       0       0       0       0       0       0       0       0       0       0       0       0       0       0       0       0       0       0       0       0       0       0       0       0                                                                                                           | 23   |                                                                   | 1/                                    |                                   | limite Inferior | Limite Superior                                                                                         | Marca de clase           | Frec. Absoluta                     | ec.Absl. Acum                 | Frec. Relativa                               | rec.Rel Acum              |              |                                          |                                               |                          |         | _     |
| 23       CANIDAD DE INTERVALOS       3       34       51       443       6       14       0.38       0       16       1         27       AMPLITUD DE INTERVALOS       16       52       68       60       15       0.06       0.06       0.06       0.00       0.00       0.00       0.00       0.00       0.00       0.00       0.00       0.00       0.00       0.00       0.00       0.00       0.00       0.00       0.00       0.00       0.00       0.00       0.00       0.00       0.00       0.00       0.00       0.00       0.00       0.00       0.00       0.00       0.00       0.00       0.00       0.00       0.00       0.00       0.00       0.00       0.00       0.00       0.00       0.00       0.00       0.00       0.00       0.00       0.00       0.00       0.00       0.00       0.00       0.00       0.00       0.00       0.00       0.00       0.00       0.00       0.00       0.00       0.00       0.00       0.00       0.00       0.00       0.00       0.00       0.00       0.00       0.00       0.00       0.00       0.00       0.00       0.00       0.00       0.00       0.00       0.00                                                                                                    | 24   |                                                                   | 82                                    |                                   | 1/              | 55                                                                                                    | 25                       | 8                                  | 8                             | 0.50                                         | 0.50                      |              |                                          |                                               |                          |         | _     |
| 20       AMPERIOD DE INTERVACOS       18       32       66       60       13       0.00       0.00         27       69       86       77       0       15       0.000       0.00       0.00       0.00       0.00       0.00       0.00       0.00       0.00       0.00       0.00       0.00       0.00       0.00       0.00       0.00       0.00       0.00       0.00       0.00       0.00       0.00       0.00       0.00       0.00       0.00       0.00       0.00       0.00       0.00       0.00       0.00       0.00       0.00       0.00       0.00       0.00       0.00       0.00       0.00       0.00       0.00       0.00       0.00       0.00       0.00       0.00       0.00       0.00       0.00       0.00       0.00       0.00       0.00       0.00       0.00       0.00       0.00       0.00       0.00       0.00       0.00       0.00       0.00       0.00       0.00       0.00       0.00       0.00       0.00       0.00       0.00       0.00       0.00       0.00       0.00       0.00       0.00       0.00       0.00       0.00       0.00       0.00       0.00       0.00       0.                                                                                                    | 25   |                                                                   | 5                                     |                                   | 54              | 51                                                                                                    | 45                       | 0                                  | 14                            | 0.38                                         | 0.58                      |              |                                          |                                               |                          |         | _     |
| 033       030       77       0       13       0.06       0.06         28       87       103       95       1       6       0.06       0.06         29       1       16       0.06       0.06       0.06       0.06       100       100       100       100       100       100       100       100       100       100       100       100       100       100       100       100       100       100       100       100       100       100       100       100       100       100       100       100       100       100       100       100       100       100       100       100       100       100       100       100       100       100       100       100       100       100       100       100       100       100       100       100       100       100       100       100       100       100       100       100       100       100       100       100       100       100       100       100       100       100       100       100       100       100       100       100       100       100       100       100       100       100       100                                                                                                    | 20   | AMPETIOD DE INTERVALOS                                            | 10                                    |                                   | 52              | 86                                                                                                    | 30                       |                                    | 15                            | 0.00                                         | 0.08                      |              |                                          |                                               |                          |         | _     |
| Image: Constraint of the constraint of the constr | 28   |                                                                   |                                       |                                   | 87              | 103                                                                                                    | 95                       | 1                                  | 15                            | 0.00                                         | 0.00                      |              |                                          |                                               |                          |         | _     |
| 30     30     30     30     30     30     30     30     30     30     30     30     30     30     30     30     30     30     30     30     30     30     30     30     30     30     30     30     30     30     30     30     30     30     30     30     30     30     30     30     30     30     30     30     30     30     30     30     30     30     30     30     30     30     30     30     30     30     30     30     30     30     30     30     30     30     30     30     30     30     30     30     30     30     30     30     30     30     30     30     30     30     30     30     30     30     30     30     30     30     30     30     30     30     30     30     30     30     30     30     30     30     30     30     30     30     30     30     30     30     30     30     30     30     30     30     30     30     30     30     30     30     30     30     30     30     30     <                                                                                                    | 29   |                                                                   |                                       |                                   |                 | 100                                                                                                    | 55                       | 16                                 | 10                            | 1.00                                         | 0.000                     |              |                                          |                                               |                          |         | -     |
| 31       31       31       31       31       31       31       31       31       31       31       31       31       31       31       31       31       31       31       31       31       31       31       31       31       31       31       31       31       31       31       31       31       31       31       31       31       31       31       31       31       31       31       31       31       31       31       31       31       31       31       31       31       31       31       31       31       31       31       31       31       31       31       31       31       31       31       31       31       31       31       31       31       31       31       31       31       31       31       31       31       31       31       31       31       31       31       31       31       31       31       31       31       31       31       31       31       31       31       31       31       31       31       31       31       31       31       31       31       31       31       31 <td< td=""><td>30</td><td></td><td></td><td></td><td></td><td></td><td></td><td></td><td></td><td>1.00</td><td></td><td></td><td></td><td></td><td></td><td></td><td></td></td<>                                                                                                    | 30   |                                                                   |                                       |                                   |                 |                                                                                                    |                          |                                    |                               | 1.00                                         |                           |              |                                          |                                               |                          |         |       |
| 32                                                                                                    | 31   |                                                                   |                                       |                                   |                 |                                                                                                    |                          |                                    |                               |                                              |                           |              |                                          |                                               |                          |         |       |
| 33                                                                                                    | 32   | 1                                                                 |                                       |                                   |                 |                                                                                                    |                          |                                    |                               |                                              |                           |              |                                          |                                               |                          |         |       |
| 34                                                                                                    | 33   |                                                                   |                                       |                                   |                 |                                                                                                    |                          |                                    |                               |                                              |                           |              |                                          |                                               |                          |         |       |
| 35     36     37     4     4     4     4     4     4     4     4     4     4     4     4     4     4     4     4     4     4     4     4     4     4     4     4     4     4     4     4     4     4     4     4     4     4     4     4     4     4     4     4     4     4     4     4     4     4     4     4     4     4     4     4     4     4     4     4     4     4     4     4     4     4     4     4     4     4     4     4     4     4     4     4     4     4     4     4     4     4     4     4     4     4     4     4     4     4     4     4     4     4     4     4     4     4     4     4     4     4     4     4     4     4     4     4     4     4     4     4     4     4     4     4     4     4     4     4     4     4     4     4     4     4     4     4     4     4     4     4     4     4     4     4                                                                                                    | 34   | -                                                                 |                                       |                                   |                 |                                                                                                    |                          |                                    |                               |                                              |                           |              |                                          |                                               |                          |         |       |
| 36       37       36       37       1       1       1       1       1       1       1       1       1       1       1       1       1       1       1       1       1       1       1       1       1       1       1       1       1       1       1       1       1       1       1       1       1       1       1       1       1       1       1       1       1       1       1       1       1       1       1       1       1       1       1       1       1       1       1       1       1       1       1       1       1       1       1       1       1       1       1       1       1       1       1       1       1       1       1       1       1       1       1       1       1       1       1       1       1       1       1       1       1       1       1       1       1       1       1       1       1       1       1       1       1       1       1       1       1       1       1       1       1       1       1       1       1       1       1 <td>35</td> <td></td> <td></td> <td></td> <td></td> <td></td> <td></td> <td></td> <td></td> <td></td> <td></td> <td></td> <td></td> <td></td> <td></td> <td></td> <td></td>                                                                                                    | 35   |                                                                   |                                       |                                   |                 |                                                                                                    |                          |                                    |                               |                                              |                           |              |                                          |                                               |                          |         |       |
| 37       37       6       6       6       6       6       6       6       6       6       6       6       6       6       6       6       6       6       6       6       6       6       6       6       6       6       6       6       6       6       6       6       6       6       6       6       6       6       6       6       6       6       6       6       6       6       6       6       6       6       6       6       6       6       6       6       6       6       6       6       6       6       6       6       6       6       6       6       6       6       6       6       6       6       6       6       6       6       6       6       6       6       6       6       6       6       6       6       6       6       6       6       6       6       6       6       6       6       6       6       6       6       6       6       6       6       6       6       6       6       6       6       6       6       6       6       6       6                                                                                                    | 36   |                                                                   |                                       |                                   |                 |                                                                                                    |                          |                                    |                               |                                              |                           |              |                                          |                                               |                          |         |       |
| ( )       Gráfico1       Hoja2       Hoja1       Hoja3       Hoja4                                                                                                    | 37   | ·                                                                 |                                       |                                   |                 |                                                                                                    |                          |                                    |                               |                                              |                           |              |                                          |                                               |                          |         | -     |
| Listo Promedio: 0.20 Recuento: 5 Suma: 1.00 🏢 🔟 – – – – – + – – – – – – – – – – – – –                                                                                                    |      | Gráfico1 Hoja2                                                    | Hoja1   Hoja                          | a3 Hoja4                          | (+)             |                                                                                                    |                          |                                    |                               | 1                                            |                           |              |                                          |                                               |                          |         |       |
|                                                                                                    | List | to                                                                |                                       |                                   |                 |                                                                                                    |                          |                                    |                               |                                              | Promedio: 0               | .20 Recuento | : 5 Suma: 1.00                           |                                               | J                        | +       | 100%  |
|                                                                                                    |      |                                                                   | e 🖬                                   |                                   |                 |                                                                                                    |                          |                                    |                               |                                              | diore                     |              |                                          | 8 <u>~</u>                                    | > ⊈າ)) ESP               | 22:35   |       |

# **Actividades**

Estudiar en los materiales digitales entregados u otra fuente bibliográfica de la que disponga, responda lo orientado en la guía de estudio y súbalo a la PVM.